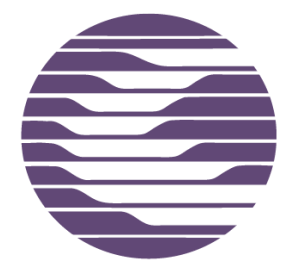

# COMMUNITY COLLEGE

# **Information Technology Services**

# Disaster Procedures and Recovery Manual

Bill Bohn Chief Technology Officer

Adam Gietl Manager of Network Services

Created: August 2010 Last Modified: May 2013, Nov 2017

## **OVERVIEW OF THIS DOCUMENT**

This document outlines the disaster preparedness, planned activities for during a disaster and disaster recovery procedures as they apply to CGCC's Information Technology Services Data Center. The procedures include detailed specifics of what is performed, at what location, and by whom. Included with the procedures, are lists outlining the required equipment, software, user names and required passwords.

Due to the network access level necessary to perform these tasks, this document should be considered highly confidential. Draft copies will NOT include password information.

| This document is broken down into 10 sections:                       | Page      |
|----------------------------------------------------------------------|-----------|
| 1.0 Introduction                                                     | <u>4</u>  |
| 2.0 Contact Information                                              | <u>5</u>  |
| 3.0 Disaster Preparation                                             | <u>7</u>  |
| 3.1 <u>Alert Notification</u>                                        | <u>8</u>  |
| 3.2 Electrical Power Supply to the Data Center and Wire Closets      | <u>9</u>  |
| 3.2.1 Uninterrupted Power Supply (UPS)                               | <u>9</u>  |
| 3.2.2 American Power Conversions (APC) Edge Units (Wire Closets)     | <u>12</u> |
| 3.2.3 <u>Generator</u>                                               | <u>14</u> |
| 3.3 Data Protection                                                  | <u>15</u> |
| 3.3.1 Offsite (cloud) Backup                                         | <u>15</u> |
| 3.3.2 Tape Backup System                                             | <u>15</u> |
| 3.3.3 Storage Area Network (SAN) Snapshot & DR Unit                  | <u>19</u> |
| 3.3.3.1 Windows/Netware SAN Volume Recovery in VMWare                | <u>20</u> |
| 3.3.3.2 Microsoft Windows Server Data (D:\) Volume Recovery          | <u>29</u> |
| 3.3.3.3 Novell Netware Server Data (VOL1:\) Volume Recovery          | <u>37</u> |
| 3.3.3.4 Windows/Netware OS. Boo Partition & Complete Server F        | Restore46 |
| 3.3.4 VMWare Virtual Server Hosting                                  | <u>58</u> |
| 3.3.5 User Security Redundancy (eDir & Windows domain)               | <u>59</u> |
| 3.3.6 Moodle Backup                                                  | <u>59</u> |
| 3.4 Hardware & Network Infrastructure Precautions                    | <u>60</u> |
| 3.4.1 <u>Server Hardware</u>                                         | <u>60</u> |
| 3.4.2 Cisco POE Wire Closet Switches (extra & stored configurations) | <u>61</u> |
| 3.4.3 Core Switch Hardware & Route redundancy                        | <u>61</u> |
| 3.4.4 Physical Security                                              | <u>62</u> |
| 3.4.5 Environmental Controls                                         | <u>63</u> |
| 3.5 <u>Future Plans</u>                                              | <u>64</u> |
| 4.0 Mid-Disaster Procedures                                          | <u>65</u> |
| 4.1 Activity Checklist                                               | <u>65</u> |
| 4.1.1 Communication                                                  | <u>65</u> |
| 4.1.2 Power Outage                                                   | <u>66</u> |
| 4.1.3 Environmental Unit Failure (Heat)                              | <u>66</u> |
| 5.0 Data Center Shutdown Procedures                                  | <u>67</u> |
|                                                                      |           |

#### **Secure Document**

| 5.1 Partial Shutdown                                                         | <u>70</u> |
|------------------------------------------------------------------------------|-----------|
| 5.2 Complete Graceful Shutdown                                               | <u>71</u> |
| 5.2.1 Process the Shutdown steps as outlined section 5.0 in the following of | order72   |
| 5.2.2 Phone System Shutdown                                                  | <u>74</u> |
| 5.2.3 VMWare Servers                                                         | <u>74</u> |
| 5.2.4 <u>SAN</u>                                                             | <u>75</u> |
| 5.2.5 APC Shutdown                                                           | <u>75</u> |
| 5.2.6 Liebert Units                                                          | <u>75</u> |
| 6.0 Emergency (Quick) Shutdown (15 min or less power or over 95 degrees)     | <u>76</u> |
| 7.0 Data Center Startup Procedures                                           | <u>78</u> |
| 7.1 Process the STARTUP steps as outlined section 6.0 in the following order | <u>79</u> |
| 8.0 Hood River Indian Creek Campus – Startup & Shutdown                      | <u>81</u> |
| 9.0 Disaster Recovery                                                        | <u>84</u> |
| 10.0 Document Modification Log                                               | <u>85</u> |
|                                                                              |           |

Each section contains:

- Required Equipment & Software
- Detailed Instructions of activities
  - Primary Lead Person

# **1.0 INTRODUCTION**

# **Disaster recovery** is the process, policies and procedures related to preparing for recovery or continuation of technology infrastructure critical to an organization after a <u>natural</u> or human-induced disaster.

Disaster recovery planning is a subset of a larger process known as business continuity planning and should include planning for resumption of applications, data, hardware, communications (such as networking) and other IT infrastructure. A business continuity plan (BCP) includes planning for non-IT related aspects such as key personnel, facilities, crisis communication and reputation protection, and should refer to the disaster recovery plan (DRP) for IT related infrastructure recovery / continuity. This document focuses on disaster recovery planning as related to IT infrastructure.

Each section begins with basic information regarding the section. This includes a chart for the areas of protection/recover as shown below.

Since some systems are put in place to protect a variety of areas, the following chart accompanies each systems introduction section. An example of a system protecting multiple areas is the use of UPS's. By protecting and providing a consistent power supply, we protect all aspects of BCP. Power keeps the Infrastructure working, power keeps the Hardware working, steady power helps prevent the hardware from corrupting Data, and consistent power reduces application error.

| Applications | Data | Hardware | Infrastructure |      |
|--------------|------|----------|----------------|------|
|              |      |          | Data Center    | Edge |
|              |      |          |                |      |

#### Areas of recovery / protection

### **2.0 CONTACT INFORMATION**

This is followed by the primary & secondary Lead information:

| Lead Staff           | Name                         | Home Phone | Mobile Phone |
|----------------------|------------------------------|------------|--------------|
| CGCC                 | Bill Bohn                    |            |              |
| Primary              |                              |            |              |
| CGCC                 | Adam Gietl                   |            |              |
| Secondary            |                              |            |              |
| Tech III             | Richard Jepson               |            |              |
| Online<br>Specialist | Danny Dehaze                 |            |              |
| Tech I/Lab<br>Aide   | Ron Watrus                   |            |              |
| Vendor               | Name                         | Office     | Mobile       |
| Compositions         | CoDilat Quanant              |            |              |
| Compellent           | CoPliot Support              |            |              |
|                      | controller 1D # s            |            |              |
|                      | Hsn#(same as controller #)   |            |              |
| C2ITSystems          | Tech                         |            |              |
| ,                    | Phil Thompson                |            |              |
| Dell                 | Server Support               |            |              |
|                      | ID# 7 digit TAG              |            |              |
|                      | Account Rep                  |            |              |
|                      | Pleschette Fontenet          |            |              |
| ESD                  | Internet, Firewall, DNS      |            |              |
|                      | Eric Harrison,               |            |              |
|                      | eharrison@mesd.k12.or.us     |            |              |
|                      | Dan Young,                   |            |              |
|                      | Cody Harmon                  |            |              |
|                      | NOC                          |            |              |
|                      |                              |            |              |
|                      | noc@cascadetech.org          |            |              |
|                      | <u>noole ou ou ou on org</u> |            |              |
| eThink               | Claire Machia                |            |              |
| Education            | claire.machia@eThinkEduca    |            |              |
|                      | tion.com                     |            |              |
| Fire                 | Fire Dept                    |            |              |
| HREC                 | John Gerstenberger           |            |              |
|                      | Simien                       |            |              |
|                      | HRICC<-to->TDC               |            |              |

|              | Service from HRICC->HREC      |  |
|--------------|-------------------------------|--|
|              |                               |  |
| Insight Web  | Paul Irving                   |  |
| Publishing   |                               |  |
| Integra      | ApplicationXtender            |  |
|              | Tech Support                  |  |
|              | Beau Brazier                  |  |
|              | haav hraziar@integraECM a     |  |
|              |                               |  |
|              | loe Roche                     |  |
|              | ioe roche@integraECM.com      |  |
|              |                               |  |
|              |                               |  |
| LS Networks  | Circuit ID                    |  |
|              | CACHE/Columbia Gorge          |  |
|              | Comm. College,                |  |
|              | HDRV-THDL                     |  |
|              | Service from HREC->TD         |  |
|              |                               |  |
|              | Mark Waldo                    |  |
|              | Sr. NOC Engineer              |  |
|              | mwaldo@isnetworks.net         |  |
|              | Lief Hanson                   |  |
| LS Networks  | LS Networks                   |  |
|              | 921 SW Washington St.,        |  |
|              | Ste 370                       |  |
|              | Portland, OR 97205            |  |
|              | www.lsnetworks.net            |  |
|              |                               |  |
| Iviatrix     |                               |  |
|              |                               |  |
|              | Jason Dow<br>Krizzia Muebleck |  |
|              | Acct Ren:                     |  |
|              | Tim Lopez                     |  |
| May          | Mike Neeley                   |  |
| Technologies |                               |  |
| Microsoft    | Technical Support             |  |
|              | Server OS Support             |  |
| NeWest       | RMS – Support                 |  |
| Technologies |                               |  |
|              |                               |  |
|              |                               |  |
| Novacaat     |                               |  |
| INUVACUASI   | Tech <sup>:</sup> Rob Aronson |  |
|              | Tech: John Walls              |  |

|                | Northwest Rep:         |  |
|----------------|------------------------|--|
|                | PJ Anderson            |  |
| Novell         | Technical Support      |  |
| Pacific Office | Copier Support         |  |
| Automation     | Acct Manager           |  |
|                | Jeff Simon             |  |
| Police         |                        |  |
| Series25 Live  | Account Manager        |  |
|                | Andrew Van Dyk         |  |
|                | avandyk@collegenet.com |  |
| Symantic       | Technical Support      |  |
| Backup Exec    | ID:                    |  |
| SYN-Apps       | SA-Announce            |  |
|                | Tech                   |  |
|                | Greg Banse             |  |
| VMWare         | Virtual environment    |  |
|                | Acct:                  |  |
|                | helpdesk@cgcc.cc.or.us |  |

## **3.0 DISASTER PREPARATION**

This section reviews the areas of preparedness, the equipment in place, the procedures used on the equipment, and the person(s) responsible for the activities.

#### 3.1 Alert Notification

All of the College's critical systems incorporate an alert notification in case of problems. Each system alert parameters are set based on that system's purpose and monitoring capability. This document outlines each of the systems parameters and recipients.

For ease of future maintenance, all systems send their alert to a single email account: ZX-CriticalAlerts@cgcc.edu

The ITS Department configures the Critical Alerts account to recognize what system sent the email, and who to be notified by email &/or text messaging. By using this single, central notification account, modifying the specific recipient list can be done in one place, versus modifying each system when an email or text message address changes.

CriticalAlerts account rule configuration is defined for sending alerts based on: (check CriticalAlerts account for notification list) Subject of "HVAC" & "Critical" Subject of "HVAC" & "General" Or forwarding ANY message submitted

#### 3.2 Electrical Power Supply to the Data Center and Wire Closets

#### 3.2.1 Uninterrupted Power Supply (UPS)

American Power Conversions (APC) Data Center UPS

| Areas of recovery / protection |      |          |                |           |
|--------------------------------|------|----------|----------------|-----------|
| Application                    | Data | Hardware | Infras         | structure |
| S                              |      |          | Data<br>Center | Edge      |
| ✓                              | ✓    | 1        | 1              |           |

| S Da              | a Edge |
|-------------------|--------|
| Cen               | er     |
|                   |        |
|                   |        |
|                   |        |
| Primary Contacts: |        |

|                   | · · · · · · · · · · · · · · · · · · · |            |              |
|-------------------|---------------------------------------|------------|--------------|
|                   | Name                                  | Home Phone | Mobile Phone |
| Primary           | Adam                                  |            |              |
| Secondary         | Bill Bohn                             |            |              |
| Past              | Chris McQuade                         |            |              |
| Vendor<br>Support | APC                                   | T          |              |

#### Description:

The Data Center APC UPS is located in the Data Center. It consists of four different functional units, Batteries, distribution, Management, and Monitoring

The APC UPS functions primarily to provide uninterrupted power for a short period of time. Short period of time means that the unit will provide consistent clean power for power spikes, dips or during an outage until the generator provides emergency power. The system will provide roughly one (1) hour of power once the generator stops.

#### Scope of protection:

This unit protects all of the electrical equipment inside the black cabinets and mounted on the back set of racks. It does NOT provide power to lights or environment control units.

Parameters of protection:

Provides clean uninterrupted power to the above scope for one (1) hour.

#### Monitoring/Notification:

There are two monitoring unit hubs, one located in each cabinet row. The front row uses one temperature monitor and one temperature/humidity monitor. The back row uses two temperature monitors and one temperature/humidity monitor. (This is also outlined in the Environment section)

All monitors are set with the following event settings:

- High temperature
- Low temperature
  - High humidity
  - Low humidity
- Fast short term temperature gain/loss
  - Long term temperature gain/loss
- All monitors are set to text and email the following:

#### o <u>ZX-CriticalAlerts@cgcc.edu</u>

This account forwards the message based on the sender. Recipients for the APC unit include:

• B.Bohn, A.Gietl, J.Austin

#1) Login Instructions for APC-Infrastruxure Server (monitored in Xymon)

This is the Main APC server that monitors the APC, all power and environmental components of the Server Room rack infrastructure. This server sends out an e-mail notification of a power alarm or an environmental alarm conditions in the server room. Prerequisite: User will be prompted to install APC client software from website below. \*\*Highly Recommend using citrix.cgcc.edu to login to APC-Infrastruxure Mgr\*\* Using Internet Explorer, accept and install the InfraStruxure Mgr. Software if you do not already have this software. After software installed, login to

To check an alarm state double click on the device that has an alarm condition marked with a Red X. You will then be able to see the alarm conditions and generate log files by drilling into the device.

#### **Secure Document**

| 💼 🖬 🤊 - 🙂 🔻                  | 🖉 APC   InfraStruXure Manager - Windows In            | ternet Explorer                 |                                       |                           |                    |           |              |                  |                           | _0×                                                                                     |                    |                       | σx         |
|------------------------------|-------------------------------------------------------|---------------------------------|---------------------------------------|---------------------------|--------------------|-----------|--------------|------------------|---------------------------|-----------------------------------------------------------------------------------------|--------------------|-----------------------|------------|
| Home Insert Page Lay         | out Re Carlos v le http://10.1.1.170/clent_installed. | html                            |                                       |                           |                    |           |              | - 8 4            | 🖌 🗙 🔁 Bing                | P -                                                                                     |                    |                       |            |
| 🚔 🔏 Cut                      | File Edit Vew Favorites Teols Help                    |                                 |                                       |                           |                    |           |              |                  |                           |                                                                                         | A A 8              | Find -                |            |
| La Copy                      |                                                       |                                 |                                       |                           |                    |           |              |                  |                           |                                                                                         | - 7A               | Replace               |            |
| Paste J Format Painter       | I - abe > Wewontes   🥦 🖉 suggested sites • 🐔 W        | eb blice Gallery                |                                       |                           |                    |           |              |                  |                           |                                                                                         | Change<br>Styles * | Select *              |            |
| Clipboard 🕞                  | Fo 🏀 APC   InfraStruiture Manager                     |                                 |                                       |                           |                    |           |              |                  | 🚹 • 🔂 - 🖾 🛞 • Page        | <ul> <li>Safety    <ul> <li>Tools     <li> <ul> <li></li></ul></li></li></ul></li></ul> | 9                  | Editing               |            |
|                              |                                                       |                                 |                                       | •                         |                    |           |              |                  |                           | *                                                                                       |                    |                       | 69         |
|                              |                                                       |                                 | · · · · · · · · · · · · · · · · · · · |                           |                    |           |              |                  |                           |                                                                                         |                    |                       |            |
|                              |                                                       | APC Intr                        | aStru                                 | ure <sup>®</sup> IVIa     | anager             |           |              |                  |                           |                                                                                         |                    |                       |            |
|                              |                                                       | www.apc.com                     |                                       |                           |                    |           |              |                  |                           |                                                                                         |                    |                       |            |
|                              |                                                       |                                 |                                       |                           |                    |           |              |                  |                           |                                                                                         |                    |                       |            |
|                              |                                                       |                                 |                                       | -                         |                    |           |              |                  |                           |                                                                                         |                    |                       |            |
|                              |                                                       |                                 | _                                     |                           | The Infrast        | uxure Ma  | nager client |                  |                           |                                                                                         |                    |                       |            |
|                              |                                                       | InfraStruXure Manager - conne   | ted to: apc_00C0E                     | 37A489D4.                 |                    |           |              |                  |                           |                                                                                         |                    |                       |            |
|                              |                                                       | File Edit View Event Management | System Management                     | updates help              |                    |           |              |                  |                           |                                                                                         |                    |                       | E          |
|                              |                                                       | Device Status 🖉 Power Zo        | nes 🗐 Reports                         | 🗊 Logs 📓 Physic           | al Layout   🏦 In   | ident Man | agement      |                  |                           |                                                                                         |                    |                       |            |
|                              |                                                       | E- Al Devices Devic             | ies                                   |                           |                    |           |              |                  |                           |                                                                                         |                    |                       |            |
|                              |                                                       | - Unassigned Host               | natie                                 | System Name               | Model Name         | Status    | IP Address   | 1                |                           |                                                                                         |                    |                       |            |
|                              |                                                       | HSB Data Center     New Group   | 92.168.1.2                            | Symmetra80K U             | Symmetra 80K       | Normal    | 192.168.1.2  |                  |                           |                                                                                         |                    |                       |            |
|                              |                                                       | New Group                       | 92.168.1.7                            | RackPDU<br>RackPDU        | Metered Rack P     | Nomal     | 192,168,1.7  |                  |                           |                                                                                         |                    |                       |            |
|                              |                                                       | E New Group                     | 92.168.1.3                            | Power Distrib             | InfraStrukture PDU | Nomal     | 192.168.1.3  |                  |                           |                                                                                         |                    |                       |            |
|                              |                                                       | Q1                              | 92.168.1.13                           | RackPDU                   | Metered Rack P     | Nomal     | 192.168.1.13 |                  |                           |                                                                                         |                    |                       |            |
|                              |                                                       | 8                               | 92.168.1.14                           | RackPDU<br>RackPDU        | Metered Rack P     | Nomal     | 192.168.1.14 |                  |                           |                                                                                         |                    |                       |            |
|                              |                                                       |                                 | 92.168.1.8                            | RackPDU                   | Metered Rack P     | Nomal     | 192.168.1.8  |                  |                           |                                                                                         |                    |                       |            |
|                              |                                                       |                                 | 92.168.1.6                            | RackPDU                   | Metered Rack P     | Nomal     | 192.168.1.6  |                  |                           |                                                                                         |                    |                       |            |
|                              |                                                       |                                 | 92.168.1.15                           | RackPDU                   | Metered Rack P     | Nomal     | 192.168.1.15 |                  |                           |                                                                                         |                    |                       |            |
|                              |                                                       | Ø1                              | 92.168.1.11                           | EMU Row 1                 | Environmental M    | Normal    | 192.168.1.11 |                  |                           |                                                                                         |                    |                       |            |
|                              |                                                       |                                 |                                       |                           |                    |           |              |                  |                           |                                                                                         |                    |                       |            |
|                              |                                                       |                                 |                                       |                           |                    |           |              |                  |                           |                                                                                         |                    |                       |            |
|                              |                                                       |                                 |                                       |                           |                    |           |              |                  |                           |                                                                                         |                    |                       |            |
|                              |                                                       |                                 |                                       |                           |                    |           |              |                  |                           |                                                                                         |                    |                       |            |
|                              |                                                       | Hos                             | Iname: 19215816                       |                           |                    |           |              | Contact: Unknown |                           |                                                                                         |                    |                       |            |
|                              |                                                       | Mod                             | el Name: Metered                      | Rack PDU                  |                    |           |              | ocation: Unknown |                           |                                                                                         |                    |                       |            |
|                              |                                                       |                                 | Normal                                |                           |                    |           |              | 1                |                           |                                                                                         |                    |                       |            |
|                              |                                                       |                                 | Description: Th                       | e device is operating non | nally.             |           |              |                  |                           |                                                                                         |                    |                       |            |
|                              |                                                       |                                 | Recommended                           | Action: No action is req  | uired.             |           |              |                  |                           |                                                                                         |                    |                       |            |
|                              |                                                       |                                 |                                       |                           |                    |           |              | <u>×</u>         |                           |                                                                                         |                    |                       |            |
|                              |                                                       | 12 of 12 devices shown.         |                                       |                           |                    |           |              | 11.              |                           |                                                                                         |                    |                       |            |
|                              |                                                       |                                 |                                       |                           |                    |           |              |                  |                           |                                                                                         |                    |                       |            |
|                              |                                                       |                                 |                                       |                           |                    |           |              |                  |                           |                                                                                         |                    |                       |            |
|                              |                                                       |                                 |                                       |                           |                    |           |              |                  |                           |                                                                                         |                    |                       |            |
|                              |                                                       |                                 |                                       |                           |                    |           |              |                  |                           |                                                                                         |                    |                       |            |
|                              |                                                       |                                 |                                       |                           |                    |           |              |                  |                           |                                                                                         |                    |                       |            |
|                              |                                                       |                                 |                                       |                           |                    |           |              |                  |                           |                                                                                         |                    |                       |            |
|                              |                                                       |                                 |                                       |                           |                    |           |              |                  |                           | -                                                                                       |                    |                       |            |
|                              | porie                                                 |                                 |                                       |                           |                    |           |              | inte             | rnet   Protected Mode: On | °A ▼   °4 100% ▼ //                                                                     |                    |                       | ¥          |
|                              |                                                       |                                 |                                       |                           |                    |           |              |                  |                           |                                                                                         |                    |                       | •          |
|                              |                                                       |                                 |                                       |                           |                    |           |              |                  |                           |                                                                                         |                    |                       |            |
| Page: 9 01 43 W0105: 6,645 3 |                                                       |                                 |                                       |                           |                    |           |              |                  |                           | 10 - C - C - C                                                                          | = 113% (-)         |                       | (+)        |
| 🎝 Start 🜔 🧾 🔘                |                                                       |                                 |                                       |                           |                    |           |              |                  |                           | 0 🖬 😼 📾 🎨                                                                               | N 🗹 🛱 🕅            | (i) 3:48 P<br>10/11/2 | M<br>10 10 |

E-Mail Notifications are listed under the following menu: System Management->Network->Notification Settings There you can input the e-mail address for the recipient of an alarm state e-mail. In this case we use <u>ZX-CriticalAlerts@cgcc.edu</u> as our broadcast alarm e-mail.

#### 3.2.2 American Power Conversions (APC) Edge Units (Wire Closets)

|             | Areas of recovery / protection |          |        |           |  |
|-------------|--------------------------------|----------|--------|-----------|--|
| Application | Data                           | Hardware | Infras | structure |  |
| S           |                                |          | Data   | Edge      |  |
| 0           |                                |          | Center |           |  |
|             |                                | 1        |        | 1         |  |

#### Areas of recovery / protection

#### **Primary Contacts:**

|         | Name          | Home Phone | Mobile Phone |
|---------|---------------|------------|--------------|
| Primary | Adam Gietl    |            |              |
| Seconda | Bill Bohn     |            |              |
| ry      |               |            |              |
| Past    | Chris McQuade |            |              |
| Vendor  | APC           |            |              |
| Support |               |            |              |

Description:

The Edge APC UPSs are located in each wiring closet. The closets provide clean power to network switches that provide services to the end devices (computers, printers, scanners, & phones).

Each closes houses UPS(s) sufficient to power the closets equipment for up to a half an hour. These UPSs function to provide uninterrupted power for a short period of time. Short period of time means that the unit will provide consistent clean power for power spikes, dips or during an outage. The system will provide roughly one half (.5) hour of power.

#### Scope of protection:

These units protect the electrical switching equipment inside each of the network wiring closets. It does NOT provide power to lights or environment control units. Due to our phones using power over Ethernet (POE), phone units will remain in operation as long as the closet UPS provides power to that closet's switch(s).

Parameters of protection: Provides clean uninterrupted power to the above scope for one half (.5) hour.

Monitoring/Notification:

#1) UPS-B3F1 (monitored in Xymon)
 Bdlg. 3, Floor1 APC 1500 UPS inside the Main Server Room
 Used for backup temp probe in core-switch rack and Bdlg. 3 main power. E-mail recipient: <u>ZX-CriticalAlerts@cqcc.edu</u>

 #2) UPS-B2F2 (monitored in Xymon) Bdlg. 2, Floor2 APC 1500 UPS in the old server room.
 Used for temp probe in switch rack. Monitors Disaster Recovery server room temp and power fluctuations in Bdlg. 2. Also provides monitoring for battery back-up status on our Internet connection. E-mail recipient: <u>zx-criticalalerts@cgcc.edu</u>

#3) UPS-B2B (monitored in Xymon)
 Bdlg. 2 APC 1500 UPS in Basement in the Telco Room.
 Used for temp probe in B2B switch rack. Internet fiber x-connect room.
 E-mail recipient: <u>zx-criticalalerts@cqcc.edu</u>

#4) UPS-B1F3 (monitored in Xymon)
Bdlg. 1 Floor 3 APC 1500 UPS in wiring closet.
Used for temp probe in B1F3 switch rack. Student Lab PCs
E-mail recipient: <u>zx-criticalalerts@cgcc.edu</u>

#5) HRC-UPS (monitored in Xymon)
Bdlg. 1 HRC – APC 1500 UPC in 1<sup>st</sup>. floor HRC data center. Used for temp probe in Hood River Campus data center. Monitors power fluctuations at Hood River Campus. E-mail recipient: <u>zx-criticalalerts@cgcc.edu</u>

#### 3.2.3 Generator

|             | =         |              |                |           |              |
|-------------|-----------|--------------|----------------|-----------|--------------|
| Application | Data      | Hardware     | Infras         | structure |              |
| S           |           |              | Data<br>Center | Edge      |              |
| 1           | 1         | ~            | 1              |           |              |
|             |           | Primary Co   | ntacts:        |           |              |
|             | Ν         | lame         | Hom            | e Phone   | Mobile Phone |
| Primary     | Jim       | Austin       |                |           |              |
|             |           |              |                |           |              |
| Secondar    | Ino       | Olivan       |                |           |              |
| У           |           |              |                |           |              |
| Vendor      | Get Supp  | oort company | Support        | Company   | Refueling    |
| Support     | Get refue | ling company |                |           | Company      |

#### Areas of recovery / protection

Description:

The generator is located outside the ITS Department, just west of Building Three. It uses a 100 gallon diesel tank for fuel.

Scope of protection:

What it protects: The generator provides emergency power to the Data Center. Specifically, power to the APC UPS, lights, the Liebert environment control units and the Liebert control computers. It does NOT provide power to any other area of the College.

Parameters of protection:

Provides power to the Data Center computer & Environment Control units for roughly eight (8) hours.

Monitoring/Notification: None.

#### 3.3 Data Protection

#### 3.3.1 Off Site (cloud) Backup

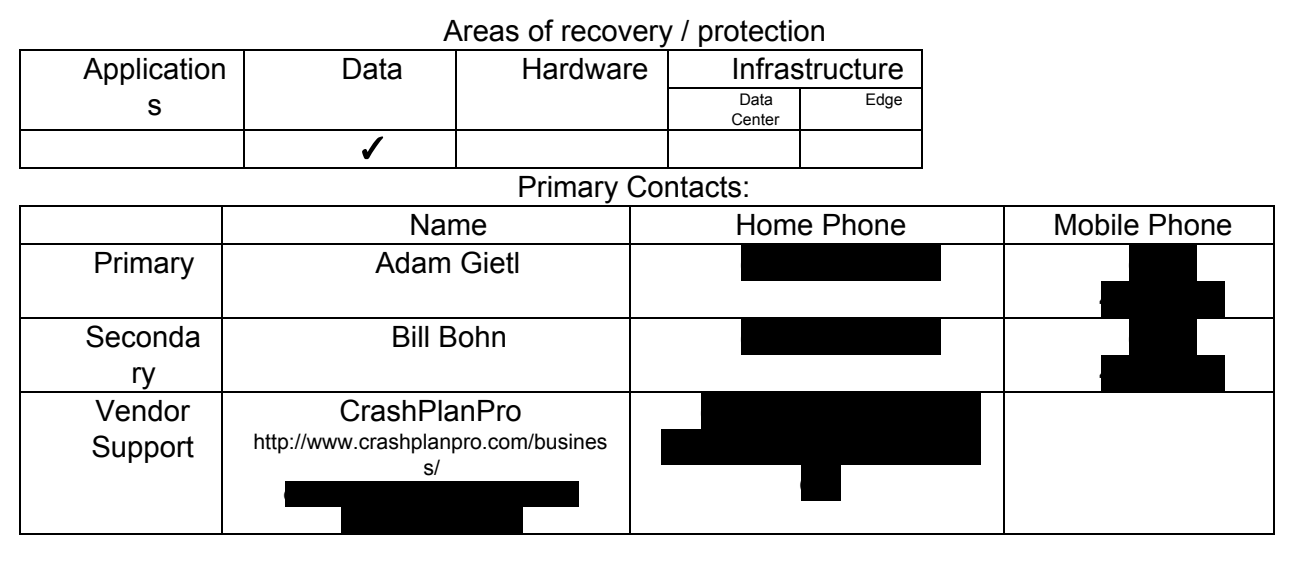

#### Description:

The College subscribes to CrashPlanPro to backup critical data off site. This off site backup fulfills the need to recover from a disaster that removes all on-site recovery options. The off-site data is updated on an hourly basis, so the data is never older than one hour. Recovery options include a menu driven select and recover option, as well as requesting a drive be sent to restore large amounts of data.

The data is encrypted with 448 bit encryption, as well as password protected. Nobody, including the vendor can recover the data without the password.

Data backed up by this method include:

- RogueNet (includes RogueNet and Charters)
  - DocImg
  - Archive
  - Thor
  - Isis

#### Scope of protection:

What it protects: CrashPlanPro backs up data from the core systems listed above. The data is stored offsite to protect against failure of onsite backups. See below for backup schedule.

#### Parameters of protection:

The schedule is based on the quickest availability of all our current backups. Some backups are done as quickly as 15 minutes. It keeps versioning of files when they are changed. A typical setup is as followed. There are backups and versioning done every 15 minutes. The retention for the last week is every 15 minutes. The retention for the last 90 days is every day. The retention for the last year is every week. The retention for previous years is every month. Beyond that, no files are deleted.

Steps to install CrashPlanPro.

Log onto the CrashPlanPro website and on the left hand side, click on Devices. Near the top is an image of a computer monitor, click on that and then choose the OS that the software will be installed on. Once it is downloaded, copy the installer to the server that CrashPlanPro will be installed on. Follow the steps to install and login using the CrashPlanPro credentials

#### 3.3.2 Tape Backup System

|             | F    | areas of recovery | / / protection | n         |
|-------------|------|-------------------|----------------|-----------|
| Application | Data | Hardware          | Infras         | structure |
| s           |      |                   | Data           | Edge      |
| 9           |      |                   | Center         |           |
| ✓           | ✓    |                   |                |           |

Areas of recovery / protection

|         | Primary                 | Contacts:  |              |
|---------|-------------------------|------------|--------------|
|         | Name                    | Home Phone | Mobile Phone |
| Primary | Adam Gietl              |            |              |
| Seconda | Bill Bohn               |            |              |
| ry      |                         |            |              |
| Past    | Chris McQuade           |            |              |
|         |                         |            |              |
| Vendor  | Dell Power Vault TL2000 |            |              |
| Support | Symantec - BackupExec   |            |              |

Description:

The College uses a robotic tape library system. It uses a single tape drive, and automatically changes tape based on a programmed schedule and configuration. The unit holds up to 23 2.5TB tapes. Backup sets can and do span multiple tapes. The backup unit resides in the Data Center.

Tape drive unit: Dell PowerVault Tape type: LTO6 – 2.5 TB capacity Backup Software: Veritas BackupExec

Scope of protection:

What it protects: The tape backup unit backs up all of data stored on all of the Colleges servers. The tape system does NOT backup any data stored on local computer drives.

Please see the below parameters of protection for the backup schedule.

#### Parameters of protection:

The schedule is based on a two week nightly rotation for Monday through Thursday, and a four week rotation schedule for Friday, and a monthly rotation schedule for monthly backups. Friday is used for the full data backup to allow backup time to run past 8am Saturday morning. Any other day may slow network performance during a regular business day.

|           | Backup schedule:                                                   |
|-----------|--------------------------------------------------------------------|
| DAY       | DESCRIPTION                                                        |
| Friday-1  | Full backup of all data.                                           |
| Monday-1  | Full backup of key systems: RogueNet (RN) & GroupWise              |
|           | (GW), and differential of all other data (differential = all files |
|           | modified since they were last backed up to tape)                   |
| Tuesday-1 | Full backup of key systems: RN & GW, and differential of all       |
|           | other data                                                         |
| Wednesda  | Full backup of key systems: RN & GW, and differential of all       |
| y-1       | other data                                                         |
| Thursday- | Full backup of key systems: RN & GW, and differential of all       |
| 1         | other data                                                         |
| Friday-2  | Full backup of all data.                                           |
| Monday-2  | Full backup of key systems: RN & GW, and differential of all       |
|           | other data                                                         |
| Tuesday-2 | Full backup of key systems: RN & GW, and differential of all       |
|           | other data                                                         |
| Wednesda  | Full backup of key systems: RN & GW, and differential of all       |
| y-2       | other data                                                         |
| Thursday- | Full backup of key systems: RN & GW, and differential of all       |
| 2         | other data                                                         |
| Friday-3  | Full backup of all data.                                           |
| Friday-4  | Full backup of all data.                                           |
|           |                                                                    |
| Monthly   | No data just applications and non-data related files. Manually     |
|           | rotated and stored in same location of Monday tapes.               |

Job Details:

Friday: Full Backup on two tapes, starts at 11:00PM same day Monday – Thursday: Differential (only files modified since last backup) on one tape, Full starts at 1:00AM the *next calendar date*, Differential starts at 2:00AM. Differential is written to a network drive first, and then backed up to tape. This saves on wear on the tape drive unit. Monthly – second Saturday of each month, starts at 7:00PM

Archive Drive Backup (Archive):

Due to the volume of data, the archive data uses a different schedule. A full backup is run every 84 days (every 12 weeks). As of May 2013 it was almost filling two tapes. Differential backups should be scheduled weekly (as of May 2013, this has not been established yet)

#### Monthly tapes are rotated out of the unit and moved to another building. \*In CGCC Charter System, follow Standard Operating Procedure (SOP) #00025 listed below

#### "Monthly Backup Tape Off Location Rotation" -Tested 1/25/11 –CM

| FA                  | Eall          | Delete                        |                                | Print                  | ChngLog                   | Exit          |                 |      |
|---------------------|---------------|-------------------------------|--------------------------------|------------------------|---------------------------|---------------|-----------------|------|
|                     | 8-Utilizi     | na technoloav                 | *                              |                        |                           | Ap            | proval Status - | ted  |
| tle                 | Month         | k Rackup Topo Off L           | acation Dotation               |                        |                           |               | Approv          | ed   |
| 10.                 | INIONUI       | у Баскир таре ОП С            | ocation Rotation               |                        |                           |               |                 |      |
|                     | tape wit      | h the next needed tape.       |                                |                        |                           |               |                 | ¥    |
| Primary<br>Contact: | BILL BO       | DHN                           |                                | Establis               | hed: 01/28/2011           | (             | Closed /        | 1    |
| Sc                  | ope           | Prerequisites                 | (Procedure(s                   | References             | Definitions               | Parent/Child  | Appr            | oval |
|                     |               | Title                         |                                |                        | Descripti                 | on            | Lead            | Doc  |
| ▶ 1. V              | Validate mo   | nthly backup job was succ     | essful & note Tape Media La    | abel                   |                           |               |                 |      |
| 2. F                | Right click o | n the tapes slot and selec    | EXPORT -**Add move to va       | ult Right-click or     | the tape slot & select E  | XPORT, then   |                 |      |
| 3.1                 | Run the Exp   | ort job - do not click ok unt | I you recover the tape from I  | O slot If you click Of | before accessing the t    | ape, then yo  |                 | + +  |
| 4. 1                | Take tane to  | Vault location                | ID to relocate back into the   | Vault location         | is in Building Two Floo   | Two wiring    |                 | + +  |
| 6. F                | Recover ne    | t needed tape by tape labe    | I ID                           | Vaultiocation          | To in Danaing Two Tioo    | Two wining    |                 |      |
| 7.1                 | Import tape   | from the vault into the oper  | slot- ** select to Inventory T | Tape When import       | ing, be sure to check the | box to invent |                 |      |
| 8. \                | Validate that | t all previous actions are re | ferenced correctly by BE       | If the new tap         | e shows up as scratch,    | or blank medi |                 |      |
| i                   |               |                               |                                |                        |                           | 100           | 2               |      |
|                     |               |                               |                                | 10                     |                           |               |                 |      |
|                     |               |                               |                                |                        |                           |               |                 |      |
|                     |               |                               |                                |                        |                           |               |                 |      |
|                     |               |                               |                                | 6                      |                           |               |                 |      |

#### Monitoring/Notification:

Completed job notification emailed to the HelpDesk daily. Job errors are emailed to HelpDesk, A.Gietl and B.Bohn.

#### **Fundamental Steps for Tape Restore**

# \*Must have access to the Symantec Backup Exec 12.5 for Windows Servers Client on a PC

\*User must have a valid Domain Account.

| Conne     | ct to Media S      | erver X                       |
|-----------|--------------------|-------------------------------|
| Server: N | ITHOOD             | •                             |
| Logon ir  | nformation         |                               |
|           | <u>U</u> ser name: |                               |
|           | Password:          |                               |
|           | <u>D</u> omain:    | NT-DOMAIN 👻                   |
|           | Backup Exe         | c Services on MTHOOD: Running |
| Service   | s                  | OK Cancel                     |

Enter valid Domain User/Pass and Press OK -- You will see the "Job Monitor" window.

#### **Secure Document**

| 🔒 Symantec Backup Exec - MTH                           | OOD - [Job Moni            | itor]               |                     |                   |               |            |           | -            |                       |                  |            |                    | ×       |
|--------------------------------------------------------|----------------------------|---------------------|---------------------|-------------------|---------------|------------|-----------|--------------|-----------------------|------------------|------------|--------------------|---------|
| <u>F</u> ile <u>E</u> dit <u>V</u> iew <u>N</u> etwork | <u>T</u> ools <u>W</u> ind | ow <u>H</u> elp     |                     |                   |               |            |           |              |                       |                  | Searo      | h Knowledge Base   | Q       |
| Backup Exec 12.                                        | 5 for Window               | ws Servers          |                     |                   |               |            |           |              |                       |                  |            | Need Assist        | tance?  |
| Destroy - Destroy                                      | Joh Colum                  | Inh Manitan         | Allerta             |                   |               |            |           |              |                       |                  |            |                    |         |
| Backup • Restore •                                     | Job Setup                  | JOD MONILOI         | Alerts              | ceports De        | evices        | Media      |           |              |                       |                  |            |                    |         |
| General Tasks 🔹                                        | Job List                   | Calendar            | System Sumr         | nary              |               |            |           |              |                       |                  |            |                    |         |
| Hold job queue                                         | Current Jobs -             | 7 Items             |                     |                   |               |            |           |              |                       | Filter: Al       | l jobs     |                    | - 🖤     |
| Hold schedule                                          | State                      | Name                | Device Name         | Job Type          | Current Op    | Job Status | Priority  | Percent      | Start Time            | Elapsed Time     | Byte Count | Job Rate           |         |
| Properties                                             | Scheduled                  | A-Full Data Sele    | IBM LTO4 Tape       | Backup            |               | Scheduled  | Medium    | None         | 3/1/2011 10:00:0      | None             | None       | None               |         |
|                                                        | Scheduled                  | B2-Differential D   | IBM LTO4 Tape       | Backup            |               | Scheduled  | Medium    | None         | 3/1/2011 11:00:0      | None             | None       | None               |         |
| Active Job Tasks 🔹                                     | Scheduled                  | A1-Full Data Sel    | IBM LTO4 Tape       | Backup            |               | Scheduled  | Medium    | None         | 3/4/2011 9:00:00 PM   | 1 None           | None       | None               |         |
| Cancel                                                 | Scheduled                  | B2-Differential D   | IBM LTO4 Tape       | Backup            |               | Scheduled  | Medium    | None         | 3/4/2011 11:00:0      | None             | None       | None               |         |
| Cancel all                                             | Scheduled                  | C-Monthly Syste     | IBM LTO4 Tape       | Backup            |               | Scheduled  | Medium    | None         | 3/5/2011 4:00:00 PM   | 1 None           | None       | None               |         |
| Hold all schedules                                     | Scheduled                  | A1-Full Data Sel    | IBM LTO4 Tape       | Backup            |               | Scheduled  | Medium    | None         | 3/11/2011 9:00:0      | None             | None       | None               |         |
| Respond to alert                                       | Scheduled                  | B2-Differential D   | IBM LTO4 Tape       | Backup            |               | Scheduled  | Medium    | None         | 3/11/2011 11:00:      | None             | None       | None               |         |
| Scheduled Job Tasks 🔹 🔕                                |                            |                     |                     |                   |               |            |           |              |                       |                  |            |                    |         |
| Run now                                                | Job History - 1            | 54 Items            |                     |                   |               |            |           |              |                       | Filter: Al       | ljobs      |                    | - 🕎     |
| Test run                                               | Name                       |                     |                     |                   | Device Nam    | e          | Job Type  | Job Status   | Percent Complete      | Start Time       |            | End Time           | •       |
| Increase priority                                      | B2-Differen                | tial Data-NetWare-4 | -Monday-Thursday    | Append - Differe  | IBM LTO4 Ta   | pe Drive   | Backup    | Successful   | 100%                  | 3/1/2011 2:58:49 | AM         | 3/1/2011 7:15:19 . | 4       |
| Decrease priority                                      | 🐼 A-Full Data              | Selections-BothOS-  | 3 -Monday-Thursda   | y OverWrite - Fu  | . IBM LTO4 Ta | pe Drive   | Backup    | Successful   | 100%                  | 2/28/2011 10:00: | 01 PM      | 3/1/2011 2:58:46 . | 4 E     |
| December                                               | B2-Differen                | tial Data-NetWare-2 | a-Friday Append - F | ull-T2-Friday Ap  | IBM LTO4 Ta   | pe Drive   | Backup    | Complete     | 100%                  | 2/26/2011 1:00:2 | 0 AM       | 2/26/2011 7:56:0   | e       |
| Custom Filter Tasks 🛞                                  | A1-Full Dat                | a Selections-BothOS | -1a-Friday OW - Fu  | II-T1-Full OW &   | IBM LTO4 Ta   | pe Drive   | Backup    | Successful   | 100%                  | 2/25/2011 9:00:0 | 5 PM       | 2/26/2011 1:00:1   |         |
| Manage custom filters                                  | 🙀 🐺 B2-Differen            | tial Data-NetWare-4 | -Monday-Thursday    | Append - Differe  | IBM LTO4 Ta   | pe Drive   | Backup    | Complete     | 100%                  | 2/25/2011 3:06:0 | 9 AM       | 2/25/2011 7:23:2   |         |
|                                                        | 🗛 A-Full Data              | Selections-BothOS-  | 3 -Monday-Thursda   | y OverWrite - Fu  | . IBM LTO4 Ta | pe Drive   | Backup    | Complete     | 100%                  | 2/24/2011 10:00: | 03 PM      | 2/25/2011 3:06:0   | :       |
|                                                        | B2-Differen                | tial Data-NetWare-4 | -Monday-Thursday    | Append - Differe  | IBM LTO4 Ta   | pe Drive   | Backup    | Complete     | 100%                  | 2/24/2011 2:54:0 | 7 AM       | 2/24/2011 7:11:2   | 4       |
|                                                        | 😨 A-Full Data              | Selections-BothOS-  | 3 -Monday-Thursda   | y OverWrite - Fu  | . IBM LTO4 Ta | pe Drive   | Backup    | Successful   | 100%                  | 2/23/2011 10:00: | 00 PM      | 2/24/2011 2:54:0   | 4       |
|                                                        | B2-Differen                | tial Data-NetWare-4 | -Monday-Thursday    | Append - Differe  | IBM LTO4 Ta   | pe Drive   | Backup    | Complete     | 100%                  | 2/23/2011 2:54:0 | 9 AM       | 2/23/2011 7:06:2   | 4       |
|                                                        | A-Full Data                | Selections-BothOS-  | 3 -Monday-Thursda   | y OverWrite - Fu  | . IBM LTO4 Ta | pe Drive   | Backup    | Successful   | 100%                  | 2/22/2011 10:00: | 04 PM      | 2/23/2011 2:54:0   | 4       |
|                                                        | B2-Differen                | tial Data-NetWare-4 | -Monday-Thursday    | Append - Differe  | IBM LTO4 Ta   | pe Drive   | Backup    | Complete     | 100%                  | 2/22/2011 3:05:1 | 3 AM       | 2/22/2011 7:24:2   | 4       |
|                                                        | A-Full Data                | Selections-BothOS-  | 3 -Monday-Thursda   | y OverWrite - Fu  | . IBM LTO4 Ta | pe Drive   | Backup    | Complete     | 100%                  | 2/21/2011 10:00: | 03 PM      | 2/22/2011 3:05:1   | !       |
|                                                        | B2-Differen                | tial Data-NetWare-2 | a-Friday Append - F | ull-T2-Friday Ap  | IBM LTO4 Ta   | pe Drive   | Backup    | Complete     | 100%                  | 2/19/2011 1:12:0 | 1 AM       | 2/19/2011 8:30:5   |         |
|                                                        | A1-Full Dat                | a Selections-BothOS | -1a-Friday OW - Fu  | II-T1-Full OW &   | IBM LTO4 Ta   | pe Drive   | Backup    | Successful   | 100%                  | 2/18/2011 9:00:0 | 1 PM       | 2/19/2011 1:12:0   | ·· 4    |
|                                                        | B2-Differen                | tial Data-NetWare-4 | -Monday-Thursday    | Append - Differe  | IBM LTO4 Ta   | pe Drive   | Backup    | Complete     | 100%                  | 2/18/2011 2:20:0 | 5 AM       | 2/18/2011 6:36:2   | *       |
|                                                        | A-Full Data                | Selections-BothOS-  | 3 -Monday-Thursda   | y OverWrite - Fu  | . IBM LTO4 Ta | pe Drive   | Backup    | Successful   | 100%                  | 2/17/2011 10:00: | JO PM      | 2/18/2011 2:20:0   | 4       |
|                                                        | B2-Differen                | tial Data-NetWare-4 | -Monday-Thursday    | Append -Differe   | IBM LTO4 Ta   | pe Drive   | Backup    | Complete     | 100%                  | 2/17/2011 2:32:5 | D AM       | 2/17/2011 6:48:4   | *       |
|                                                        | A-Full Data                | Selections-BothUS-  | s -Monday-Thursda   | y Overwrite - Fu  | . IBM LTO4 Ta | pe Drive   | Васкир    | Successful   | 100%                  | 2/16/2011 10:00: | DIPM       | 2/1//2011 2:32:4   |         |
|                                                        | Impact Lib                 | 101ary 00005        |                     |                   | TPM Library F | labet      | Inventory | Successful   | 100%                  | 2/16/2011 9:25:2 | O AM       | 2/16/2011 9:27:0   |         |
|                                                        | Emport Libr                | ary 00009           |                     |                   | TPM Library F | lobot      | Export    | Successful   | 100%                  | 2/10/2011 9:24:0 | D AM       | 2/16/2011 9:24:4   |         |
|                                                        | B2-Differen                | tial Data-NetWare 4 | -Monday-Thursday    | Append - Difform  | IBM LTO/ To   | ne Drive   | Backup    | Complete     | 100%                  | 2/15/2011 11:00- | 05 PM      | 2/16/2011 9:22:4.  |         |
|                                                        | A-Full Data                | Selections-Bothos   | -Monday-mursday     | Append - Diriele  | IBM LTO4 TA   | pe Drive   | Backup    | Eailed       | 100 %                 | 2/15/2011 11:00: | 04 PM      | 2/15/2011 3:10:1   |         |
|                                                        | B2-Differen                | tial Data-NetWare-4 | -Monday-Thursday    | Annend - Differe  | IBM I TO4 Ta  | pe Drive   | Backup    | Complete     | 100%                  | 2/15/2011 4:20:2 | 9 AM       | 2/15/2011 10.39:   |         |
| A armantas                                             | A-Full Data                | Salactions-RothOS.  | R -Monday-Thursday  | v OvarWrita - Fil | TRMITO4Ta     | na Driva   | Backup    | Complete     | 100%                  | 2/14/2011 10:00: | nn pM      | 2/15/2011 4-20-2   | · · · · |
| Symantee.                                              | •                          |                     |                     |                   |               |            |           |              |                       |                  |            |                    | ×.      |
| Ready                                                  |                            |                     |                     |                   |               |            |           | 5 7 Schedule | d Jobs, 0 Jobs on hol | d, 0 Active Jobs | 8          | MTHOOD             |         |

Fundamental Steps for Tape Restore (Cont.)

SQL specific information: Some of the backup data is from SQL databases. This data must be exported out of SQL before it can be backed up to tape. The following describes the process and disk locations.

RMS (Retail Management System) RMS runs of three different servers, each running an instance of SQL. RMS-HQ2, RMS-TDC2, RMS-HRC2 RMS-HQ2 – database name RMS-HQ RMS-TDC2 – database name CGCCPOS RMS-HRC2 – database name CGCCPOSHR Each server runs a scheduled task to run the SQL export to the local "backup" folder. POSBackup.bat consists of the following commands:

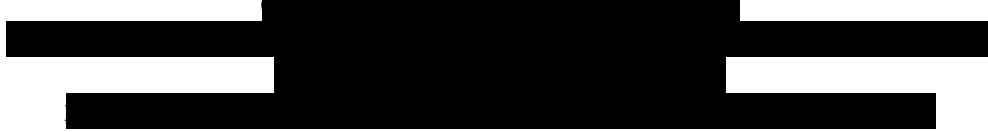

POSBackup.bat removes the 0 (zero) file, exports the local SQL data to a new 0 file, then copies it to the HQ server. RMS-HRC runs at 7:00 PM, RMS-TDC runs at 7:30 PM, RMS-HQ runs at 8:00 PM nightly. The HQ batch file does not do the xcopy since it is going directly to the backup folder.

The RMSIncrement.bat is a scheduled task that runs on the HQ server at 9:00 PM. This program increments the existing backup export files to make a consistent set of three for each server. This batch file consists of the following:

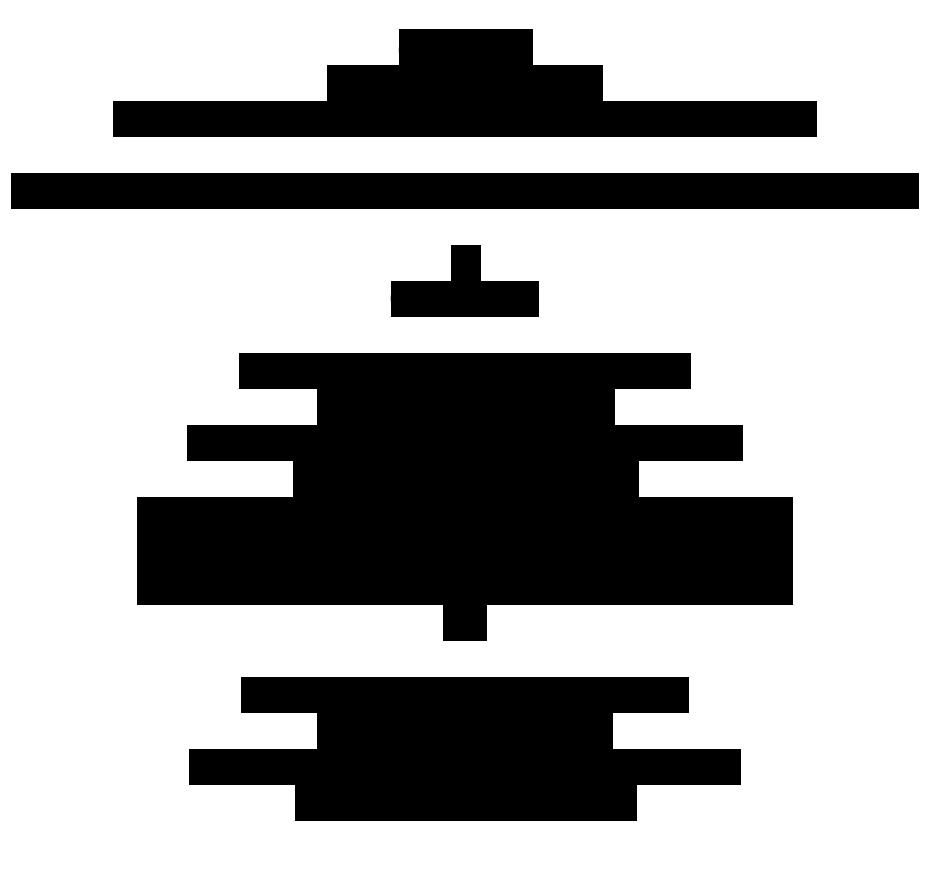

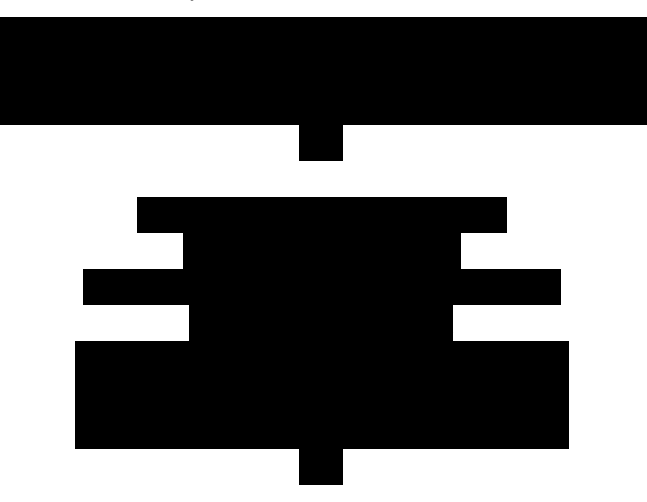

The most current export is the file marked with a 0 (zero). If the zero file does not exist, then none of the rename commands are run. Otherwise, version 3 is removed, then #2 renamed to #3, and #1 renamed to #2, then #0 renamed to #1. Thus there should always be three version of backups.

All version of all three servers are backed up to tape following the nightly "full data" settings.

#### 3.3.3 Storage Area Network (SAN) SnapShot & DR Unit

Aroon of ronovory / protoction

|             | F           | Areas of recov | /ery/p | JIOLECII       | JI        |          |
|-------------|-------------|----------------|--------|----------------|-----------|----------|
| Application | Data        | Hardwar        | re     | Infras         | structure |          |
| S           |             |                |        | Data<br>Center | Edge      |          |
| 1           | 1           |                |        |                |           |          |
|             |             | Primary        | Conta  | cts:           |           |          |
|             | Nar         | ne             |        | Pho            | ne #1     | Phone #2 |
| Primary     | Adam        | Gietl          |        |                |           |          |
| Seconda     | Bill B      | ohn            |        |                |           |          |
| ry          |             |                |        |                |           |          |
| Past        | Chris Mo    | cQuade         |        |                |           |          |
| Vendor      | Compeller   | nt CoPilot     |        |                |           |          |
| Support     | Servi       | ices           |        |                |           |          |
|             | Customer Ic |                |        |                |           |          |

#### Description:

The Storage Area Network provides a shared pool of drives (disk space) and related storage handling features. The SAN is used for data storage as well as housing the virtual files from the Colleges virtual servers. Servers can connect to the SAN via CAT6 Ethernet or fiber. This system provides a number of protections to the entire system, as well as having a number of protection system built into its own system.

Since the SAN provides a critical aspect to the entire network operation, the SAN system implements a number of built in fault tolerant features.

The units are identified by a numbering system as follows:

- Controller Primary Data Center Controllers
  - o Main Drive array T1 = 12x Seagate 600 GB 15K drives
  - o Main Drive array T2 = 16x Seagate 400 GB 10k drives
    - o Main Drive array T3 = 6x Seagate 2 TB 7.2K drives
    - Controller Disaster Recovery Controller
      - DR Drive array = 16 x Seagate 140 GB 10K drives

#### Scope of protection:

#### SAN Hardware

- The main drive array houses 12 tier 1, 16 tier 2, and 6 tier 3 hot swappable drives. Up to one drive can fail in each tier and the system will remain in operation.
  - The main drive array is accessed via two separate Controller units. Each controller unit provides access for separate sets of servers. If either Controller fails, the services are migrated to the other Controller.
  - Each Controller has two processors, either can fail, and the unit will remain operational.
    - Each controller has three redundant power supplies.

SAN Software

#### **Secure Document**

- Replays The SAN protects data integrity and user error with Replays. Replays are copies of the volume at a particular moment in time. "Replays" are also known as "SnapShots" on other systems.
- Copy to disaster recovery unit. Key data is migrated in real-time to a disaster recovery unit in Building Two.
  - The DR unit is a duplicate of the main unit, but only runs with a single control unit.

Parameters of protection: SnapShots are scheduled to make images. These images are also given a period of time to be kept before automatically being discarded. The SnapShot details are as follows: Snapshot schedule: GroupWise: Weekly Sat @ 1am – keep for 4 weeks Daily @ 1am – keep 7 days hrs Daily 7 am – 7pm once every 3 hrs – keep 12 hrs RoqueNet: Daily @ 1am – keep 2 weeks

RogueNet: Daily @ 1am – keep 2 weeks Weekly Sat @ 1am – keep 4 weeks Daily 7am – 7pm once every hour - keep for 12 hrs

VMware Virtual Systems: Monthly – keep for 4 weeks Lead on SnapShots & DR replication: Adam Gietl

#### Section 3.3.3.1 – Windows/Netware SAN Volume Recovery in VMWare

**NOTE:** In the event of server or volume corruption, both the actual server and or attached volumes can be restored from the SAN and connected back to hardware by the same methods listed herein. However, total server recovery is slightly different and requires a few more steps that will be covered.

NOTE2: CGCC SAN volume practices utilize two types of VMWare "Datastores"

- "Shared Storage" This is a disk that has been mapped to each host the VMWare Cluster formatted as vmfs3. Hence the name "Shared Storage" Virtual Machines (servers) are created and their "Virtual Disk" hard disk 1 (C:\) is typically stored on this "Shared Storage" volume. The volume naming scheme is as follows: "sharedstorage(LUNID)\_servername"
- "Mapped Raw LUN" This is a disk that has been allocated for a Servers' Data volume (D:\) or (VOL1) It is typically formatted when it gets attached to a server and mounted as a hard disk 2. Recovered "Mapped Raw LUN" disks can only be recovered on a compatible OS. Additionally, because these raw data disks are not formatted as vmfs3 they do not mount in the cluster. In this case the cluster serves as just a pass-through so these "Mapped Raw LUN" disks can be handily mounted directly to the server VM itself. Coincidentally, these volumes are also in a "Shared Storage" failover architecture. If the

#### **Secure Document**

VMWare ESX host fails the "Mapped Raw LUN" disk will also auto-migrate with its' associated server VM.

#### Monitoring/Notification: 7/24/365 Compellent Central Operations Monitoring, http://xymon.cgcc.cc.or.us, Email & text notification to B.Bohn & A.Gietl

Prerequisites:

• I/E or Firefox Web - Browser Access from the CGCC LAN or CGCC Citrix Connection if off-campus

https://citrix.cgcc.edu and the latest version of VMWare vSphere Client is installed

- Familiarity with logging into and navigating in a Virtual Server VMWare (ESX) environment using the vSphere client
  - Familiarity with Windows and Netware Server disk mounting operations
- Familiarity with establishing Windows and Netware file system permissions
- NOTE: Windows and Netware file share rights will need to be re-established after mounting a recovered volume

#### Instructions:

1.) Analyze what volume or server is down or corrupt. Note the name.

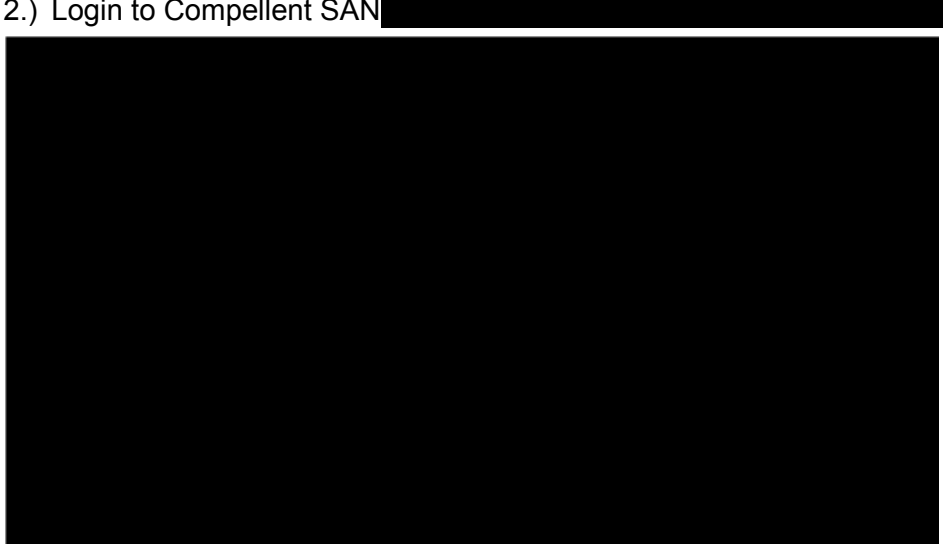

2.) Login to Compellent SAN

3.) Expand Storage, Expand Volumes and Find the Volume you want to recover and select it by double clicking on the volume. For this example we will do a recover of a server using volume "Students-D" (pic)

#### **Secure Document**

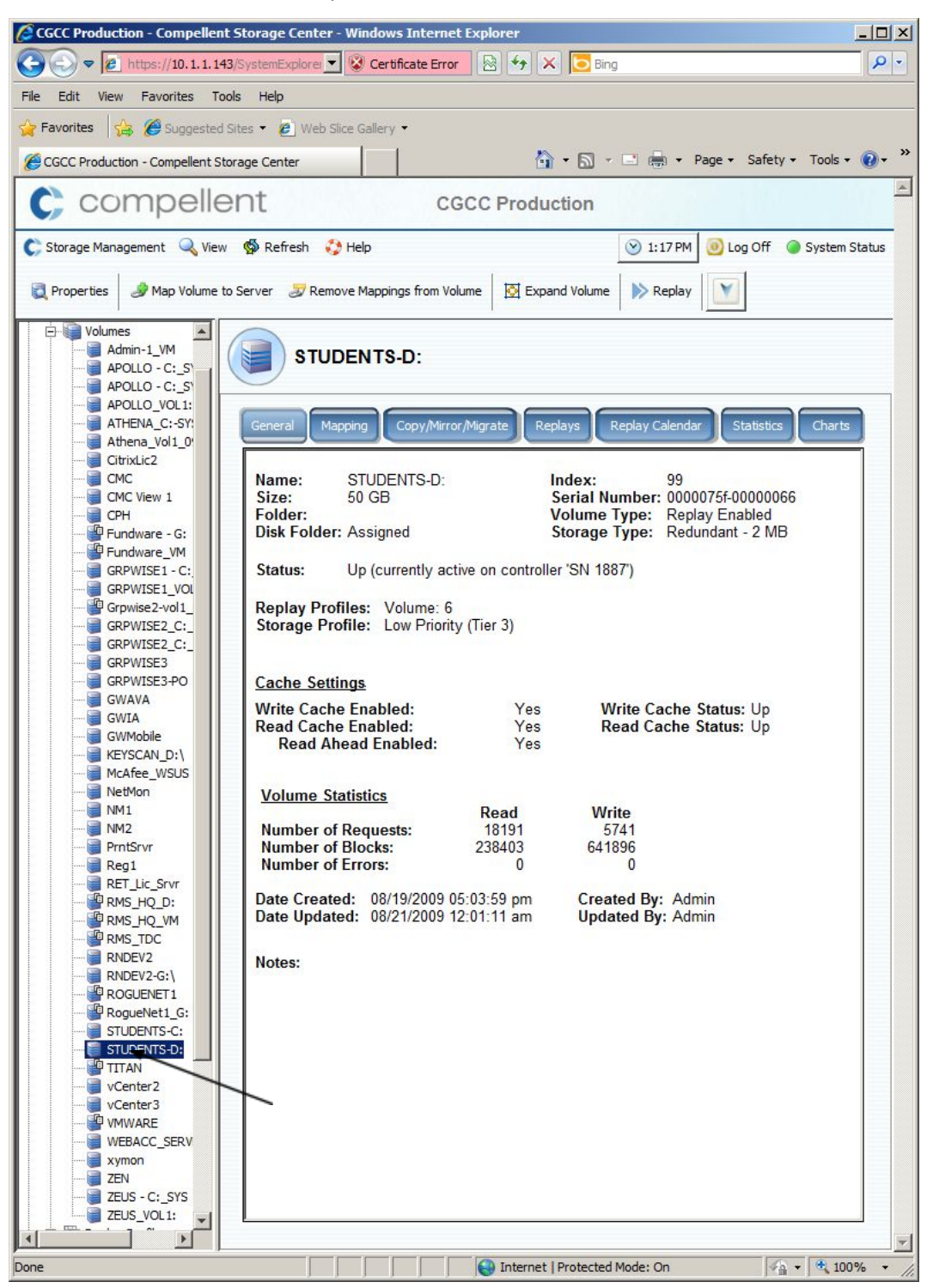

4.) Snapshots in this case are referred to as "Replays" in compellent SAN terminology. In this next step we will select what "Replay" we want to recover. Click the Replay TAB at the top of the Screen. You will see the replays and their respective date the replay was taken. (pic)

#### **Secure Document**

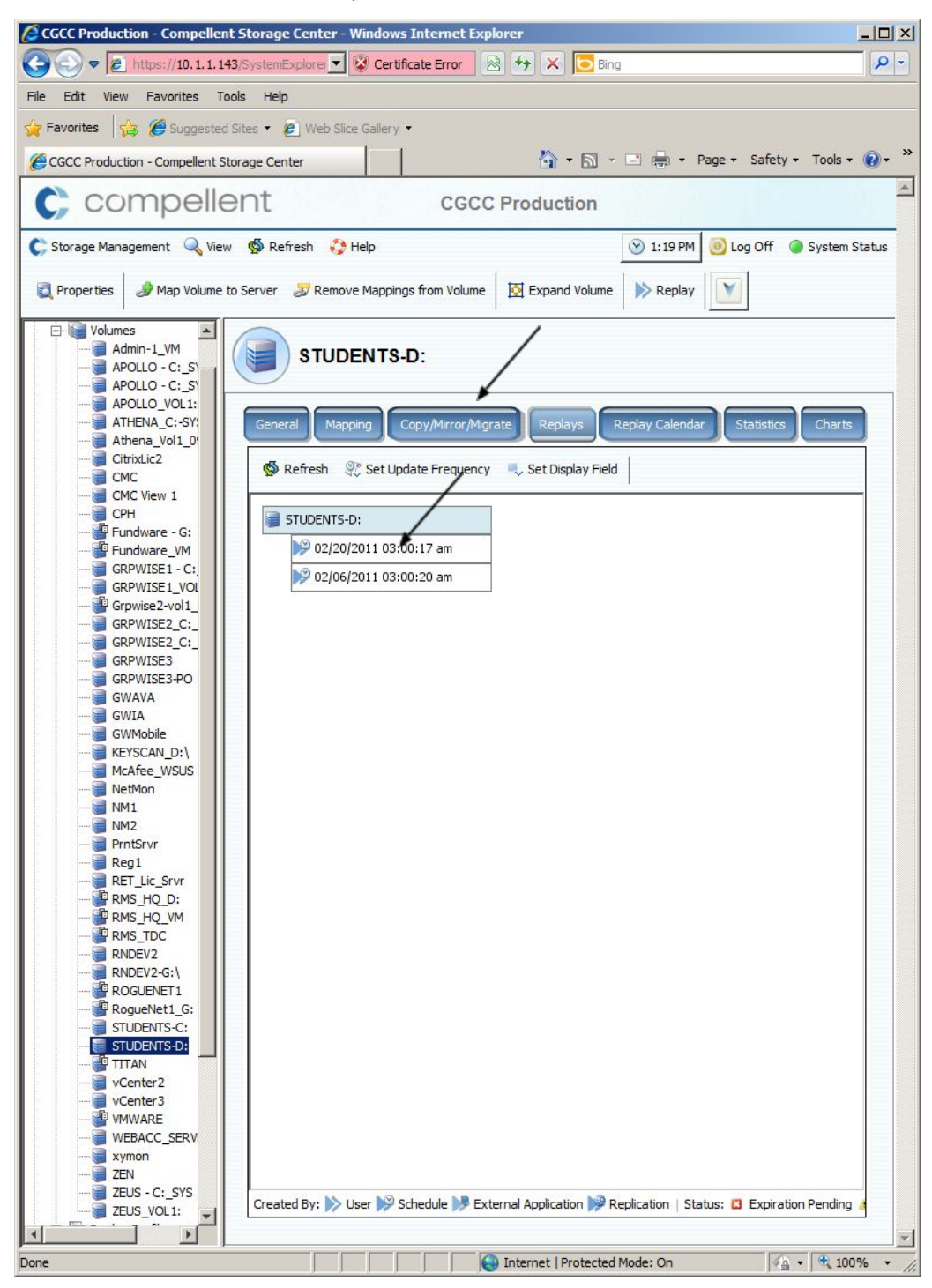

#### 5.) \*\*\*\*IMPORTANT\*\*\*\*\* (pic)

The best scenario for success is to recover the Replay when the "closest date" was taken. In order to recover a replay, rt. Mouse Click the replay and select local recovery. This will generate the

#### **Secure Document**

replay that we will restore into the VMWare cluster. You will then be asked to name the recovery volume, i.e. (Students-d: View 1) you can also put a date in here to specify the recovery time. You will then be asked to map the volume to a server. Skip this step and press "Cancel" the volume will be mapped later.

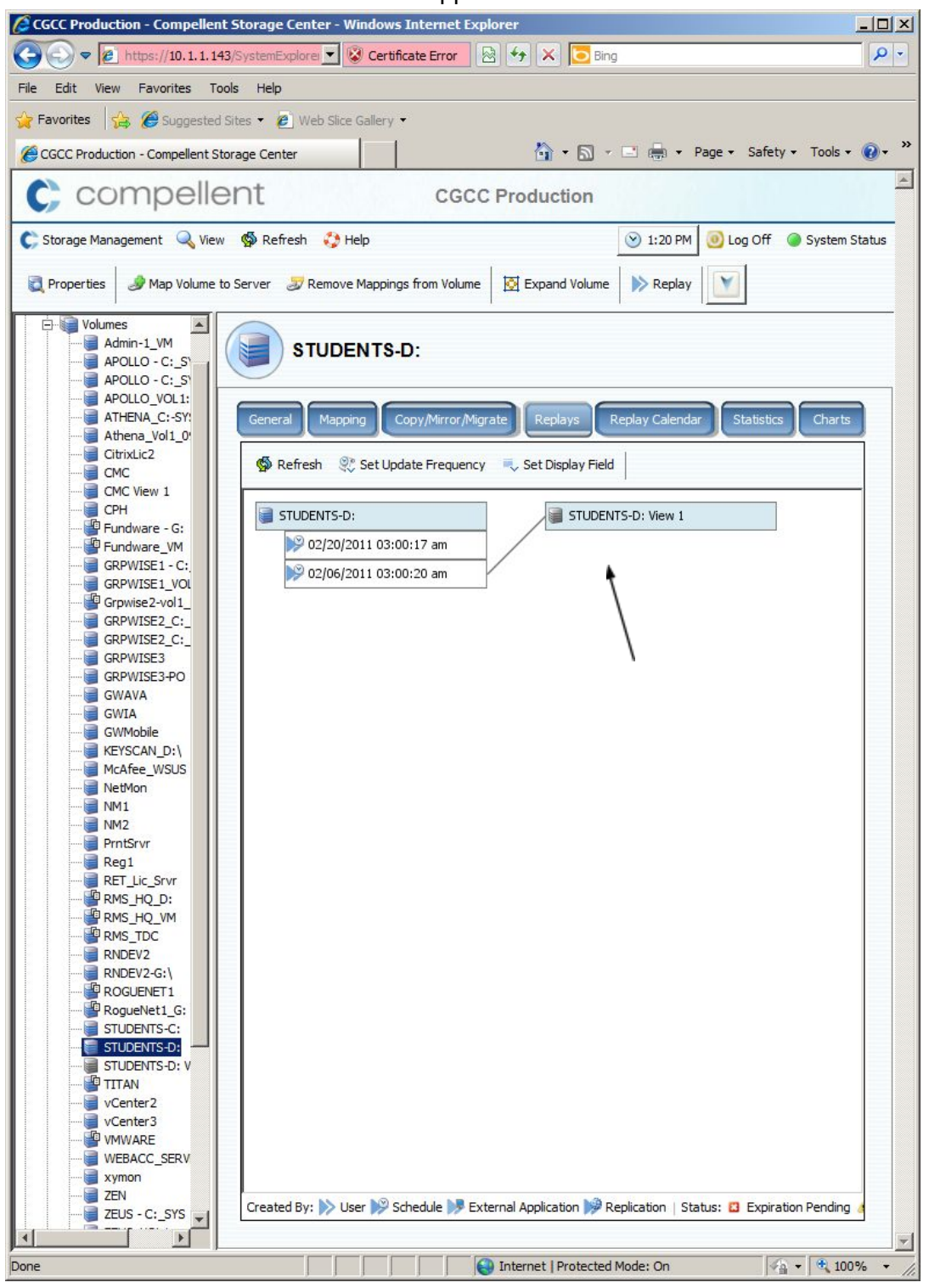

6.) Now that the volume has been recovered in the SAN, the volume must be mounted to the VMWare Cluster. Log in to the "VMware vSphere Client" When prompted to login you can use your standard (NT-DOMAIN) account. just by selecting the checkbox that says "Use Windows session

credentials" then press Login. If unable to log in via this method you can use the default username

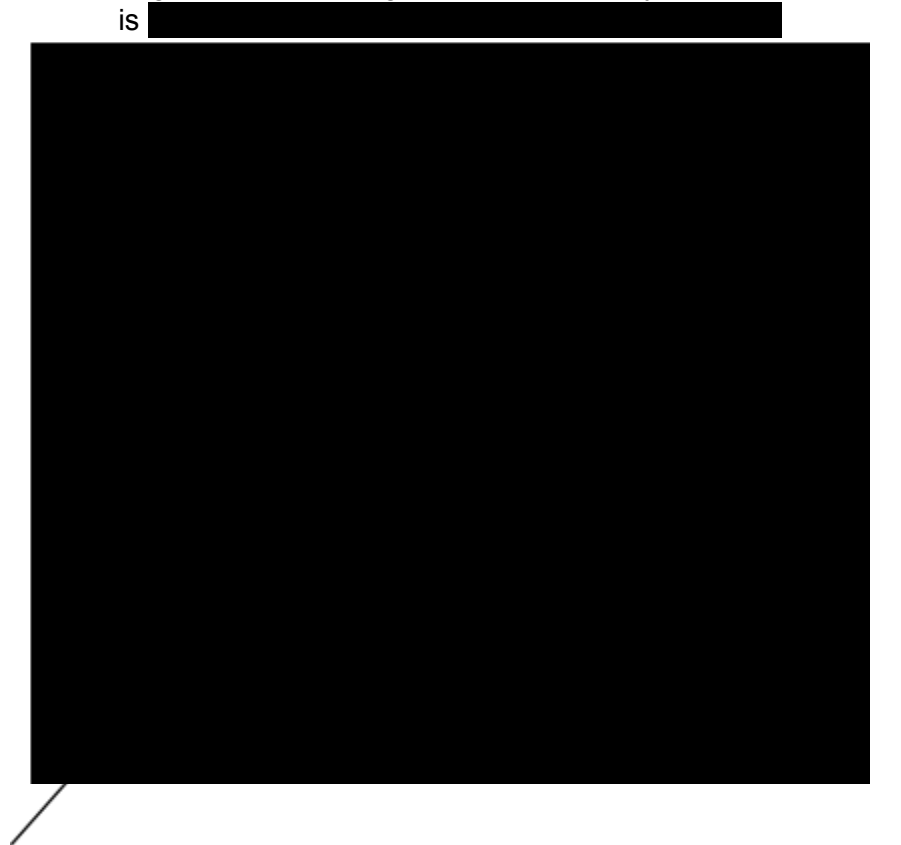

7.) **"Identifying the next LUN avail. to restore the volume to VMWare Cluster."** After logged in to VMWare vSphere you will see a listing of all VMs running on our network. Select "VMWare12.cgcc.cc.or.us" by highlighting it, then select the Configuration Tab. Then click on Storage Adapters in blue text in the center of the window. (pic)

#### **Secure Document**

| vcenter2.cgcc.cc.or.us - vSphere | Client                               |                                        |                       |                 |                        | <u>_   ×</u>                                                                                                    |
|----------------------------------|--------------------------------------|----------------------------------------|-----------------------|-----------------|------------------------|----------------------------------------------------------------------------------------------------|
|                                  | ventory                              |                                        |                       |                 | - Search Inventory     | 0                                                                                                    |
|                                  |                                      |                                        |                       |                 | Search Inventory       | 4                                                                                                    |
| 5° C 8°                          |                                      |                                        |                       |                 |                        |                                                                                                    |
| E 🚱 vcenter2.cgcc.cc.or.us       | vmware1.cgcc.cc.or.us VMware ESX     | 4.1.0, 260247                          |                       |                 |                        |                                                                                                    |
| CGCC                             | Getting Started Summary Virtual M    | achines Performance Configuration Task | s & Events Alarms     | Permission      | s Maps Storage Vit     | ews Hardwared b                                                                                                    |
| vmware1.cgcc.cc.or               |                                      | Storage Adapters                       |                       | 1               | Refresh                | Rescan All                                                                                                    |
| vmware2.cgcc.cc.or               | Hardware                             | Davica                                 | ine In                | M/NL            | Kerresii               | A COLONNAIR COLONNAIR COLONNAI |
| vmware3.cgcc.cc.or               | Processors                           | PowerEdge P610 SATA IDE Controll       | ype  w                | WIN             |                        | <b>_</b>                                                                                                    |
| Admin-1 VM                       | Memory                               | witha2                                 | lock SCSI             |                 |                        |                                                                                                    |
| Admin-2 VM                       | Storage                              | wmbba32 B                              | lock SCSI             |                 |                        |                                                                                                    |
| Altera                           | Networking                           | ISP2432-based 4Gb Fibre Channelt       | o PCI Express HBA     |                 |                        |                                                                                                    |
| APOLLO                           | <ul> <li>Storage Adapters</li> </ul> | 🙆 vmhba1 F                             | ibre Channel 20       | :00:00:1b:32:   | :00:f7:dc21:00:00:1b:3 | 32:00:f7:dc                                                                                                    |
| ATHENA                           | Network Adapters                     | Dell PERC 6/i Integrated               |                       |                 |                        |                                                                                                    |
| CITRIX5                          | Advanced Settings                    | 🔿 umbhan 🦷                             | CST                   |                 |                        | <u> </u>                                                                                                    |
|                                  | Power Management                     | Details                                |                       |                 |                        |                                                                                                    |
| DFServer                         | Software                             | vmbha1                                 |                       |                 |                        |                                                                                                    |
| DFServer2                        | Joitware                             | Model: ISP2432-based 4Gb Fibre (       | Channel to PCI Expres | sHBA 🖌          |                        |                                                                                                    |
| Fundware                         | Licensed Features                    | WWN: 20:00:00:1b:32:00:f7:dc 2         | 1:00:00:1b:32:00:f7:  | dc /            |                        |                                                                                                    |
| GRPWISE1                         | Time Configuration                   | Targets: 2 Devices: 44                 | Paths:                | 44 /            |                        |                                                                                                    |
| GWAVA                            | DNS and Routing                      | Mourie Davison Daths                   |                       | /               |                        |                                                                                                    |
| GWIA                             | Authentication Services              | View: Devices Patits                   |                       | *               |                        |                                                                                                    |
| KeyScan                          | Power Management                     | Name                                   | Runtime Name          | LUN /           | Type Transp            | port 🔺                                                                                                    |
| Layton                           | Virtual Machine Startup/Shutdown     | COMPELNT Fibre Channel Disk (naa       | vmhba1:C0:T0:L0       | 0               | disk Fibre (           | Channel                                                                                                    |
| McAree_WSUS                      | Virtual Machine Swapfile Location    | COMPELNT Fibre Channel Disk (naa       | vmhba1:C0:T0:L1       | 1               | disk Fibre (           | Channel                                                                                                    |
| NM1                              | Security Profile                     | COMPELNT Fibre Channel Disk (naa       | vmhba1:C0:T0:L2       | 2               | disk Fibre (           | Channel                                                                                                    |
| NM2                              | System Resource Allocation           | COMPELNT Fibre Channel Disk (naa       | vmhba1:C0:T0:L3       | 3               | disk Fibre (           | Channel                                                                                                    |
| PRNTSRVR                         | Advanced Settings                    | COMPELNT Fibre Channel Disk (naa       | vmhba1:C0:T0:L4       | 4               | disk Fibre             | Channel                                                                                                    |
| REG1                             | 20                                   | COMPELNT Fibre Channel Disk (naa       | vmnba1:C0:T3:L5       | 5               | disk Fibre             | Channel                                                                                                    |
| reg2                             |                                      | COMPELNT Fibre Channel Disk (naa       | vmhba1:C0:T0:L0       | 0               | disk Fibre             | Channel                                                                                                    |
| RMS-HO                           |                                      | COMPELINT Fibre Channel Disk (naa      | vmhba1:C0:T0:L8       | 8               | disk Fibrei            | Channel                                                                                                    |
| RMSServer                        |                                      | COMPELINT Fibre Channel Disk (naa      | vmhba1:C0:T3:L9       | 9               | disk Fibre (           | Channel                                                                                                    |
| RMS-TDC                          |                                      | COMPELNT Fibre Channel Disk (naa       | vmhba1:C0:T0:L10      | 10              | disk Fibre             | Channel                                                                                                    |
| RNDEV2                           |                                      | COMPELNT Fibre Channel Disk (naa       | vmhba1:C0:T3:L11      | 11              | disk Fibre (           | Channel                                                                                                    |
| RogueNet                         |                                      | COMPELNT Fibre Channel Disk (naa       | vmhba1:C0:T3:L13      | 13              | disk Fibre (           | Channel                                                                                                    |
| Students                         |                                      | COMPELNT Fibre Channel Disk (naa       | vmhba1:C0:T3:L14      | 14              | disk Fibre (           | Channel                                                                                                    |
| VCenter2                         |                                      | COMPELNT Fibre Channel Disk (naa       | vmhba1:C0:T3:L15      | 15              | disk Fibre (           | Channel                                                                                                    |
| vCenter3                         |                                      | COMPELNT Fibre Channel Disk (naa       | vmhba1:C0:T3:L17      | 17              | disk Fibre (           | Channel                                                                                                    |
| WEBACC                           | 1                                    | COMPELNT Fibre Channel Disk (naa       | vmhba1:C0:T0:L18      | 18              | disk Fibre (           | Channel                                                                                                    |
| 👸 xymon                          |                                      | COMPELNT Fibre Channel Disk (naa       | vmhba1:C0:T3:L19      | 19              | disk Fibre (           | Channel                                                                                                    |
| zentdc                           |                                      | COMPELNT Fibre Channel Disk (naa       | vmhba1:C0:T0:L20      | 20              | disk Fibre (           | Channel                                                                                                    |
| ZEUS                             |                                      | COMPENDED NITE Channel Disk (and       |                       | 21              | dial. milana d         |                                                                                                    |
|                                  |                                      |                                        |                       |                 |                        |                                                                                                    |
|                                  | 1                                    |                                        |                       |                 |                        |                                                                                                    |
| Recent Tasks                     |                                      |                                        | Name, Target          | or Status conta | ains: •                | Clear ×                                                                                                    |
| Name                             | Target                               | Status Details                         |                       |                 | []                     | Initiated by VCer                                                                                                    |
|                                  |                                      |                                        |                       |                 |                        |                                                                                                    |
|                                  |                                      |                                        |                       |                 |                        |                                                                                                    |
| I • [                            |                                      |                                        |                       |                 |                        | •                                                                                                    |
| Tasks 🞯 Alarms                   |                                      |                                        |                       |                 |                        | localadmin /                                                                                                    |

8.) Locate the next avail. LUN by clicking on the LUN menu arrow this will ascend/descend highest to lowest.

Then scroll down and note the next available LUN. Write it down. Minimize but leave this window open for later access. (pic)

#### 9.) "Mapping the Recovered Volume to the VMWare Custer" (pic)

From the Compellent SAN Web-Interface Under CGCC Production, expand Storage, expand Volumes. Double click on the volume you wish to map. Click the "Mapping" button. This will show you what servers are mapped to this volume. The volume needs to be mapped to all (4) VMWare Servers in order.

- VMWare12
- VMWare13
- VMWare14
- VMWare15

#### **Secure Document**

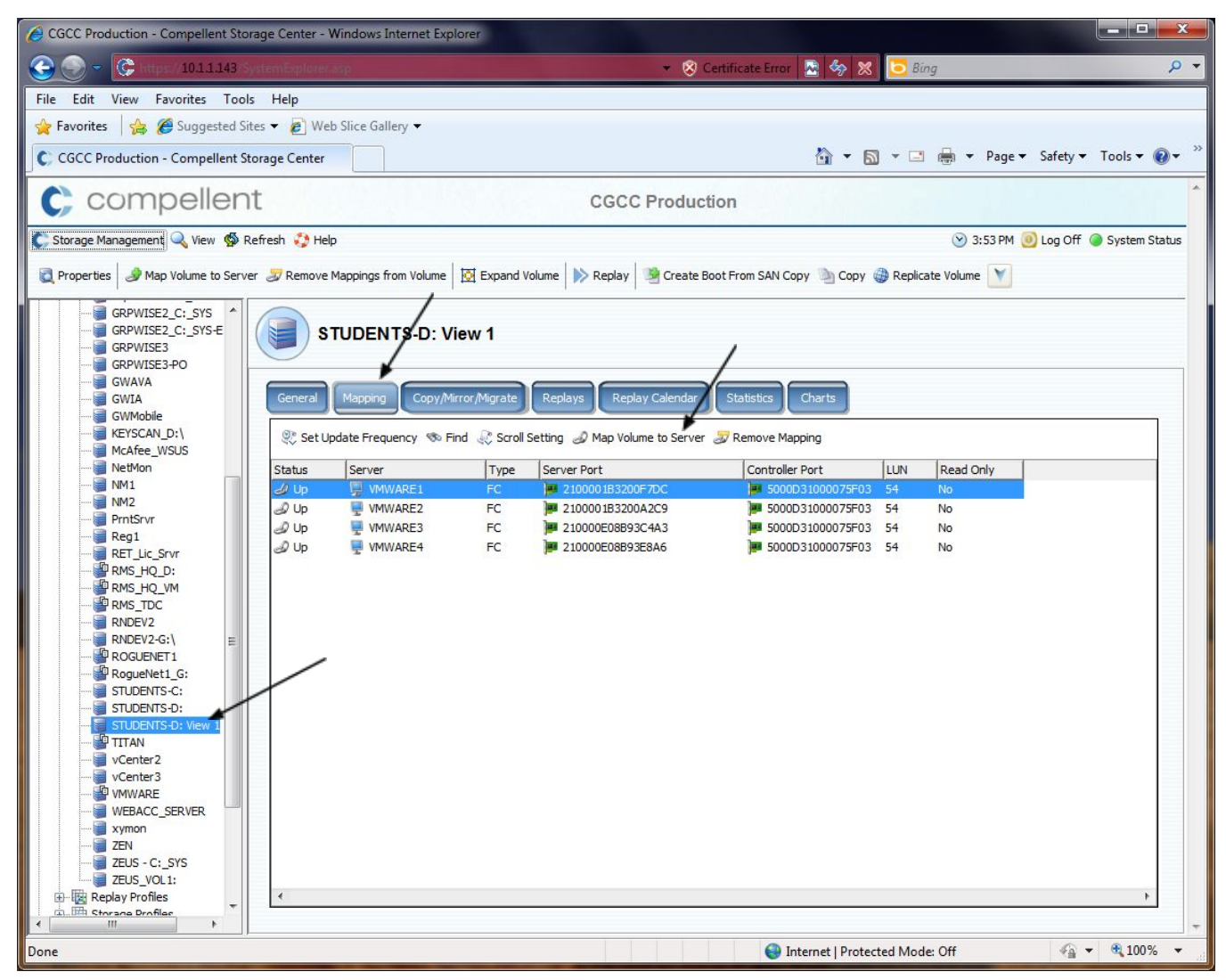

10.) Map the volume by clicking the "Map Volume to Server" link. (pic)

You will be prompted to name the volume and then select the server you wish to map to. (pic) In this first instance, we'll pick VMWare1 as the first server to map to. Continue through by accepting the

default selections for (Fiber/ISCI) click continue, select "YES" – If prompted with a "Read-Only Mapping"

Warning, continue on with pressing "YES" but make sure you do not select "Read-Only Mapping" During this

process, we will establish connectivity for the recovered volume to each VMWare host server in the cluster.

11.) **"Inputting the correct LUN ID in the Map Volume to Server"** wizard. **\*\*\*\*\***IMPORTANT\*\*\*\* Input the LUN ID here by deleting anything in the box and inputting the next available LUN ID that was noted in Step **#7**. (pic)

| Local Recover | y                       |                 | A comment        |     |                         |
|---------------|-------------------------|-----------------|------------------|-----|-------------------------|
| Back 🔒 R      | eturn 🗵 Quit 😰 Advisor  |                 |                  |     |                         |
| Mapping       | Volume STUDENTS-D: Viev | v 1 to Server V | MWARE1           |     |                         |
| New Map       | pings:                  |                 |                  |     |                         |
| Include       | Server Port             | Туре            | Controller Port  | LUN |                         |
| ☑ ⊿           | 2100001B3200F7DC        | FC              | 5000D31000075F03 | 54  |                         |
|               | nto Donk umonoingo      |                 |                  |     | Select All Unselect All |
| Cre           | ate Read Only mappings  |                 |                  |     |                         |
|               |                         |                 |                  |     | Create Now              |

12.) Repeat Steps 10-11, for each server respectively.

- VMWare12
- VMWare13
- VMWare14
- VMWare15

13.) "Confirming the volume has been properly mapped." In the VSphere Client Select "VMWare12.cgcc.cc.or.us" by highlighting it, then select the Configuration Tab. Then click on Storage Adapters in blue text in the center of the window.
Click the "Rescan All" to see the newly mapped "Storage Adapters." Repeat for each VMWare host. Confirm the newly mapped LUN or "Storage Adapter" is listed, repeat for each VMWare host.
\*\*\*Very Important\*\*\*

#### Section 3.3.3.2 – Microsoft Windows Server Data (D:\) Volume Recovery

1.) Now that the recovered volume(s) have been restored from the SAN and the disks have been properly mapped to all the hosts in the VMWare cluster. In this process we will define how these

#### **Secure Document**

newly recovered Hard Disks and their volumes will be associated to a server OS and ultimately accessed.

2.) Log in to vSphere Client, Go to Home -> Inventory -> Hosts and Clusters, expand vSphere.cgcc.cc.or.us, The Dalles (datacenter) expand TD\_PE-R620, highlight host server "vmware12.cgcc.cc.or.us" and select the "Configuration" tab. Click the link "Storage Adapters" and find the storage adapter "8Gb Fibre Channel to PCI Express HBA" highlight "vmhba2". Below under "Details" click the "LUN" Menu and sort least to greatest. Note the last LUN number that was created in section 3.2.2.1 you will use this information to mount the new disk. (pic)

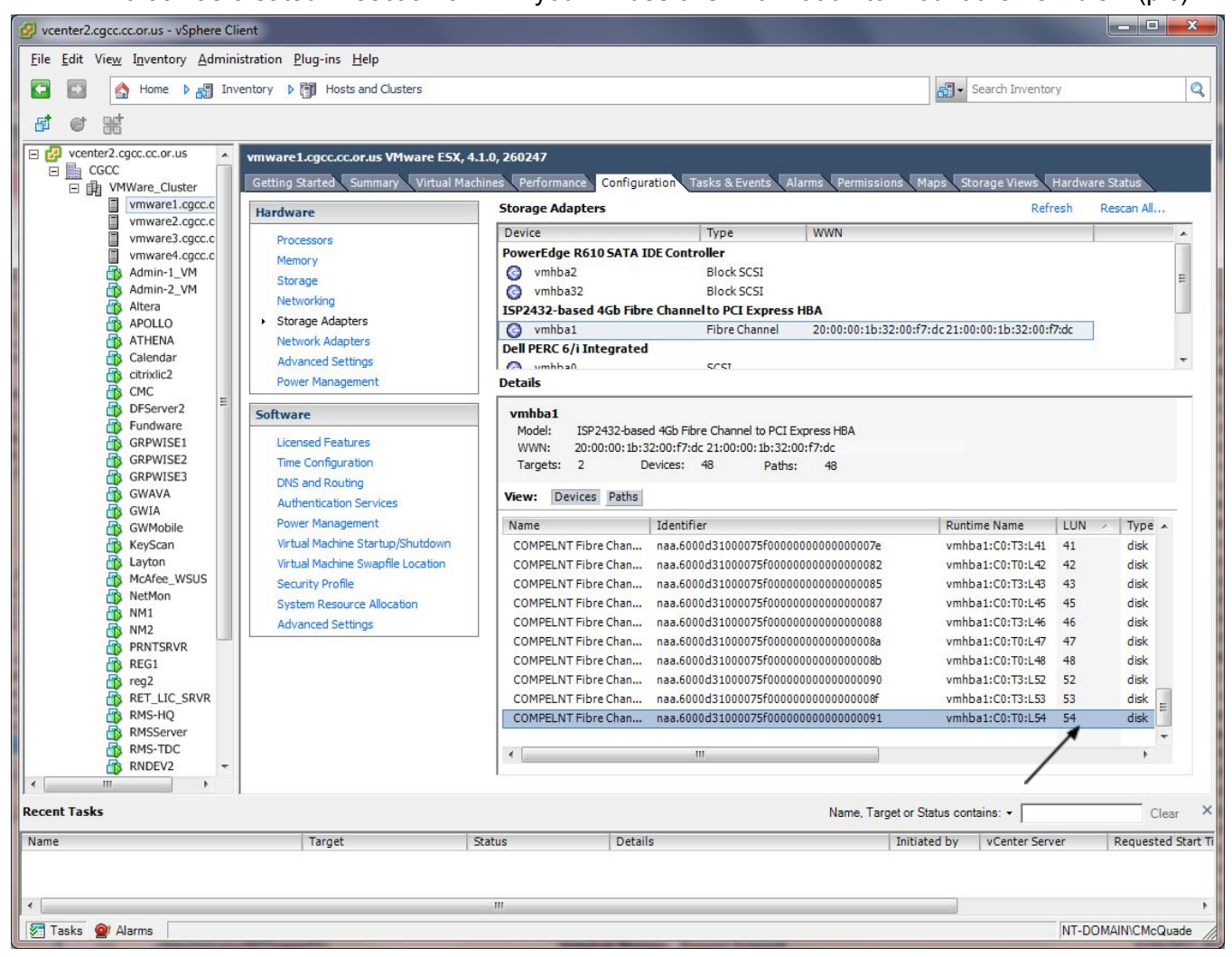

3.) In this example we will add a "Mapped Raw LUN" as a D:\ data volume to a Server "Students" The test volume we are recovering is called "Students-D: View 1" LUN #54. (pic)

#### **Secure Document**

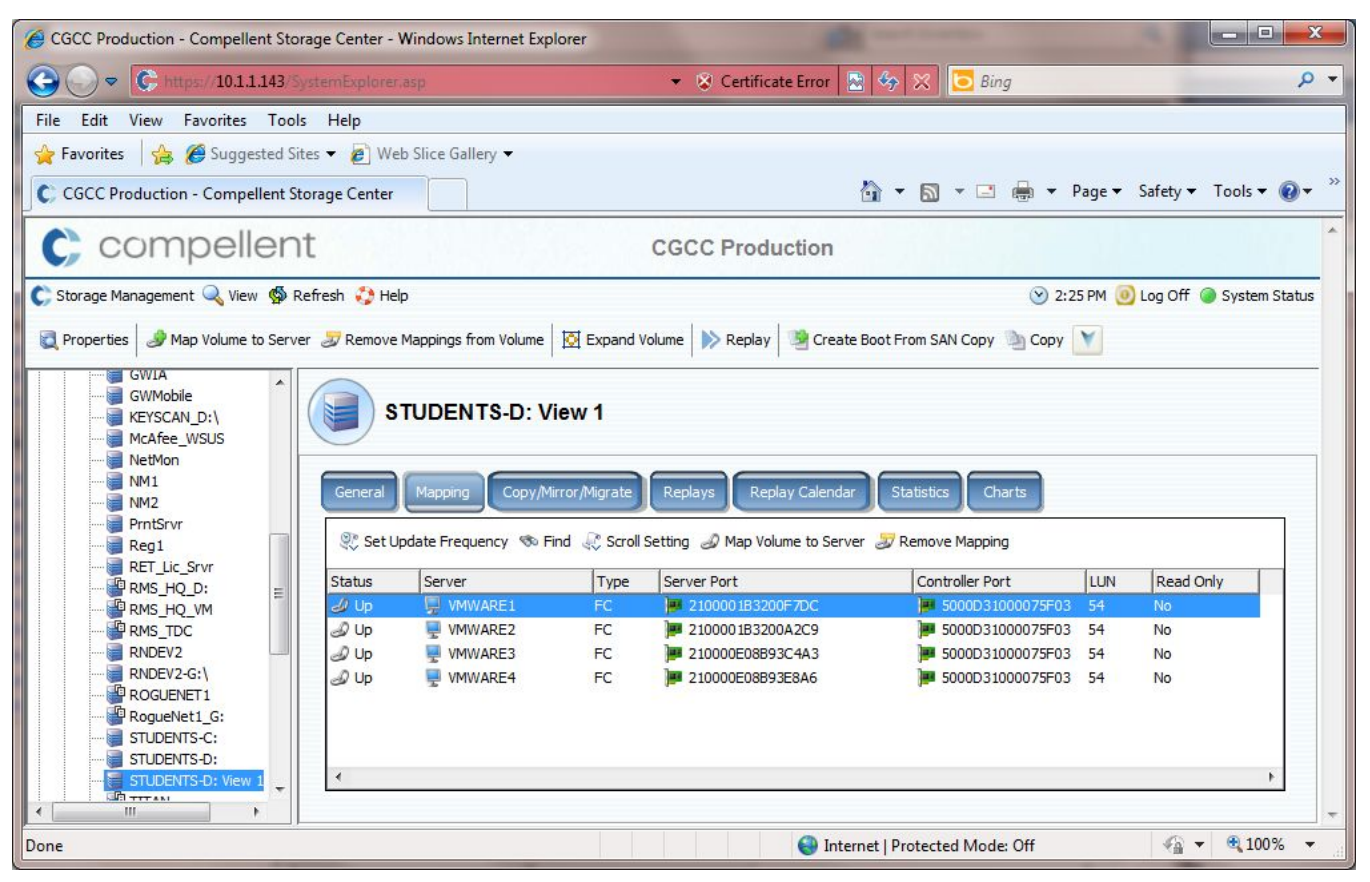

4.) Log in to vSphere Client, Go to Home -> Inventory -> Hosts and Clusters, expand vSphere.cgcc.cc.or.us, The Dalles (datacenter) expand TD\_PE-R620, highlight guest VM "Students" by clicking on the VM. Then edit the Virtual Machine settings by clicking "Edit Virtual Machine" link under Basic Tasks:

The following screen will appear. Click the Add Button (pic)

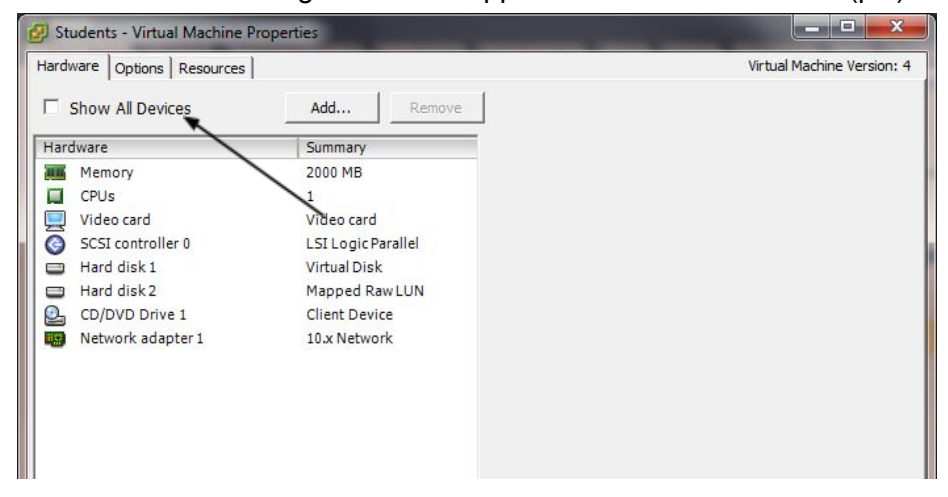

5.) Add a new Hard Disk by selecting it. Click Next. (pic)

#### **Secure Document**

| Device Type<br>What sort of device do                                                  | you wish to add to your virtual machine                                                                                                    | ?                                                                              |
|----------------------------------------------------------------------------------------|----------------------------------------------------------------------------------------------------|--------------------------------------------------------------------------------|
| Device Type<br>Select a Disk<br>Create a Disk<br>Advanced Options<br>Ready to Complete | Choose the type of device you with<br>Serial Port (unavailable)<br>Parallel Port (unavailable)<br>Floppy Drive (unavailable)<br>CD/DVD Drive (unavailable)<br>USB Controller (unavailable)<br>Hard Disk<br>SCSI Device | sh to add.<br>Information<br>This device can be added to this Virtual Machine. |
| Help                                                                                   |                                                                                                    | ≤Back Next ≥ Cancel                                                            |

#### 6.) Select "Raw Device Mappings" Click Next. (pic)

| evice i voe<br>elect a Disk<br>elect Target LUN<br>elect Datastore<br>ompatibility Mode<br>dvanced Options<br>eady to Complete | A virtual disk is composed of one or more files on the host file system. Together these<br>files appear as a single hard disk to the guest operating system.<br>Select the type of disk to use.<br>Disk<br>C Create a new virtual disk<br>C Use an existing virtual disk<br>Reuse a previously configured virtual disk.<br>C Raw Device Mappings<br>Give your virtual machine direct access to SAN. This option allows you to<br>use existing SAN commands to manage the storage and continue to<br>access it using a datastore. |
|----------------------------------------------------------------------------------------------------|----------------------------------------------------------------------------------------------------|
|----------------------------------------------------------------------------------------------------|----------------------------------------------------------------------------------------------------|

7.) This screen should show the recovered volume from Section 3.2.2.1 Note the LUN #ID is the same that was mapped to the cluster for recovery. Select the volume by clicking on it. Click Next. (pic)

| Select and Configure a<br>Which LUN would you li | Raw LUN<br>ke to use for this raw disk? |                     |     |          |     |
|--------------------------------------------------|-----------------------------------------|---------------------|-----|----------|-----|
| Device Type<br>Select a Disk                     | Name, Identifier, Path ID, LUN or C     | apacity contains: + |     |          | Cle |
| Select Target LUN                                | Name                                    | Path ID             | LUN | Capacity | F   |
| Select Datastore                                 | COMPELNT Fibre Channel Disk (naa        | vmhba2:C0:T0:L54    | 54  | 50.00 GB | l   |
|                                                  |                                         |                     |     |          |     |
|                                                  |                                         |                     |     |          |     |

8.) "Select the datastore on which to store the LUN Mapping"

Select "Store with Virtual Machine" This will store the LUN mapping info with the VM itself. Click Next. (pic)

| Device Type<br>Select a Disk<br>Select Target LUN<br>Select Datastore<br>Compatibility Mode<br>Advanced Options | Select the datastore on which to store the Lt<br>this datastore to access the virtual disk.<br>Store with Virtual Machine<br>Specify datastore                                                                                                    | UN mapping. You will use the                        | disk map on |
|----------------------------------------------------------------------------------------------------|----------------------------------------------------------------------------------------------------|-----------------------------------------------------|-------------|
| Ready to Complete                                                                                               | Datastore                                                                                                    | # Hosts                                             |             |
|                                                                                                    | sharedstorage01<br>sharedstorage03_Admin-1_VM<br>sharedstorage04_RMS+HQ_VM<br>sharedstorage05_RNDEV2<br>sharedstorage07_WEBACC_SERVER<br>sharedstorage09_GWIA<br>sharedstorage10_NM1<br>sharedstorage10_NM1<br>sharedstorage13_ROGUENET1<br>sharedstorage13_ROGUENET1<br>sharedstorage17_ZEUS_C:-SYS | 4<br>4<br>4<br>4<br>4<br>4<br>4<br>4<br>4<br>4<br>4 | E           |

9.) Under the next screen "Select Compatibility Mode" the default setting is "Physical" leave this to the default. Click Next. Under the next screen under "Advanced Options / Virtual Device Node" leave the default setting. Click Next. Ready to finish completing the "Add Hard Disk" Review the settings.

| Add Hardware  Ready to Complete Review the selected optio                                                                            | ns and click Finish to add                                                                                                    | the hardware.                                                                                                    |
|----------------------------------------------------------------------------------------------------|----------------------------------------------------------------------------------------------------|----------------------------------------------------------------------------------------------------|
| Device Type<br>Select a Disk<br>Select Target LUN<br>Select Datastore<br>Compatibility Mode<br>Advanced Options<br>Ready to Complete | Options:<br>Hardware type:<br>Create disk:<br>Virtual Device Node:<br>Disk mode:<br>Target LUN:<br>Compatibility mode:<br>Mapped datastore: | Hard Disk<br>Use mapped system LUN<br>SCSI (0:2)<br>Persistent<br>Channel Disk (naa.6000d31000075f000000000000<br>Physical<br>Store with VM |
| Help                                                                                                    |                                                                                                    | <u>Sack</u>                                                                                                    |

Click Finish. (pic)

10.) You will now see the new "Hard Disk (adding)" listed in the "Students" – Virtual Machine Properties. Press OK. VMWare will then add the new disk accordingly and respond with a 100% complete. (pic)

| a share i terrere i    |                    | Virtual Machine Version                                                                                        |
|------------------------|--------------------|----------------------------------------------------------------------------------------------------|
| Show All Devices       | Add Remove         | Physical LUN and Datastore Mapping File //mfs/devices/disks/naa.6000d31000075f00000000000000000000000000000000 |
| Hardware               | Summary            |                                                                                                    |
| Memory                 | 2000 MB            |                                                                                                    |
| CPUs                   | 1                  | 100 Jan 1 4 (1)                                                                                                |
| Video card             | Video card         | Virtual Device Node                                                                                            |
| SCSI controller 0      | LSI Logic Parallel | SCSI (0:2)                                                                                                    |
| Hard disk 1            | Virtual Disk       |                                                                                                    |
| Hard disk 2            | Mapped Raw LUN     | Compatibility Mode                                                                                             |
| CD/DVD Drive 1         | Client Device      | C Virtual C Physical                                                                                           |
| Network adapter 1      | 10.x Network       |                                                                                                    |
| New Hard Disk (adding) | Mapped Raw LUN     |                                                                                                    |
|                        |                    |                                                                                                    |
|                        | \                  |                                                                                                    |
# Windows Server 2003 r2 Standard Ed. Volume Mounting Instructions

11.) Log in to vSphere Client, Go to Home -> Inventory -> Hosts and Clusters, expand vSphere.cgcc.cc.or.us, The Dalles (datacenter) expand TD\_PE-R620, highlight guest VM "Students" by clicking on the VM. Then open a console to the VM. (rt. Mouse click – Open Console) Log On to the Server "STUDENTS" with **Console** credentials. \*see IP Table for

12.) On the "Students" Server, Click Start->My Computer->rt. Mouse click->manage This will bring up the local "Computer Management" window. Select "Disk Management" (pic)

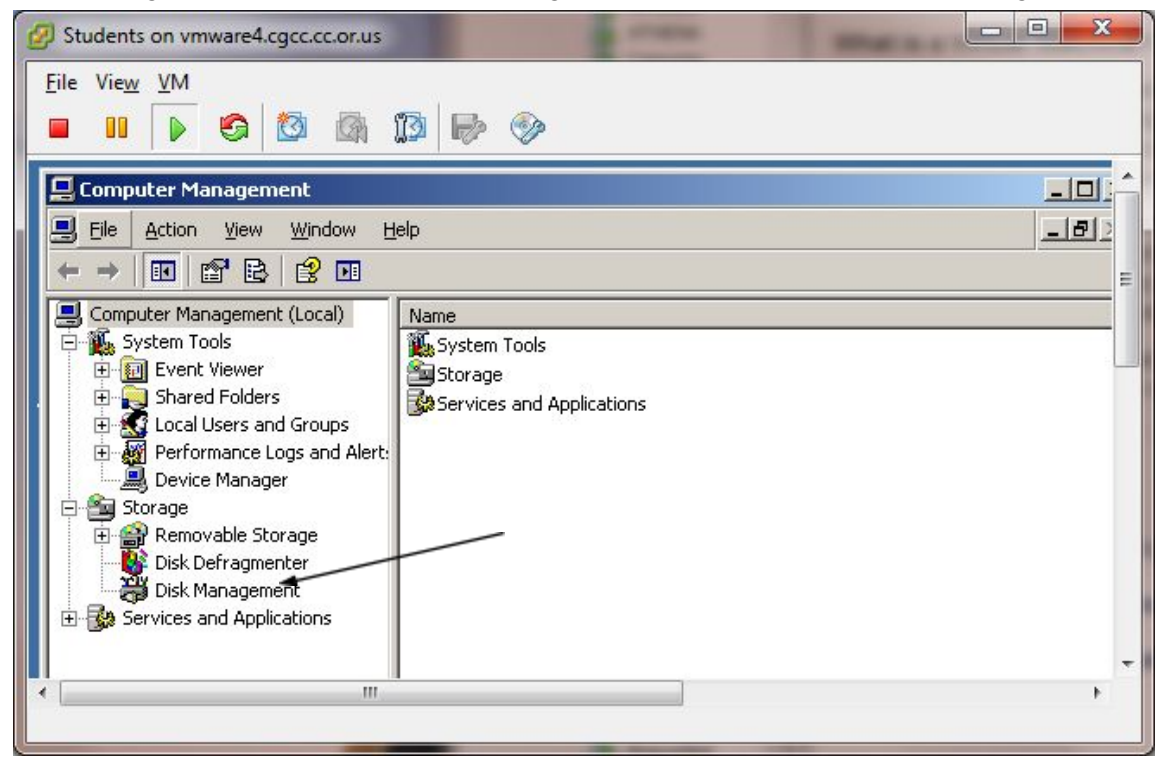

| 🛃 Students on vmware4.cgcc.cc.or.us |                                                                                                    | - • ×                       |
|-------------------------------------|----------------------------------------------------------------------------------------------------|-----------------------------|
| <u>File</u> Vie <u>w</u> VM         |                                                                                                    |                             |
|                                     |                                                                                                    |                             |
| Computer Management                 |                                                                                                    | - LON ^                     |
| Eile Action View Window He          |                                                                                                    |                             |
|                                     |                                                                                                    |                             |
| Computer Management (Local)         | Volume         Layout         Type         File System         Status         Capacity           □         (C:)         Partition         Basic         NTFS         Healthy (System)         39.99 GB                                                                                                    | Free Space %<br>32.87 GB 82 |
|                                     | DATA (D:) Partition Basic NTFS Healthy 49.99 GB                                                                                                    | 49.90 GB 99                 |
| E Stated Folders                    | DATATED Partition Basic NTFS Healthy 49.99 GB                                                                                                    | 49.90 GB 99                 |
| 🕀 🦓 Performance Logs and Alert:     |                                                                                                    |                             |
| E Storage                           |                                                                                                    | Ξ.                          |
| Disk Defragmenter                   |                                                                                                    |                             |
| Disk Management                     | •                                                                                                    |                             |
|                                     | Basic (C-)                                                                                                    |                             |
|                                     | 39.99 GB 39.99 GB NTFS<br>Online Healthy (System)                                                                                                    |                             |
|                                     | All and a second second |                             |
|                                     | Basic DATA (D:)<br>49.99 GB                                                                                                    |                             |
|                                     | Online Healthy                                                                                                    |                             |
|                                     | @Disk 2                                                                                                    |                             |
|                                     | Data (+:) 49.99 GB 49.99 GB 49.99 GB 10-10                                                                                                    |                             |
|                                     | Chine Freaking                                                                                                    |                             |
|                                     | DVD (E:)                                                                                                    |                             |
|                                     | No Media                                                                                                    |                             |
| ▲ [                                 | m                                                                                                    | , *                         |
|                                     |                                                                                                    |                             |

13.) In this window you will see the newly mounted windows volume DATA (F:) (pic)

14.) Browse the volume by rt. Mouse clicking the volume and select "Explore" Recover Data as needed. (pic)

Note: If intending to use this volume for production, Windows File Share Rights and Windows Security Permissions will need to be re-established for this volume.

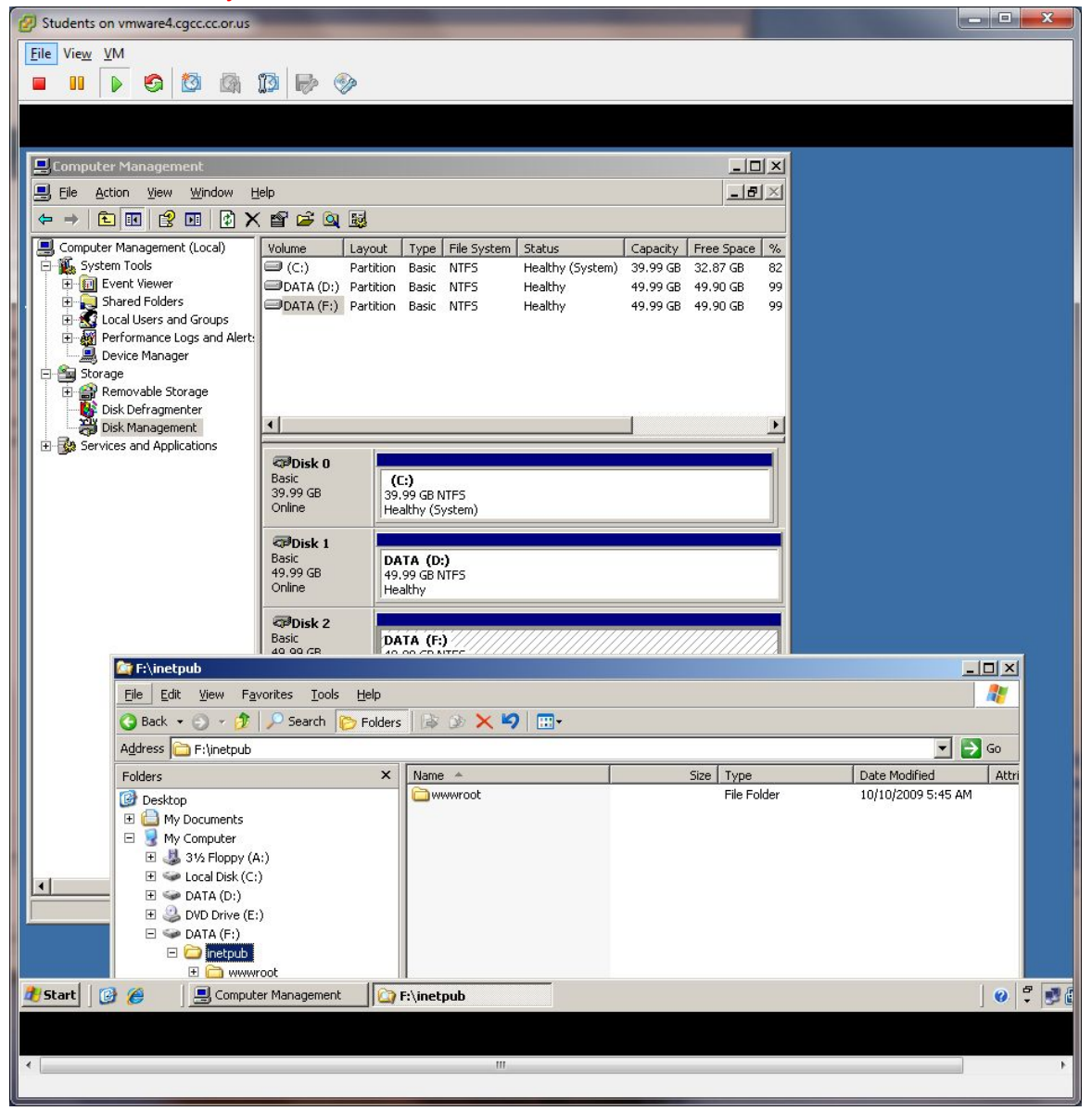

# Section 3.3.3.3 – Novell Netware Server Data (VOL1:\) Volume Recovery

 Now that the recovered volume(s) have been restored from the SAN and the disks have been properly mapped to all the hosts in the VMWare cluster. In this process we will define how these newly recovered Hard Disks and their volumes will be associated to a server OS and ultimately accessed.

2.) Log in to vSphere Client, Go to Home -> Inventory -> Hosts and Clusters, expand vSphere2.cgcc.cc.or.us, CGCC (datacenter) expand VMWare\_Cluster, highlight host server "vmware1.cgcc.cc.or.us" and select the "Configuration" tab. Click the link "Storage Adapters" and find the storage adapter "4Gb Fibre Channel to PCI Express HBA" highlight "vmhba1". Below under "Details" click the "LUN" Menu and sort least to greatest. Note the last LUN number that was created in section 3.2.2.1 you will use this information to mount the new disk. (pic)

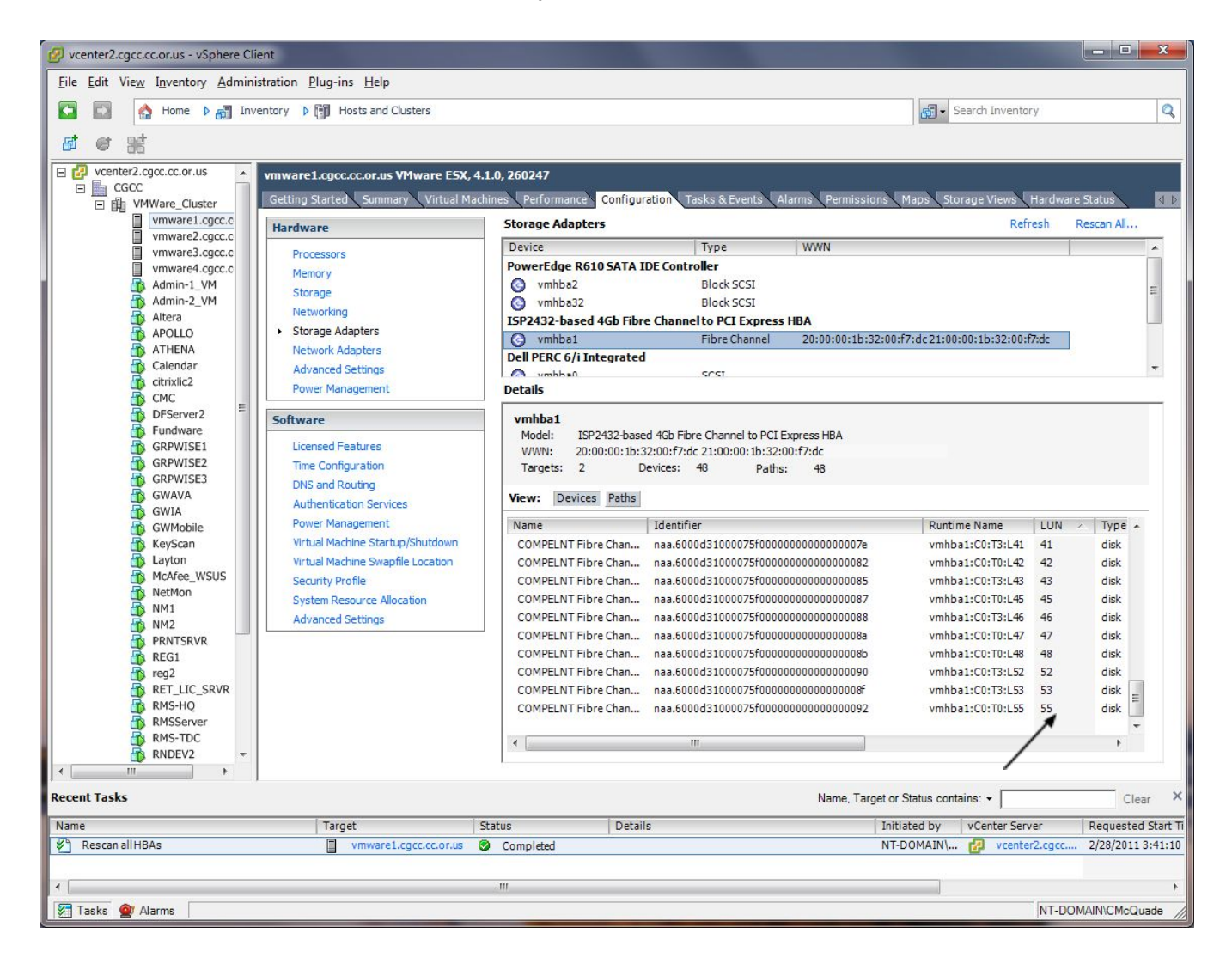

3.) In this example we will add a "Mapped Raw LUN" as a VOL1:\ data volume to a Server "ATHENA"

The test volume we are recovering is called "Athena\_Vol1\_View 1" LUN #55. (pic)

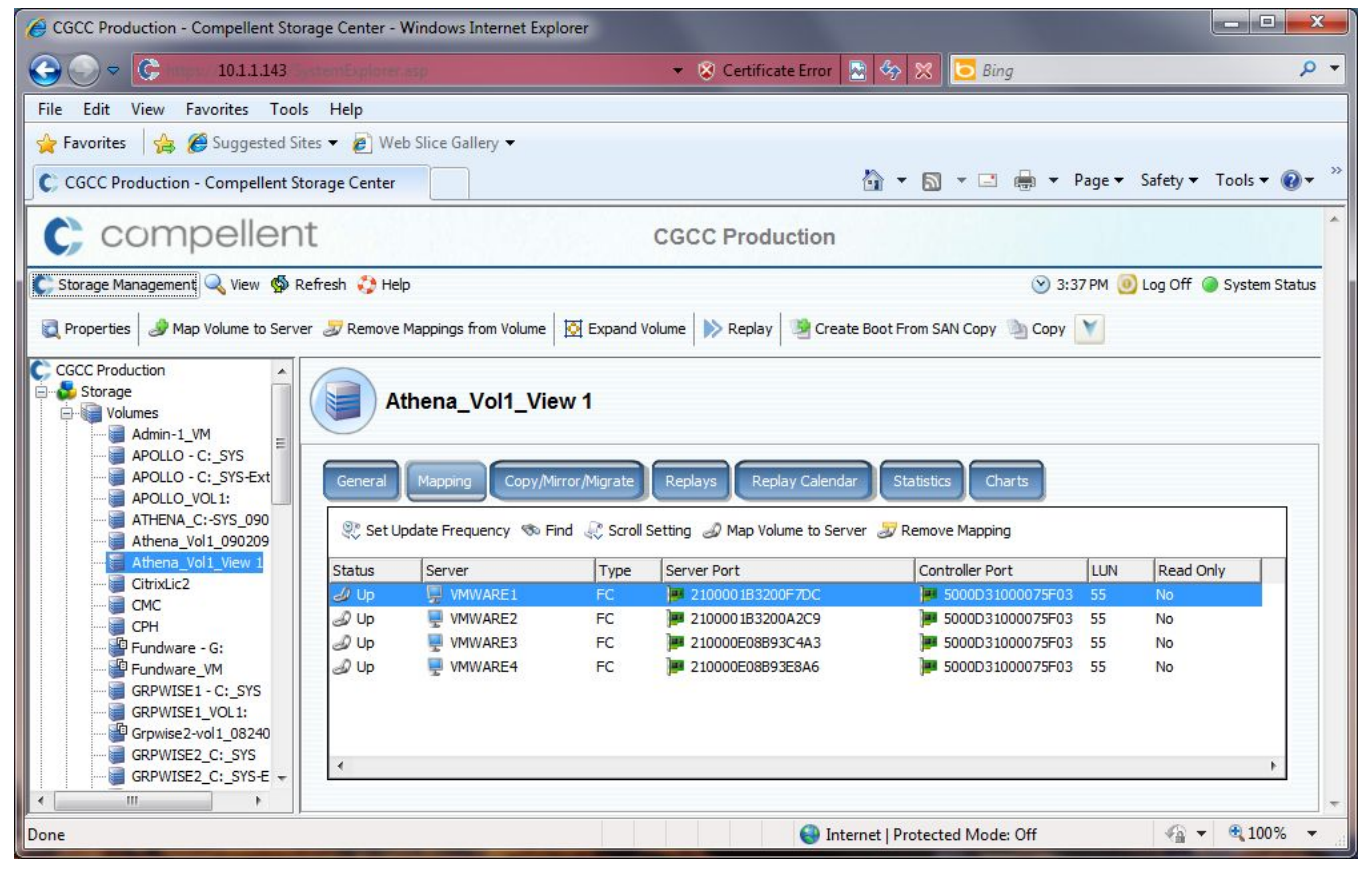

NOTE: Novell Netware volume titles like "VOL1" and "VOL2" are eDirectory specific and can only be mounted on another Novell Netware server that does not have any volumes with the same name. The volume name is embedded in the volume itself. The server must see it at a "VOL1" or "VOL2"

4.) Log in to vSphere Client, Go to Home -> Inventory -> Hosts and Clusters, expand vSphere2.cgcc.cc.or.us, CGCC (datacenter) expand VMWare\_Cluster, highlight guest VM "NM2" by clicking on the VM. Then edit the Virtual Machine settings by clicking "Edit Virtual Machine" link under Basic Tasks:

| 🛃 St | udents - Virtual Machine P | roperties          |                            |
|------|----------------------------|--------------------|----------------------------|
| Hard | ware Options Resources     |                    | Virtual Machine Version: 4 |
|      | Show All Devices           | Add Remove         |                            |
| Har  | dware                      | Summary            |                            |
| 111  | Memory                     | 2000 MB            |                            |
|      | CPUs                       | 1                  |                            |
|      | Video card                 | Video card         |                            |
|      | SCSI controller 0          | LSI Logic Parallel |                            |
|      | Hard disk 1                | Virtual Disk       |                            |
|      | Hard disk 2                | Mapped Raw LUN     |                            |
|      | CD/DVD Drive 1             | Client Device      |                            |
| 19   | Network adapter 1          | 10.x Network       |                            |
|      |                            |                    |                            |
|      |                            |                    |                            |
|      |                            |                    |                            |
|      |                            |                    |                            |
|      |                            |                    |                            |
|      |                            |                    |                            |

The following screen will appear. Click the Add Button (pic)

# 5.) Add a new Hard Disk by selecting it. Click Next. (pic)

| Device Type<br>Select a Disk<br>Create a Disk<br>Advanced Options<br>Ready to Complete | Choose the type of device you wis<br>Serial Port (unavailable)<br>Parallel Port (unavailable)<br>Floppy Drive (unavailable)<br>CD/DVD Drive (unavailable)<br>USB Controller (unavailable)<br>Ethernet Adapter (unavailable)<br>Hard Disk<br>SCSI Device | h to add.<br>— Information —<br>This device can be added to this Virtual Machine. |
|----------------------------------------------------------------------------------------|----------------------------------------------------------------------------------------------------|-----------------------------------------------------------------------------------|
| 1                                                                                      |                                                                                                    |                                                                                   |

| elect a Disk                                                                                                    |                                                                                                    |
|----------------------------------------------------------------------------------------------------|----------------------------------------------------------------------------------------------------|
| evice Type<br>elect a Disk<br>elect Target LUN<br>elect Datastore<br>ompatibility Mode<br>dvanced Options<br>eady to Complete | A virtual disk is composed of one or more files on the host file system. Together these files appear as a single hard disk to the guest operating system.<br>Select the type of disk to use.<br>Disk<br>C create a new virtual disk<br>C use an existing virtual disk<br>Reuse a previously configured virtual disk.<br>Raw Device Mappings<br>Give your virtual machine direct access to SAN. This option allows you to<br>use existing SAN commands to manage the storage and continue to<br>access it using a datastore. |
| Help                                                                                                    | ≤ Back Next ≥ Cance                                                                                                    |

6.) Select "Raw Device Mappings" Click Next. (pic)

7.) This screen should show the recovered volume from Section 3.2.2.1 Note the LUN #ID is the same that was mapped to the cluster for recovery. Select the volume by clicking on it. Click Next. (pic)

| Which LUN would you li                                      | Raw LUN<br>ke to use for this raw disk?  |                             |           |          |      |
|-------------------------------------------------------------|------------------------------------------|-----------------------------|-----------|----------|------|
| <u>Device Type</u><br>Select a Disk                         | Name, Identifier, Path ID, LUN or C      | apacity contains: •         |           |          | Clea |
| Select Target LUN<br>Select Datastore                       | Name<br>COMPELNT Fibre Channel Disk (naa | Path ID<br>vmhba1:C0:T0:L55 | LUN<br>55 | Capacity | Ha   |
| Compatibility Mode<br>Advanced Options<br>Ready to Complete |                                          |                             |           |          |      |
|                                                             | ۲                                        |                             |           | -1       |      |

8.) "Select the datastore on which to store the LUN Mapping" Select "Store with Virtual Machine" This will store the LUN mapping info with the VM itself. Click Next. (pic)

| <u>Select a Disk</u><br>Select Target LUN | Select the datastore on which to store the LL this datastore to access the virtual disk. | JN mapping. You will use th | e disk map on |
|-------------------------------------------|------------------------------------------------------------------------------------------|-----------------------------|---------------|
| Select Datastore<br>Compatibility Mode    | <ul> <li>Store with Virtual Machine</li> <li>Specify datastore</li> </ul>                |                             |               |
| Advanced Options<br>Ready to Complete     |                                                                                          |                             |               |
|                                           | Datastore                                                                                | # Hosts                     | <b>^</b>      |
|                                           | sharedstorage01                                                                          | 4                           |               |
|                                           | sharedstorage03_Admin-1_VM                                                               | 4                           | =             |
|                                           | sharedstorage04_RMS-HQ_VM                                                                | 4                           |               |
|                                           | sharedstorage05_RNDEV2                                                                   | 4                           |               |
|                                           | sharedstorage0/_WEBACC_SERVER                                                            | 4                           |               |
|                                           | sharedstorageu8_NetMon                                                                   | 4                           |               |
|                                           | sharedstorage_09_GWIA                                                                    | 4                           |               |
|                                           | sharedstorage11_NM2                                                                      | 4                           |               |
|                                           | sharedstorage13_ROGLENET1                                                                | 4                           |               |
|                                           | sharedstorage17_7EUS_C:-SVS                                                              | 4                           | +             |

9.) Under the next screen "Select Compatibility Mode" the default setting is "Physical" leave this to the default. Click Next. Under the next screen under "Advanced Options / Virtual Device Node" leave the default setting. Click Next. Ready to finish completing the "Add Hard Disk" Review the settings.

Click Finish. (pic)

| 🕢 Add Hardware                                                                                       |                                                                                                    |                                                                                                    |
|----------------------------------------------------------------------------------------------------|----------------------------------------------------------------------------------------------------|----------------------------------------------------------------------------------------------------|
| Ready to Complete<br>Review the selected options                                                     | and click Finish to add                                                                                                    | the hardware.                                                                                                    |
| Device Type<br>Select a Disk                                                                         | Options:                                                                                                    |                                                                                                    |
| Select Taraet LUN<br>Select Datastore<br>Compatibility Mode<br>Advanced Options<br>Ready to Complete | Hardware type:<br>Create disk:<br>Virtual Device Node:<br>Disk mode:<br>Target LUN:<br>Compatibility mode:<br>Mapped datastore: | Hard Disk<br>Use mapped system LUN<br>SCSI (0:2)<br>Persistent<br>COMPELNT Fibre Channel Disk (naa.6000d31000075f00000000000<br>Physical<br>Store with VM |
|                                                                                                    |                                                                                                    |                                                                                                    |

10.) You will now see the new "Hard Disk (adding)" listed in the "Students" – Virtual Machine Properties. Press OK. VMWare will then add the new disk accordingly and respond with a 100% complete. (pic)

| ardware   Options   Resources |                    | Virtual Machine Version                                                                           |
|-------------------------------|--------------------|---------------------------------------------------------------------------------------------------|
| Show All Devices              | Add Remove         | Physical LUN and Datastore Mapping File<br>//wnfs/devices/disks/naa.6000d31000075f000000000000000 |
| Hardware                      | Summary            |                                                                                                   |
| Memory                        | 2000 MB            | 1                                                                                                 |
| CPUs                          | 1                  | With all Davice Nede                                                                              |
| 📃 Video card                  | Video card         | vii tuai Device Node                                                                              |
| SCSI controller 0             | LSI Logic Parallel | SCSI (0:2)                                                                                        |
| Hard disk 1                   | Virtual Disk       |                                                                                                   |
| Hard disk 2                   | Mapped Raw LUN     | Compatibility Mode                                                                                |
| CD/DVD Drive 1                | Client Device      | C Virtual @ Physical                                                                              |
| Network adapter 1             | 10.x Network       |                                                                                                   |
| New Hard Disk (adding)        | Mapped Raw LUN     |                                                                                                   |
|                               |                    |                                                                                                   |
|                               | Υ.                 |                                                                                                   |

# Novell Netware 6.5sp8 NSS Volume Mounting Instructions

Log in to vSphere Client, Go to Home -> Inventory -> Hosts and Clusters, expand vSphere2.cgcc.cc.or.us, CGCC (datacenter) expand VMWare\_Cluster, highlight guest VM "NM2" by clicking on the VM. Then open a console to the VM. (rt. Mouse click – Open Console to the Server "NM2")

11b.) Alternatively, the Novell Netware Server Console can also be accessed via AdRem FreeCon

12.) In the Console window of "NM2" type nssmu (pic)

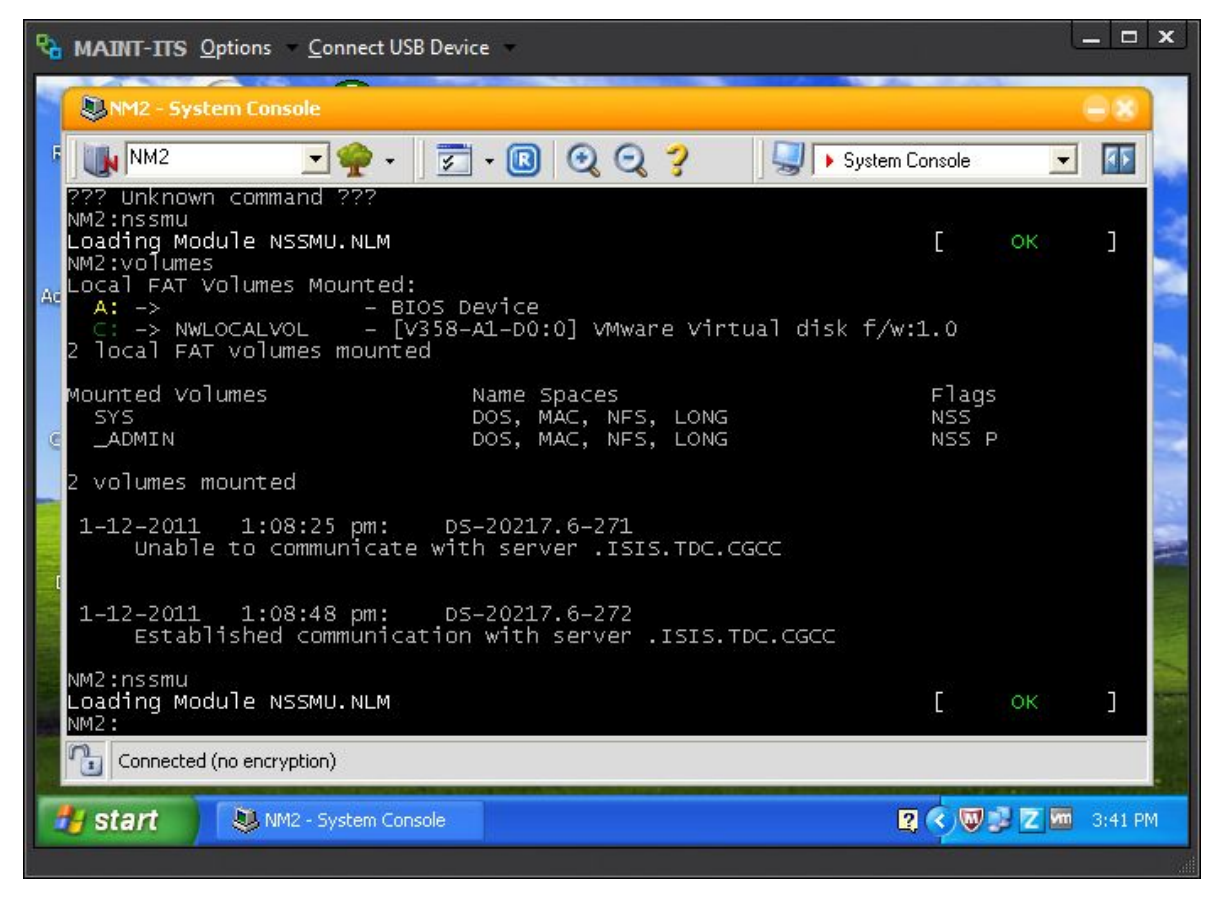

13.) In the NSSMU window, select Devices and press F2 – Scan. Verify that the new device shows up after the scan by highlighting it. Confirm the data volume size is correct. Press ESC (pic)

| €a<br>● | MAINT-ITS Options Connect U                        | SB Device ×                                                                                                    |
|---------|----------------------------------------------------|----------------------------------------------------------------------------------------------------|
| 5       | NSS Version 3.27 Build                             | NSS Management Utility<br>NSS Management Utility<br>163 Server NM2                                                                                              |
| Ac      | Devices                                            | Device Information                                                                                                    |
|         | 0X2<br>0X3                                         | ModuleID: 358<br>Adapter: 1<br>Device: 1:0<br>Capacity: 100.00 GB<br>Partitioned Space: 97.65 GB<br>Unpartitioned Space: 2.34 GB<br>Sharable for Clustering: No |
|         | F2=SCan F3=Init F5=Se<br>Connected (no encryption) | ect F6=Share ENTER=Show Partitions ESC=Prev Menu                                                                                                    |
| 1       | start 🔍 NM2 - NSS Mana                             | gem 😰 💎 💆 🔽 🚾 3:45 PM                                                                                                    |

14.) In the NSSMUU select "Volumes" confirm that "VOL1" is listed as a volume. (pic)

| NM2 - N55 Management Utility             | → NSS Management Utility<br>SS Management Utility<br>63 Server NM2                                                                           |
|------------------------------------------|----------------------------------------------------------------------------------------------------|
| Logical Volumes                          | Logical Volume Information                                                                                                    |
| VOLL                                     | Owner: .[Supervisor].<br>State: mounted<br>Encrypted: No<br>Name Space(s): DOS Long Macintosh Unix                                           |
| e la la la la la la la la la la la la la | Quota: None<br>Free Space: 6.28 GB<br>Used Space: 3.41 GB<br>Purgeable Space: 31.79 MB<br>Number of Objects: 85974<br>Number of Files: 85972 |
|                                          | Creation Date: Dec 3, 2010 7:54:46 am<br>Last Update: Mar 1, 2011 1:00:51 am<br>Last Archive: Never                                          |
| Ins=Create Del=Delete F                  | 3=Rename F6=Deactivate F7=Dismount F8=More                                                                                                   |
| 🐉 start 🔍 NM2 - NSS Manage               | em 😰 📢 💆 🔽 🚾 3:50 PM                                                                                                    |

### Secure Document

Disaster Preparedness, Procedures & Recovery

### **Secure Document**

15.) To Mount the volume highlight "VOL1" and press F7=mount, this will then mount the volume to the Netware Server. Browse to the newly recovered volume using "Windows Explorer" (pic)

| AINT-ITS Options Connect US  | B Device 👻 📃 🗖 🗙                                                                                                    |
|------------------------------|----------------------------------------------------------------------------------------------------|
| NM2 - NSS Management Utility | 80                                                                                                    |
| 5 🙀 NM2 💽 🌪 🗸                | 🛛 😴 🗸 🔞 🥥 🦿 🛛 🖳 🔍 NSS Management Utility 💌 🌆                                                                                                    |
| NSS Version 3.27 Build 1     | NSS Management Utility<br>.63 Server NM2                                                                                                    |
| Logical Volumes              | Logical Volume Information                                                                                                    |
| CC SYS                       | Host Pool: VOL1<br>Owner: .[Supervisor].<br>State: mounted<br>Encrypted: No<br>Name Space(s): DOS Long Macintosh Unix<br>Quota: None<br>Free Space: 69.98 GB<br>Used Space: 27.38 GB<br>Purgeable Space: 535.49 MB<br>Number of Objects: 191255<br>Number of Files: 158740<br>Creation Date: Mar 1, 2011 3:25:44 pm<br>Last Update: Mar 1, 2011 3:25:44 pm<br>Last Archive: Never |
| Ins=Create Del=Delete P      | 3=Rename F6=Deactivate F7=Dismount F8=More                                                                                                    |
|                              |                                                                                                    |
| Start NM2 - N55 Managi       | em 🤶 🦉 🖉 🖾 3:54 PM                                                                                                    |

16.) Browse to the newly recovered volume using "Windows Explorer" Recover Data As Needed. (pic)

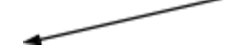

| O ♥ ♥ Network → CGCC_DTREE → cgcd                                    | · ▶ Cgcc_dtree\.NM2.cgcc ▶ vol1 ▶ |                    |                  | <b>▼</b> 49 | Search | vol1 🔎 |
|----------------------------------------------------------------------|-----------------------------------|--------------------|------------------|-------------|--------|--------|
| Organize 🔻 Burn New folder                                           |                                   |                    |                  | 8           | = • E  | 1 0    |
| Desktop                                                              | Name                              | Date modified      | Туре             | Size        |        |        |
| Downloads                                                            | 퉬 4A9ECC49.FPD                    | 9/2/2009 1:49 PM   | File folder      |             |        |        |
| The cent Places                                                      | 🍌 Apps                            | 11/15/1996 10:42   | File folder      |             |        |        |
|                                                                      | BACKSP8                           | 4/9/2010 3:52 PM   | File folder      |             |        |        |
|                                                                      | LASSES                            | 12/9/1996 8:44 AM  | File folder      |             |        |        |
| Documents                                                            | \mu etc                           | 4/16/1998 4:46 PM  | File folder      |             |        |        |
| Music                                                                | 퉬 Ghost                           | 3/24/2002 11:21 AM | File folder      |             |        |        |
| Pictures                                                             | 腸 GrpWise                         | 5/12/1998 11:35 AM | File folder      |             |        |        |
| Videos                                                               | 🎍 GWTSA                           | 1/16/2004 11:05 AM | File folder      |             |        |        |
|                                                                      | 퉬 Hold                            | 6/22/2007 7:24 PM  | File folder      |             |        |        |
| I and Disk (C)                                                       | 퉲 MAILDATA                        | 10/3/1996 3:33 PM  | File folder      |             |        |        |
| Local Disk (C:)                                                      | JAILEXE                           | 10/3/1996 3:33 PM  | File folder      |             |        |        |
|                                                                      | 퉬 Maint                           | 12/17/1996 3:13 PM | File folder      |             |        |        |
|                                                                      | NW65SP8                           | 4/9/2010 3:45 PM   | File folder      |             |        |        |
|                                                                      | 퉬 Patches                         | 2/18/2006 10:13 AM | File folder      |             |        |        |
|                                                                      | 퉬 shared                          | 3/20/1998 11:51 AM | File folder      |             |        |        |
| Users-Archives (\\Terabyte01) (P:)                                   | SYSTEM                            | 4/26/2007 4:12 AM  | File folder      |             |        |        |
| CIVICQUADE (\\ZEUS\VOLL\USERS) (Q:)                                  | 퉬 Test                            | 4/26/2007 10:16 AM | File folder      |             |        |        |
| Shared-Archives (\\Terabyte01) (K:)                                  | 퉬 USERS                           | 1/14/1997 10:12 AM | File folder      |             |        |        |
|                                                                      | 🖷 Sept 17 2006 Songs              | 9/13/2006 10:43 AM | Microsoft Office | 33 KB       |        |        |
| PATH (\\APOLLO\SYS) (X:)                                             | UXACTION                          | 3/1/2011 3:28 PM   | Text Document    | 10,000 KB   |        |        |
| PUBLIC (\\APOLLO\ SYS) (Z:)                                          | VOLDATA.TDF                       | 2/20/2011 3:00 AM  | TDF File         | 470 KB      |        |        |
| 🙀 Network 👻                                                          |                                   |                    |                  |             |        |        |
| 21 items Offline status: Online<br>Offline availability: Not availab | le                                |                    |                  |             |        |        |

# Section 3.3.3.4 – Windows/Netware OS, Boot Partition & Complete Server Restore

# Note: Before restoring a complete server, confirm that the bad or corrupt VM (server) you are restoring is powered off.

 Log in to vSphere Client, Go to Home -> Inventory -> Hosts and Clusters, expand vSphere.cgcc.cc.or.us, The Dalles (datacenter) expand TD\_PE-R620, highlight server "CMC" rt. Mouse Click, select Power, shut down guest OS. If no graceful down then OK to just power off the VM.

2.) Rt. Mouse click the VM "CMC" and remove from Inventory. This will remove the existing problematic server from VMWare Inventory but will not remove the data or datastore for further analysis later.

Confirm the server has been removed by verifying it is not in existing inventory.

3.) Log into Compellent SAN, create a local recovery of current replay of volume "CMC" map the volume to each server in the VMWare using the next avail. LUN. In this exercise we will create a "Shared Volume" that can be accessed to restore a complete server. (pic)

| CGCC Production - Compellent Store     | ige Center -  | Windows Internet Ex           | cplorer     |                               |                             |               |               |
|----------------------------------------|---------------|-------------------------------|-------------|-------------------------------|-----------------------------|---------------|---------------|
| C C F Attps://10.1.1.143/Syste         | emExplorer.as | p                             |             | Certificate Error             | 🖅 🗙 🔁 Bing                  |               | P -           |
| File Edit View Favorites Tools H       | ielp          |                               |             |                               |                             |               |               |
| 🙀 Favorites 🛛 🚔 🏉 Suggested Sites 🝷    | 🙋 Web Si      | ice Gallery 🝷                 |             |                               |                             |               |               |
| CGCC Production - Compellent Storage ( | Center        |                               |             |                               | 🏠 • 🔝 * 🖃 🖶 • Pag           | ge 🔹 Safety 🕶 | Tools • 🕢 *   |
| C compellent                           |               |                               | C           | GCC Production                |                             |               | -             |
| 🕻 Storage Management 🔍 View 🥳          | Refresh 🛟     | Help                          |             |                               | 🕑 12:56 PM (                | 🧿 Log Off 🛛 🍥 | System Status |
| Reperties Map Volume to Serve          | er 🍃 Remo     | ve Mappings from Volum        | e 🔯 Expa    | nd Volume 📄 Replay            | Create Boot From SAN Copy   | Сору          |               |
|                                        | C General     | MC View 1<br>Mapping Copy/Mir | ror/Migrate | Replays Replay Calenda        | r Statistics Charts         |               |               |
| CitrixLic2<br>CMC                      | 💱 Set L       | Ipdate Frequency 🚿 I          | Find 🔍 Scr  | oll Setting 🥔 Map Volume to : | Server 🛛 🍃 Remove Mapping   |               |               |
| CMC View 1                             | Status        | Server                        | Type        | Server Port                   | Controller Port             | LUN Read      | d Only        |
| - Fundware - G:                        | & Up          | VMWARE1                       | FC          | 2100001B3200F7DC              | 1000075F03 1000075F03       | 56 No         |               |
| Fundware_VM                            | @ Up          | VMWARE2                       | FC          | P 2100001B3200A2C9            | 5000D31000075F03            | 56 No         |               |
| GRPWISE1 - C:_SYS                      | JUp Do        | WMWARE3                       | FC          | 210000E08B93C4A3              | 5000D31000075F03            | 56 No         |               |
| GRPWISE1_VOL1:                         | @ Up          | WMWARE4                       | FC          | 210000E08B93E8A6              | 5000D31000075F03            | 56 No         |               |
| GRPWISE2_C:_SYS<br>GRPWISE2_C:_SYS_F   | 4             |                               |             |                               |                             |               |               |
| Done                                   |               |                               |             |                               | ternet   Protected Mode: On | -<br>         | € 100% · //   |

4.) Log in to vSphere Client, Go to Home -> Inventory -> Hosts and Clusters, expand vSphere.cgcc.cc.or.us, The Dalles (datacenter) expand TD\_PE-R620, highlight host server "vmware12.cgcc.cc.or.us" and select the "Configuration" tab. Click the link "Storage Adapters" and find the storage adapter "8Gb Fibre Channel to PCI Express HBA" highlight "vmhba2".
Below under "Details" click the "LUN" Menu and sort least to greatest. Note the last LUN number that was created in section 3.2.2.1 you will use this information to create the new "Shared Volume".

5.) In vSphere, Under the Configuration Tab of, vmware12.cgcc.cc.or.us, Click the link "Storage" this will bring up the Datastores configuration screen. Click "Add Storage" (pic)

| 🛃 vcenter2.cgcc.cc.or.us - vSphere                   | Client                                        |                  |                        |               |                    |                       |                        |                      |
|------------------------------------------------------|-----------------------------------------------|------------------|------------------------|---------------|--------------------|-----------------------|------------------------|----------------------|
| Ele Edit View Inventory Administration Plug-ins Help |                                               |                  |                        |               |                    |                       |                        |                      |
| 🖸 🛃 🔥 Home 👂 🛃 Int                                   | ventory 👂 🛐 Hosts and Clusters                |                  |                        |               |                    |                       | Search Inventory       | 9                    |
| et er oct                                            |                                               |                  |                        |               |                    |                       |                        |                      |
|                                                      |                                               |                  |                        |               |                    |                       |                        |                      |
| VMWare_Cluster                                       | wmware1.cgcc.cc.or.us VMw                     | are ESX, 4.1.0,  | 260247                 |               |                    |                       |                        |                      |
| vmware2.cgcc.cc.or                                   | us Getting Started Summary                    | Virtual Machines | Performance Configur   | ation Tasks & | Events Alarms Pern | nissions Maps Storage | e Views Hardware Statu | 5                    |
| vmware3.cgcc.cc.or                                   | us Hardware                                   |                  | View: Datastores Devic | tes           |                    |                       |                        | ¥                    |
| Admin-1_VM                                           | Processors                                    | ī                | Datastores             |               |                    | Ref                   | resh Delete Add St     | orage Rescan All     |
| Admin-2_VM                                           | Memory                                        | 1                | Identification         | Status        | Device             | Capacity Free         | Type Last Update       | e Alarm 🔺            |
| APOLLO                                               | Storage                                       |                  | datastore1 (1)         | 📀 Normal      | Local DELL Disk (  | 271.00 GB 262.43 GB   | vmfs3 3/2/2011 1:      | 00:25 PM Enable      |
| ATHENA                                               | Networking                                    |                  | sharedstorage_09_      | Alert         | COMPELNT Fibre     | 69.75 GB 5.29 GB      | vmfs3 3/2/2011 1:      | 00:25 PM Enable      |
| Calendar                                             | Storage Adapters                              |                  | sharedstorage01        | A Warning     | COMPELNT Fibre     | 199.75 GB 40.24 GB    | vmfs3 3/2/2011 1:      | 00:25 PM Enable      |
| CITIXIIC2                                            | Network Adapters                              |                  | sharedstorageus_       | Warning       | COMPELNI FIBRE     | 149./5 GB 3/.43 GB    | vmfs3 3/2/2011 1:      | 00:25 PM Enable      |
| DFServer2                                            | Advanced Settings                             |                  | sharedstorage05        | Normal        | COMPELINT Fibre    | 39.75 GB 15.37 GB     | vmfs3 3/2/2011 1:      | 00:25 PM Enable      |
| Fundware                                             | Power Management                              |                  | 1                      | •             | COTTICETTIC        | 0,1,0 00 1510, 00     |                        | •                    |
| GRPWISE1                                             | Software                                      |                  | Datastore Details      |               |                    |                       |                        | Properties           |
| GRPWISE2                                             | Licensed Features                             | F                |                        |               |                    |                       |                        | rioperdestri         |
| GWAVA                                                | Time Configuration                            |                  |                        |               |                    |                       |                        |                      |
| GWIA                                                 | DNS and Routing                               |                  |                        |               |                    |                       |                        |                      |
| GWMobile                                             | Authentication Services                       |                  |                        |               |                    |                       |                        |                      |
| Keyscan                                              | Power Management                              |                  |                        |               |                    |                       |                        |                      |
| McAfee WSUS                                          | Virtual Machine Startup/Shu                   | tdown            |                        |               |                    |                       |                        |                      |
| NetMon                                               | Virtual Machine Swapfile Lo                   | ation            |                        |               |                    |                       |                        |                      |
| NM1                                                  | Security Profile                              |                  |                        |               |                    |                       |                        |                      |
| MM2                                                  | System Resource Allocation                    |                  |                        |               |                    |                       |                        |                      |
| PRNTSRVR                                             | Advanced Settings                             |                  |                        |               |                    |                       |                        |                      |
| REG1                                                 |                                               |                  |                        |               |                    |                       |                        |                      |
| Recent Tasks                                         | Recent Tasks Name, Target or Status contains: |                  |                        |               |                    |                       |                        |                      |
| Name                                                 | Target                                        | Status           | Details                | Initiated by  | vCenter Server     | Requested Start Ti 🖙  | Start Time             | Completed Time       |
| 🐔 Rescan all HBAs                                    | vmware1.cgcc.cc.or.us                         | Ocomplete        | d                      | NT-DOMAIN\    | vcenter2.cgcc      | 3/2/2011 1:00:14 PM   | 3/2/2011 1:00:14 PM    | 3/2/2011 1:00:24 PM  |
| Check new notifications                              | vcenter2.cgcc.cc.or.us                        | Complete         | d                      | VMware vCen   | vcenter2.cgcc      | 3/2/2011 1:00:01 PM   | 3/2/2011 1:00:02 PM    | 3/2/2011 1:00:05 PM  |
| Rescan VMFS                                          | wmware2.cgcc.cc.or.us                         | Ocomplete        | d                      | System        | vcenter2.cgcc      | 3/2/2011 12:59:04 PM  | 3/2/2011 12:59:04 PM   | 3/2/2011 12:59:51 PM |
| 🚰 Tasks 🞯 Alarms                                     |                                               |                  |                        |               |                    |                       |                        | NT-DOMAIN\CMcQuade   |

6.) When adding a new storage, Select Disk/LUN and press NEXT. (pic)

| 🛃 Add Storage                                                                                       |                                                                                                    |
|----------------------------------------------------------------------------------------------------|----------------------------------------------------------------------------------------------------|
| Select Storage Type<br>Specify if you want to fo                                                    | rmat a new volume or use a shared folder over the network.                                                                                                    |
| Disk/LUN<br>Select Disk/LUN<br>Current Disk Layout<br>Properties<br>Formatting<br>Ready to Complete | Storage Type            • Disk/LUN         Create a datastore on a Fibre Channel, iSCSI, or local SCSI disk, or mount an existing VMFS volume.             • Network File System         Choose this option if you want to create a Network File System.             • Adding a datastore on Fibre Channel or iSCSI will add this datastore to all hosts that have access to the storage media. |
| Help                                                                                                | Back Next ≥ Cancel                                                                                                    |

7.) Highlight the volume that was presented to VMWare from step 4, by clicking on it. Confirm the LUN ID is correct. Click NEXT (pic)

| 🛃 Add Storage                                   |                                         |                       |              |                       |       |
|-------------------------------------------------|-----------------------------------------|-----------------------|--------------|-----------------------|-------|
| Select Disk/LUN<br>Select a LUN to create a dat | tastore or expand the current one       |                       |              |                       |       |
| Disk/LUN     Select Disk/LUN                    | Name, Identifier, Path ID, LUN, Capacit | ry, Expandable or VMI | FS Label c • | · []                  | Clear |
| Current Disk Layout                             | Name                                    | Path ID               | LUN A        | Capacity   VMFS Label | Har   |
| Formatting                                      | COMPELNT Fibre Channel Disk (naa        | vmhba1:C0:T0:L56      | 56           | 40.00 GB              | Unk   |
|                                                 |                                         |                       |              |                       | Þ     |
| Help                                            |                                         |                       | Back         | Next ≥ Cance          |       |

8.) \*\*\*\*\*\*Very Important\*\*\*\*\*\*

On the next screen, "Select VMFS Mount Options" We are essentially going to re-mount a similar volume that was previously being used for the "CMC" server. In the VMFS Mount options select

"Assign a new signature"

| 🛃 Add Storage                                                                                |                                                                                                    |
|----------------------------------------------------------------------------------------------|----------------------------------------------------------------------------------------------------|
| Select VMFS Mount Option<br>Specify if you want to m                                         | <b>ns</b><br>ount the detected VMFS volume with the existing signature, use a new signature, or format the disk                                                                                                    |
| Disk/LUN     Select Disk/LUN     Mount Options     Current Disk Layout     Ready to Complete | <ul> <li>Specify a VMFS mount option:</li> <li>Keep the existing signature<br/>Mount the VMFS volume without changing the signature.</li> <li>Assign a new signature<br/>Retain the existing data and mount the VMFS volume present on the disk.</li> <li>Format the disk<br/>Create a new datastore.</li> <li>References to the existing signature from virtual machine configuration files will need to be<br/>updated.</li> </ul> |
| Help                                                                                         | < Back Next > Cancel                                                                                                    |

9.) Review the disk layout, Click Next. Ready to Complete. Click Finish. (pic)

| 🛃 Add Storage                                  |                                         |                         |              | <u>_0×</u>   |  |  |  |
|------------------------------------------------|-----------------------------------------|-------------------------|--------------|--------------|--|--|--|
| Ready to Complete<br>Review the disk layout an | nd dick Finish to add storage           |                         |              |              |  |  |  |
| Disk/LUN     Ready to Complete                 | Disk layout:                            |                         |              |              |  |  |  |
| Ready to Complete                              | Device                                  |                         | Capacity     | LUN          |  |  |  |
|                                                | COMPELNT Fibre Chan                     | nel Disk (naa.6000      | 40.00 GB     | 56           |  |  |  |
|                                                | Location                                |                         |              |              |  |  |  |
|                                                | /vmts/devices/disks/n                   | aa.60000310000/5f000000 | 100000000095 |              |  |  |  |
|                                                | Primary Partitions                      |                         | Capacity     |              |  |  |  |
|                                                | VMFS (COMPELNT Fibr                     | e Channel Disk (naa.6   | 39.99 GB     |              |  |  |  |
|                                                | File system: Properties Datastore name: |                         |              |              |  |  |  |
|                                                | Formatting                              |                         |              |              |  |  |  |
|                                                | File system:                            | /MFS-3                  |              |              |  |  |  |
|                                                | Block size:                             | 1 MB                    |              |              |  |  |  |
|                                                | Maximum file size:                      | 256 GB                  |              |              |  |  |  |
|                                                | Signature                               |                         |              |              |  |  |  |
|                                                | Original UUID:                          | 02003800006000d3100007  | 75f000000    |              |  |  |  |
|                                                | Assign new UUID:                        | Yes Format Disk:        | No           |              |  |  |  |
|                                                |                                         |                         |              |              |  |  |  |
| Help                                           |                                         |                         | < Back       | inish Cancel |  |  |  |
|                                                |                                         |                         |              |              |  |  |  |

 10.) Confirm that each VMWare host in the cluster has the newly created datastore. Click on Configuration Tab, Storage, Name should = "snap-(identifier)-sharedstorage(LUNID)\_servername"

To verify click the "Identification" button. (pic)

| 🛃 vcenter2.cgcc.cc.or.us - vSphere Client    |                                    |                                                                                                    |
|----------------------------------------------|------------------------------------|----------------------------------------------------------------------------------------------------|
| Eile Edit View Inventory Administration Plug | ig-ins <u>H</u> elp                |                                                                                                    |
| 🖸 🔯 🧄 Home 🕨 🛃 Inventory I                   | Hosts and Clusters                 | ही - Search Inventory Q                                                                                       |
| 6 C H                                        |                                    |                                                                                                    |
| E 🛃 vcenter2.cgcc.cc.or.us                   | vmware1.cgcc.cc.or.us VMware ESX,  | 4.1.0, 260247                                                                                                 |
|                                              | Getting Started Summary Virtual Ma | achines Performance, Configuration, Tasks & Events, Alarms, Permissions, Mans, Storane Views, Hardware Status |
| wmware1.cocc.cc.or.us                        |                                    |                                                                                                    |
| vmware2.cgcc.cc.or.us                        | Hardware                           | View: Datastores Devices                                                                                      |
| vmware3.cgcc.cc.or.us                        | Processors                         | Datastores Refresh Delete Add Storage Rescan All                                                              |
| vmware4.cgcc.cc.or.us                        | Memory                             | Identification                                                                                                |
| Admin-1_VM                                   | <ul> <li>Storage</li> </ul>        | i sharedstorage47_CPH                                                                                         |
| Altera                                       | Networking                         | Alert COMPELNTFibre 199.75 GB 15.20 GB vmfs                                                                   |
| APOLLO                                       | Storage Adapters                   | Alert COMPELNT Fibre 49.75 GB 5.24 GB vmfs                                                                    |
| ATHENA                                       | Network Adapters                   | anap-152516f9-sharedstorage19_Athena_c-sys                                                                    |
| Calendar                                     | Advanced Settings                  | 😭 snap-3ddd899b-sharedstorage32_CM                                                                            |
| ditrixlic2                                   | Power Management                   | -                                                                                                    |
| DFServer2                                    |                                    |                                                                                                    |
| Fundware<br>CDDWICE1                         | Software                           | Datastore Details Properties                                                                                  |
| GRPWISE1                                     | Licensed Features                  |                                                                                                    |
| GRPWISE3                                     | Time Configuration                 | Jostion //wfs/volumes/dder45-0                                                                                |
| GWAVA                                        | DNS and Pouting                    | Hardware Acceleration: Unknown 34.47 GB Used                                                                  |
| 🐻 GWIA                                       | Authoritication Services           | 5.28 GB 🔲 Free                                                                                                |
| GWMobile                                     | Addiendcadon Services              | Path Selection                                                                                                |
| KeyScan                                      | Power Management                   | First (Mware) Properties Extents Storage I/0 C                                                                |
| Layton McAfee McLUS                          | virtual Machine Startup/Shutdown   | Volume Label: snap-3ddd8 COMPELNT Fibre Channel D 39,99 GB Disabled                                           |
| NetMon                                       | virtual Machine Swaphie Location   | Datastore Name: snap-3ddd8<br>Total Formatted Capacity 39.75 GB                                               |
| NM1                                          | Security Profile                   | Total 1 Formatting                                                                                            |
| MM2                                          | System Resource Allocation         | Broken: 0 File System: VMFS 3.33                                                                              |
| PRNTSRVR                                     | Advanced Settings                  | Disabled: 0 Block Size: 1 MB                                                                                  |
| REG1                                         |                                    | ng Antibard Grade Ver                                                                                         |
| reg2                                         |                                    |                                                                                                    |
| RET_LIC_SRVR                                 |                                    |                                                                                                    |
| PMSSaprar                                    |                                    |                                                                                                    |
| RMS-TDC                                      |                                    |                                                                                                    |
| RNDEV2                                       |                                    |                                                                                                    |
| RogueNet                                     | -                                  |                                                                                                    |
| Recent Tasks                                 | _,                                 | Name, Target or Status contains: • Clear X                                                                    |
| Name Target                                  | Status Deta                        | ils Initiated by VCenter Server Requested Start Ti                                                            |
| Rescan all HBAs                              | nware1.cgcc.cc.or.us @ Completed   | NT-DOMAIN\ 🙀 vcenter2.cgcc 3/2/2011 2:29:00 PM 3/2/2011 2:29:00 PM 3/2/2011 2:29:10 PM                        |
| Rescan VMFS II vm                            | nware2.cgcc.cc.or.us 😵 Completed   | System 😥 vcenter2.cgcc 3/2/2011 2:27:37 PM 3/2/2011 2:27:37 PM 3/2/2011 2:27:42 PM                            |
| Rescan VMFS                                  | nware4.cgcc.cc.or.us @ Completed   | System vcenter2.cgcc 3/2/2011 2:27:37 PM 3/2/2011 2:27:37 PM 3/2/2011 2:27:47 PM                              |
| Rescan VMFS I vm                             | nware3.cgcc.cc.or.us Scorpleted    | System vcenter2.cgcc 3/2/2011 2:27:37 PM 3/2/2011 2:27:37 PM 3/2/2011 2:27:42 PM                              |
| Resignature unresolved VMFS v                | ware1.cgcc.cc.or.us                | NT-DOMAIN, 🐉 vcenter2.cgcc 3/2/2011 2:26:56 PM 3/2/2011 2:26:56 PM 3/2/2011 2:27:37 PM                        |
| Tasks 🞯 Alarms                               |                                    | NT-DOMAINICMcQuade                                                                                            |

11.) Now that the "snap-(identifier)-sharedstorage(LUNID)\_servername" has been successfully mapped to the VMWare cluster and the storage has been configured. The VM or server that exists inside this volume must be brought into the VMWare Inventory and booted. In vSphere click the "Home" link. Select "Datastores" (pic)

| vcenter2.cgcc.c           | c.or.us - vSphere C                 | lient                             |               |                                            |                           |                                   | J× |
|---------------------------|-------------------------------------|-----------------------------------|---------------|--------------------------------------------|---------------------------|-----------------------------------|----|
| Eile Edit Vie <u>w</u> In | ventory <u>A</u> dministrat<br>Home | ion <u>P</u> lug-ins <u>H</u> elp | 5             |                                            | Sea                       | arch Inventory                    | Q  |
| Inventory                 |                                     | /                                 |               |                                            |                           |                                   | _  |
| Q                         | <b>F</b>                            | Ð                                 |               |                                            |                           |                                   |    |
| Search                    | Hosts and Clusters                  | VMs and<br>Templates              | Datastores    | Networking                                 |                           |                                   |    |
| Administration            |                                     |                                   |               |                                            |                           |                                   |    |
| 8                         | ~                                   |                                   |               | <b>3</b> 2                                 | Q2                        |                                   |    |
| Roles                     | Sessions                            | Licensing                         | System Logs   | vCenter Server<br>Settings                 | vCenter Service<br>Status | Licensing<br>Reporting<br>Manager |    |
| Management                |                                     | /                                 |               |                                            |                           |                                   | _  |
| 20                        |                                     | 2                                 |               | -                                          |                           |                                   |    |
| Scheduled Tasks           | Events                              | Maps                              | Host Profiles | Customization<br>Specifications<br>Manager |                           |                                   |    |
| ecent Tasks               |                                     |                                   | Name, T       | arget or Status conta                      | ins: •                    | Clear                             |    |
| lame                      | 1                                   | Target                            |               | Status                                     | Details                   | Initiated by                      | 1  |
| Rescan VMFS               |                                     | vmware4.cgc                       | c.cc.or.us    | Completed                                  |                           | System                            |    |
|                           |                                     |                                   |               | 1                                          |                           |                                   |    |

### **Secure Document**

12.) Find the datastore "snap-(identifier)-sharedstorage(LUNID)\_servername" datastore that was previously created, highlight it and then click "Browse this datastore" (pic)

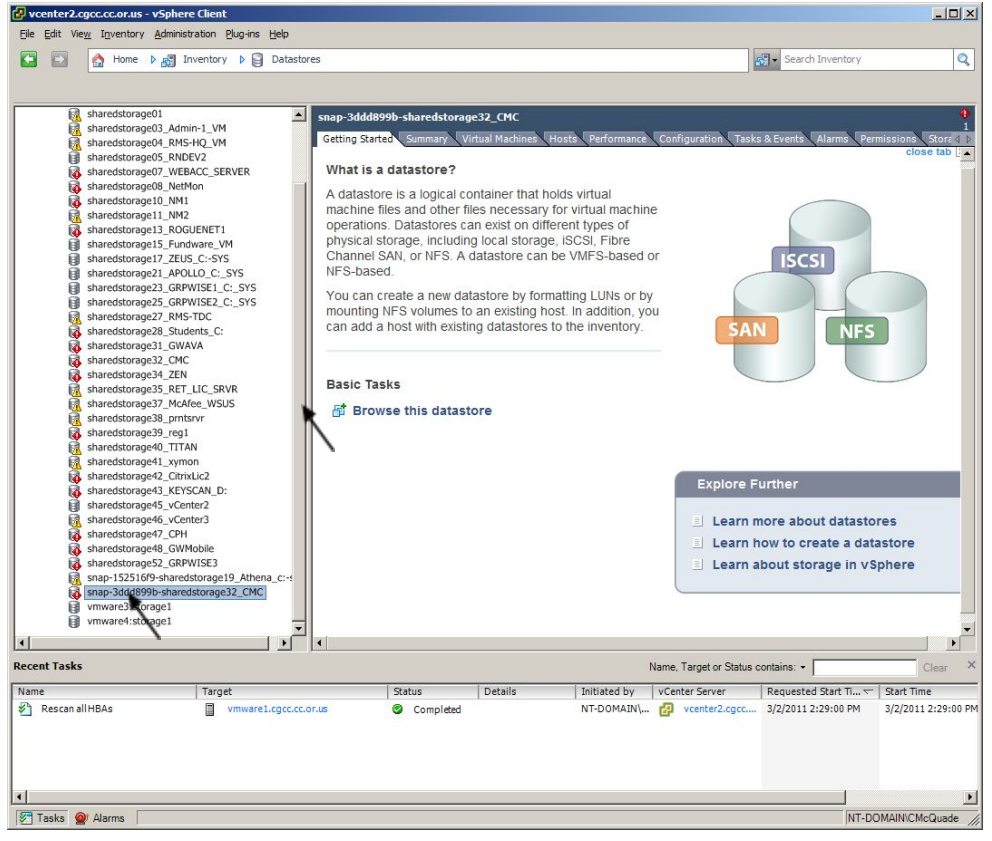

13.) In the "Datastore" browser, expand root, expand the VM folder (i.e. "CMC") (pic)

| Folders Search | [snap-3ddd899b-sharedstora | ge32_CMC] CMC   |                 |                                |          |
|----------------|----------------------------|-----------------|-----------------|--------------------------------|----------|
| □- <u> </u>    | Name                       | Size            | Туре            | Path                           | Mod      |
| CMC            | CMC.vmx                    | 2.95 KB         | Virtual Machine | [snap-3ddd899b-sharedstorage32 | 8/18     |
|                | CMC.vmxf                   | 1.53 KB         | File            | [snap-3ddd899b-sharedstorage32 | 8/18     |
|                | CMC.vmsd                   | 0.00 KB         | File            | [snap-3ddd899b-sharedstorage32 | 6/4/2    |
|                | 📇 CMC.vmdk                 | 31,457,280.00 K | Virtual Disk    | [snap-3ddd899b-sharedstorage32 | 7/9/2    |
|                | CMC.nvram                  | 8.48 KB         | Non-volatile me | [snap-3ddd899b-sharedstorage32 | 2/10/    |
|                | vmware-1.log               | 1,294.44 KB     | Virtual Machine | [snap-3ddd899b-sharedstorage32 | 6/29     |
|                | vmware-2.log               | 241.22 KB       | Virtual Machine | [snap-3ddd899b-sharedstorage32 | 7/9/2    |
|                | vmware-3.log               | 233.07 KB       | Virtual Machine | [snap-3ddd899b-sharedstorage32 | 7/16     |
|                | CMC-a0ac6f1b.vswp          | 4,194,304.00 KB | File            | [snap-3ddd899b-sharedstorage32 | 7/9/3    |
|                | CMC-a0ac6f1b.hlog          | 0.04 KB         | File            | [snap-3ddd899b-sharedstorage32 | 7/16     |
|                | vmware.log                 | 752.76 KB       | Virtual Machine | [snap-3ddd899b-sharedstorage32 | 3/1/2    |
|                |                            |                 |                 |                                | <u>•</u> |

14.) Rt. Mouse Click the "CMC.vmx" and select "Add to Inventory" (pic)

| Holdry Anarts | [uses MiddleWis show | Sitterage 12 (1901) CHS                                                                                                    |                                                                                                    |                                                              |
|---------------|----------------------|----------------------------------------------------------------------------------------------------|----------------------------------------------------------------------------------------------------|--------------------------------------------------------------|
|               | 1.00                 | 824 Type                                                                                                    | 1.25                                                                                                    | No de                                                        |
|               | Control Addition     | A 28 KG Settak Mathem<br>1.23 KG 10 k<br>1.23 KG 10 k<br>1.25 KG 10 k<br>1.25 KG | <ul> <li>Januar 2006/000 a file sector angle</li> <li>Januar 3006/000 a file sector angle</li> <li>Januar 3006/000 as file sector angle</li> <li>Januar 3006/000 a file sector angle</li> <li>Januar 3006/000 a file sector angle</li> <li>Januar 3006/000 a file sector angle</li> <li>Januar 3006/000 a file sector angle</li> <li>Januar 3006/000 a file sector angle</li> <li>Januar 3006/000 a file sector angle</li> <li>Januar 3006/000 a file sector angle</li> <li>Januar 3006/000 a file sector angle</li> <li>Januar 3006/000 a file sector angle</li> <li>Januar 3006/000 a file sector angle</li> <li>Januar 3006/000 a file sector angle</li> <li>Januar 3006/000 a file sector angle</li> <li>Januar 3006/000 a file sector angle</li> </ul> | 9793<br>9497<br>9497<br>9749<br>9749<br>9749<br>9749<br>9749 |

15.) In the "Add to Inventory" wizard, "**Name:**" use the following name for recovered VMs "servername-restored-mmddyy" i.e. "CMC-restored-030211" highlight the blue folder "Discovered virtual machine" Click Next (pic)

| 🛃 Add to Inventory                         |                                                                                                    | - 🗆 × |
|--------------------------------------------|----------------------------------------------------------------------------------------------------|-------|
| Name and Location<br>Specify a name and lo | cation for this virtual machine                                                                                                    |       |
| Name and Location                          | Name:                                                                                                    |       |
| Host / Cluster                             | CMC-restored-030211                                                                                                    |       |
| Ready to Complete                          | Virtual machine (VM) names may contain up to 80 characters and they must be unique within each vCenter Server VM folder.  Inventory Location:  Ventory Location:  CGCC  Discovered virtual machine |       |
| Help                                       | < Back Next > Ca                                                                                                    | ancel |

16.) In the Host/Cluster window specify "VMWare\_Cluster" highlight it by clicking it. Click Next. (pic)

| 🛃 Add to Inventory                                                                         |                                              |               |
|--------------------------------------------------------------------------------------------|----------------------------------------------|---------------|
| Host / Cluster<br>On which host or due                                                     | ter do you want to run this virtual machine? |               |
| Name and Location<br>Host / Cluster<br>Specific Host<br>Resource Pool<br>Ready to Complete | CGCC                                         |               |
| Help                                                                                       | ≤Back                                        | Next ≥ Cancel |

17.) In the "Specify a Specific Host" window any VMWare host will adequately support a restored server. Select any one of the "VMWare(x).cgcc.cc.or.us" hosts 1-4, Click Next. (pic)

**Secure Document** 

| 🛃 Add to Inventory                                                        |                                                                                                    |
|---------------------------------------------------------------------------|----------------------------------------------------------------------------------------------------|
| Specify a Specific Hos<br>On which host within                            | st<br>the duster should the virtual machine run?                                                                                                    |
| Name and Location<br>Host / Cluster<br>Specific Host<br>Ready to Complete | Choose a specific host within the duster.<br>On dusters that are configured with VMware HA or Manual mode VMware DRS, each virtual machine must<br>be assigned to a specific host, even when powered off.<br>Select a host from the list below:<br>Host Name |
|                                                                           | ymware3.cgcc.cc.or.us         ymware4.cgcc.cc.or.us         ymware2.cgcc.cc.or.us         ymware1.cgcc.cc.or.us                                                                                                    |
| Help                                                                      | _≤Back Next ≥ Cancel                                                                                                    |

18.) Verify the newly restored VM, Click Finish (pic)

| Add to Inventory                              |                                                     |                                                                                       |                                                        |           |
|-----------------------------------------------|-----------------------------------------------------|---------------------------------------------------------------------------------------|--------------------------------------------------------|-----------|
| Ready to Complete<br>Click Finish to register | the virtual machine                                 | e with the following options.                                                         |                                                        |           |
| Name and Location                             | Virtual machine                                     | options:                                                                              |                                                        |           |
| Ready to Complete                             | Name:<br>Folder:<br>Host/Cluster:<br>Specific Host: | CMC-restore-030211<br>CGCC<br>VMWare_Cluster<br>vmware3.cgcc.cc.or.us                 |                                                        |           |
|                                               | Creation o system. In                               | f the virtual machine (VM) does not inclu<br>stall a guest OS on the VM after creatin | ude automatic installation of the guest o<br>g the VM. | operating |
| Help                                          |                                                     |                                                                                       | ≤ Back Finish                                          | Cancel    |

19.) In vSphere, Goto Home->Inventory->Hosts and Clusters, Expand VSphere.cgcc.cc.or.us, Expand The Dalles, Expand, TD\_PE-R620. Verify that the newly restored VM is listed in Inventory. (pic)

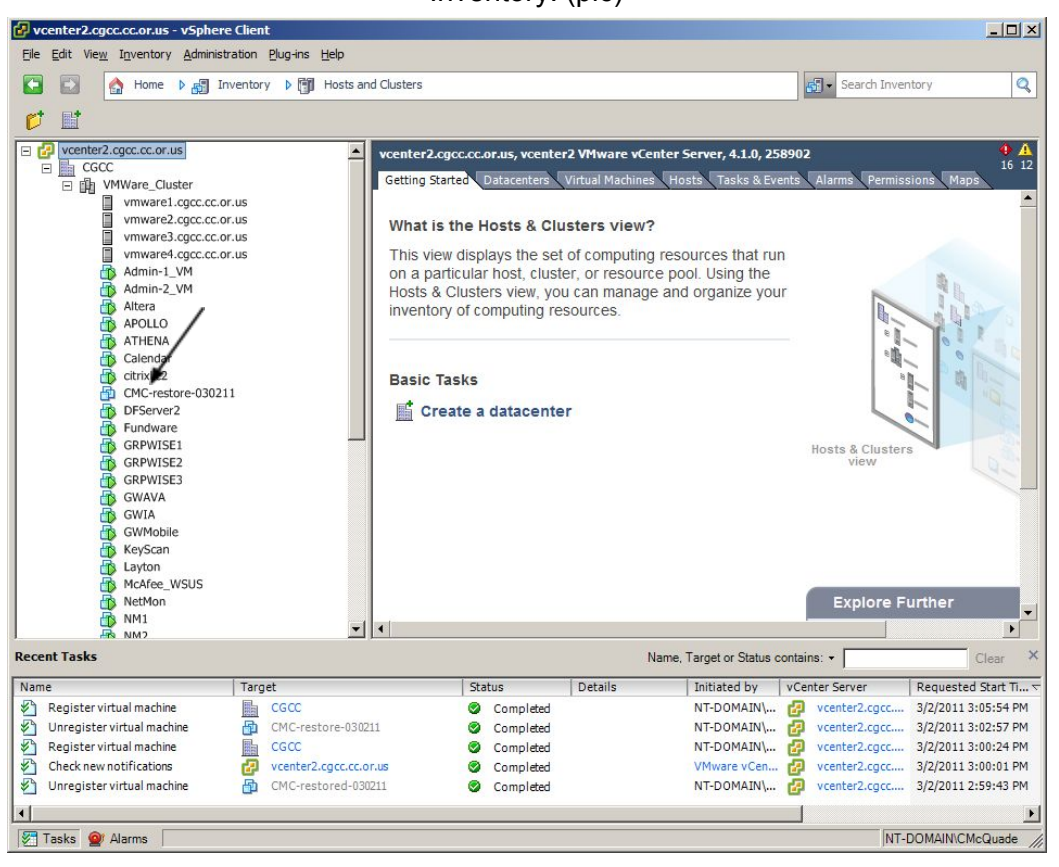

20.) Power On Server by rt. Mouse clicking the guest VM and select Power, Power On! (pic)

| D D 0 mm + 4                                                                                                    | 3 1                                                                         | vales 1 🕄 Hober                                                  | Costaro                                                  |                                               |                                                                                                    |                                         |                                                            | - teath and              | 1008           |
|----------------------------------------------------------------------------------------------------|-----------------------------------------------------------------------------|------------------------------------------------------------------|----------------------------------------------------------|-----------------------------------------------|----------------------------------------------------------------------------------------------------|-----------------------------------------|------------------------------------------------------------|--------------------------|----------------|
| 0 E                                                                                                    |                                                                             |                                                                  |                                                          |                                               |                                                                                                    |                                         |                                                            | Avenue a                 |                |
| <ul> <li>Accenter2.cpec.ec.ar.us.</li> <li>Big cosoc</li> <li>Accenter2.cpec.ec.ar.us.</li> </ul>                                                                                                    |                                                                             | 4                                                                | Setting Th                                               | gee.ce<br>state                               | ocar, vonteril vite                                                                                    | Nate Vient                              | er Server, 4.8.0, 2000                                     | es<br>L'anne l'Anne      |                |
| <ul> <li>Statistical Control Control Contr</li></ul> |                                                                             | - 45<br>- 49<br>- 15                                             | Vithat is<br>i fari ver<br>on s po<br>Hosts &<br>invento | e che i<br>e che<br>rito ta<br>Ciust<br>y che | Hosts & Clusters<br>skys the set of on<br>a boot, cantor, or<br>ors view, you can<br>omputing resource | s vtew?<br>mputing in<br>monage o<br>es | examples that turn<br>poor. Unleg the<br>and organize your | 1                        | and a          |
| D ATHENA<br>Calendar<br>D Colordar                                                                                                    | 1                                                                           |                                                                  | Basic T                                                  |                                               | 1                                                                                                    |                                         |                                                            | 1                        | 1              |
| Disever2                                                                                                    | 1                                                                           | Paule                                                            |                                                          | •                                             | Emil O                                                                                                 | 011-8                                   |                                                            |                          | 5              |
| Sentration<br>GRANESTI<br>GRANESTI<br>GRANESTI<br>GRANESTI                                                                                                    | Gued<br>Snywood<br>Oper Canade<br>Oper Canade<br>Oper Canade<br>Oper Canade | Gued<br>Sneeked<br>Oper Canade                                   |                                                          | •                                             | Figuer Off<br>Scareed<br>Reset                                                                         | Cale5<br>Cale5<br>Cale5                 |                                                            | livers & Cluster<br>West |                |
| GANA<br>GANA                                                                                                    |                                                                             | barbetna<br>Bavle                                                |                                                          |                                               | Shar (Josen Raman<br>Remont Galery                                                                     | Callen<br>Latit                         |                                                            |                          |                |
| KeyScan<br>Laston                                                                                                    | 2                                                                           | gane .<br>Tanakita                                               |                                                          |                                               |                                                                                                    |                                         |                                                            |                          |                |
| The Photos                                                                                                    |                                                                             | Hogh interance                                                   |                                                          |                                               |                                                                                                    |                                         |                                                            | Explore P                | unher          |
| Recent Tasks                                                                                                    |                                                                             | Add (consistent<br>giarts                                        | Latin                                                    |                                               |                                                                                                    | . 11-1                                  | er Tauri o Raovoni                                         |                          |                |
| Name -                                                                                                    |                                                                             | Report Performance.                                              |                                                          |                                               | e.e. 17m                                                                                               | 1                                       | I the start has I w                                        | Tankas Canast            | 1.0 person and |
| C Regioner v read machine                                                                                                    |                                                                             | Report                                                           |                                                          |                                               | Grapheter                                                                                              |                                         | HUDHUM. C                                                  | anterit aper.            | 1/2/2011 11    |
| 🛐 U vegistervirt.et vedire                                                                                                    |                                                                             | Oper in Here 129 dow<br>Remove from 2 non-thry<br>Caleba how Did | Dalaskati S Crayb                                        |                                               | Oraplets                                                                                               |                                         | NT-DO-MING.                                                | weder2.cpm.              | 1/2/2011       |

After powering on the VM, open a console to the server. You will be prompted with the following question. Select "I moved it" Press OK, VMWare will then boot the server normally.

NOTE: In the console session select "Start Normally" for Windows Servers. (pic)

| 🛃 Virtu | ual Machine Question                                                                                                    |    |
|---------|----------------------------------------------------------------------------------------------------|----|
| ?       | Virtual Machine Message<br>msg.uuid.altered:This virtual machine might have been moved or copied.<br>In order to configure certain management and networking features, VMware ESX needs<br>know if this virtual machine was moved or copied. | to |
|         | If you don't know, answer "I copied it".                                                                                                    |    |
|         | O Cancel                                                                                                    |    |
|         | C I moved it                                                                                                    |    |
|         | I copied it                                                                                                    |    |
|         | Of                                                                                                    |    |

22.) Verify that the VM has booted properly by logging into the VM with

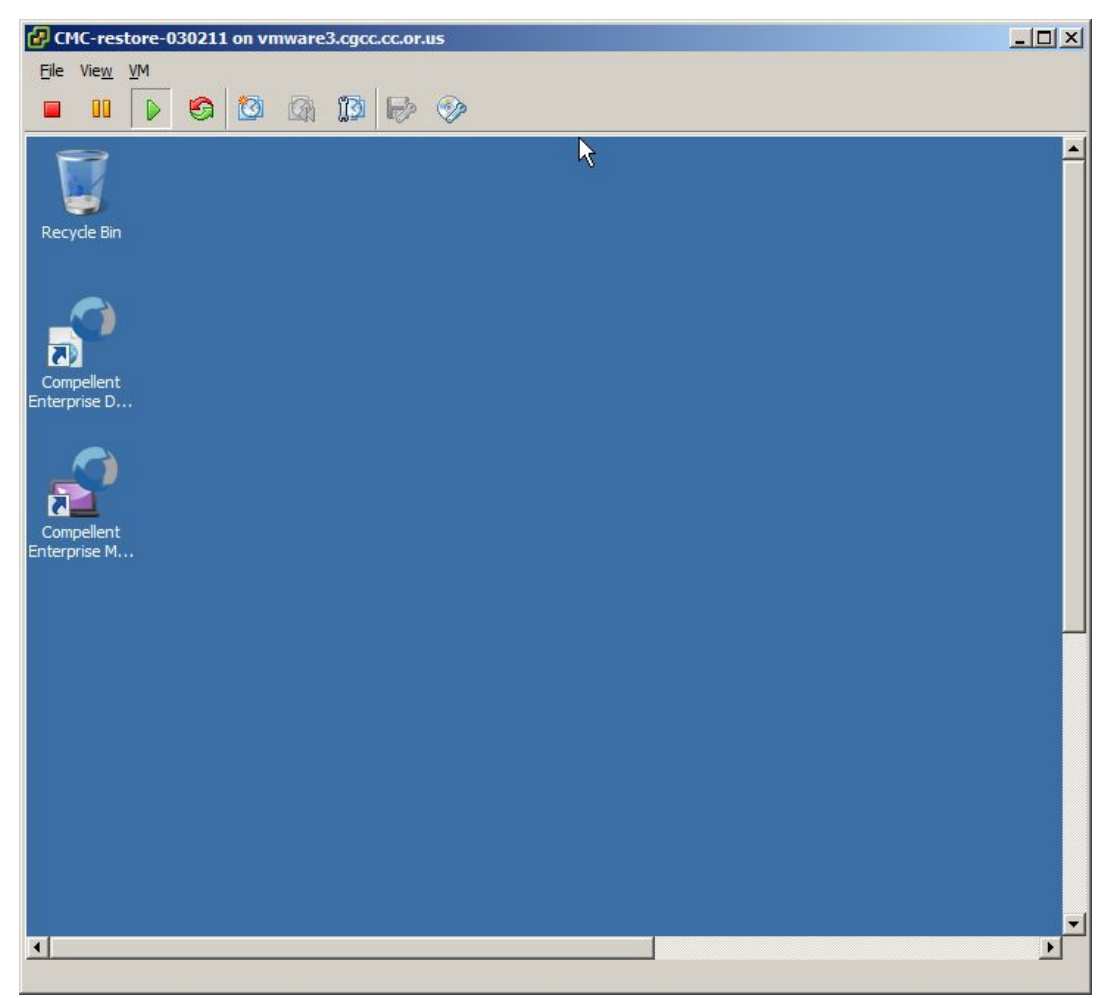

# 3.3.4 VMWare Virtual Server Hosting

|             | Areas of recovery / protection |          |                |           |  |  |
|-------------|--------------------------------|----------|----------------|-----------|--|--|
| Application | Data                           | Hardware | Infras         | structure |  |  |
| S           |                                |          | Data<br>Center | Edge      |  |  |
| ✓ ✓         | ✓                              |          |                |           |  |  |

# **Primary Contacts:**

|                   | Name                  | Home Phone | Mobile Phone |
|-------------------|-----------------------|------------|--------------|
| Primary           | Adam Gietl            |            |              |
| Seconda<br>ry     | Bill Bohn             |            |              |
| Past              | Chris McQuade         |            |              |
| Vendor<br>Support | VMWare<br>C2ITSystems |            |              |

Description:

The College utilizes local cloud computing technology from VMWare. VMWare provides the ability to virtualize multiple server OS's (Guests) on a single piece of server hardware (Host) that

is connected to a central Storage Area Network (SAN). Additional enhancements also provide the ability to migrate a Guest OS from one physical Host to another Host, without shutting down the OS. Yet another enhancement provides for the automatic OS migration should the infrastructure monitoring system discovers a problem on a Host.

Current VMWare products and version include:

- VMWare12.cgcc.cc.or.us ESXi 6.0
- VMWare13.cgcc.cc.or.us ESXi 6.0
- VMWare14.cgcc.cc.or.us ESXi 6.0
- VMWare15.cgcc.cc.or.us ESXi 6.0

Scope of protection:

What it protects: This technology protects the integrity and "up time" for the College servers.

- This technology changes an OS to an object that can be backed up and restored on any available Host. This gives us the capability to implement major changes to a server or network software package, and have the ability to use a backup of the Guest to return the system as it was before the change.
- 2. Since the OS's are no longer hardware dependant, should there be hardware problems, the Guest can be migrated to another Host. Then when the hardware is fixed, the Guest can be migrated back to the original (or new) Host.

Parameters of protection:

Automatic Guest migration is limited to Hosts that have the exact same motherboard specifications. Currently we have (4) Hosts capable of automatic OS migration.

# 3.3.5 User Security Redundancy (eDir & Windows domain)

The College operates two network security systems, eDirectory and Windows Domain Services. Each provide access to different areas of the College's network. Users are manually entered in both systems, and passwords duplicated in each system to allow for a single sign-on.

The college duplicates each security system on different servers to provide continuous security services if another security server goes offline. Security servers are as follows:

|        | Netware eDirectory servers: |
|--------|-----------------------------|
| NM1    | Master Replica              |
| NM2    | Read/Write Replica          |
| GrpWis | Read/Write Replica          |
| e1     |                             |
| Zeus   | Read/Write Replica          |
| HRC1   | Read/Write Replica          |

## Windows Domain Services

| TD-DC1 | Master R/W Domain Controller    |
|--------|---------------------------------|
| TD-DC2 | Secondary R/W Domain Controller |
| TD-DC3 | Read-Only Domain Controller     |
| HR-DC  | Secondary R/W Domain Controller |
| 1      | -                               |

# 3.3.6 Moodle Backup

Moodle is hosted by eThink Education. If there has been a loss of data within Moodle you will need to submit a help ticket with eThink Education to request that the missing data be restored. The request must come from an approved vendor contact, which is listed below.

# **Primary Contacts**

|                   | Name                | Email              | Primary Phone   | Secondary<br>Phone |
|-------------------|---------------------|--------------------|-----------------|--------------------|
| Primary           | Rob Kovacich        |                    |                 |                    |
| Secondary         | Danny Dehaze        |                    |                 |                    |
| Third             | Bill Bohn           |                    |                 |                    |
| Vendor<br>Support | eThink<br>Education | support@ethink.com | ethink.desk.com |                    |

# 3.4 Hardware & Network Infrastructure Precautions

|                   |    | tection    |          |       |                |      |              |
|-------------------|----|------------|----------|-------|----------------|------|--------------|
| Application       | าร | Data       | Hardware |       | Infrastructure |      |              |
|                   |    |            |          |       | Data Center    | Edge |              |
| 1                 |    | 1          |          |       |                |      |              |
|                   |    |            | F        | rimar | y Contacts     | :    |              |
|                   |    | Name       |          |       | Home Pho       | ne   | Mobile Phone |
| Primary           |    | Adam Giet  | l        |       |                |      |              |
| Seconda<br>ry     |    | Bill Bohn  |          |       |                |      |              |
| Past              |    | Chris McQu | uade     |       |                |      |              |
| Vendor<br>Support |    | Dell       |          |       |                |      |              |

# 3.4.1 Server Hardware

Description:

The College standardized on Dell servers to maintain consistent operating & support specifications and processes. RAID 5 and dual power supplies are standard configurations for all servers.

Scope of protection:

What it protects: RAID 5 protects data integrity and system "up time". It requires a set of 3 or more hard drives. This technology allows for any one drive to fail without losing data or having the system fail.

The redundant power supplies allow for a one power supply to fail, and not affect the server's operation. Dual power supplies also provide a convenience of not needing to shut down a server when relocating its power source. (One power supply can be relocated at t time without shutting down the server.)

# 3.4.2 Brocade POE Wire Closet Switches (extra & stored configurations)

Describe the edge switches & configurations & UPS setup Outline where the backup configurations exist

# 3.4.3 Core Switch Hardware & Route redundancy

Describe the core setup Outline location for backup configurations

# 3.4.4 Physical Security

Every technology infrastructure distribution point is secured by either the College's security card system or by key. The security cards are managed by Facility Services, and only select employees have physical keys that will open the technology rooms.

# 3.4.5 Environmental Controls

The data center environment is controlled by two Liebert HVAC units. These units are managed and maintained by the Facility Services Department.

| Areas of recovery / protection |  |                |        |        |             | _      |       |
|--------------------------------|--|----------------|--------|--------|-------------|--------|-------|
| Applications                   |  | Data           | Hardwa | are    | Infrastr    | ucture |       |
|                                |  |                |        |        | Data Center | Edge   |       |
|                                |  |                | 1      |        | 1           |        |       |
|                                |  |                | F      | Primar | y Contacts  | :      |       |
|                                |  | Name           |        | Hom    | ne Phone    | Mobile | Phone |
| Primary                        |  | Jim Austin     |        |        |             |        |       |
|                                |  |                |        |        |             |        |       |
| Seconda                        |  | Ino Olivan     |        |        |             |        |       |
| ry                             |  |                |        |        |             |        |       |
| Vendor                         |  | Liebert Vendor | ???    |        |             |        |       |
| Support                        |  |                |        |        |             |        |       |

Description:

The College standardized on Dell servers to maintain consistent operating & support specifications and processes. RAID 5 and dual power supplies are standard configurations for all servers.

Scope of protection:

What it protects: RAID 5 protects data integrity and system "up time". It requires a set of 3 or more hard drives. This technology allows for any one drive to fail without losing data or having the system

Two Liebert environmental units CGCC Expectations: 1. Server Room temperature maintained at 70 +/- 3 degrees 2. Humidity maintained at 50% +/- 10% 3. Either single Liebert unit can maintain expectations #1 & #2 4. Email/text event notification capability 5. Automated (scheduled) monthly fail-over test (with event notification) 6. Automatic fail-over (lead/standby) on High or Low temperature levels ( 76 high, 64 low ), with event notification 7. Remote control capability (I.e. for monitoring and switching active unit

Monitoring/Notification: Lieberts send alert to <u>ZX-CriticalAlerts@cgcc.edu</u> APC InfrastruXure temperature & humidity Sends alert to <u>ZX-CriticalAlerts@cgcc.edu</u> as outlined in section 3.1. Different alerts for : "HVAC" & "Critical" or "HVAC" & "General"XXX" in the Subject line (check CriticalAlerts account for notification list)

> Monitor levels: Temperature ranges that trigger an alert:

### **Secure Document**

Humidity triggers: Extra APC independent Temperature on Data Center Rack

# 3.5 Future Plans

GWAVA RELOAD for GroupWise

# **4.0 MID-DISASTER PROCEDURES**

This section covers the activities to perform during a disaster. Since we cannot predict every type & scope of a disaster, basic scenarios will be used.

# **4.1 Activity Checklists**

Steps to take in case of fire, earthquake, water disaster, physical property damage, data corruption, power outage, computer virus attack, or hacking attack

# 4.1.1 Communication

• For fire, bomb threat, physical property damage (taking place), or earthquake with damage -

CALL 911

Communicate to ITS Staff

# In the case of a disaster that affects the Data Center, notify the following:

|   | Name           | Home Phone | ſ | Mobile Phone |
|---|----------------|------------|---|--------------|
| 1 | Bill Bohn      |            |   |              |
| 2 | Adam Gietl     |            |   |              |
| 3 | Richard Jepson |            |   |              |
| 4 | Danny Dehaze   |            |   |              |
| 5 | Ron Watrus     |            |   |              |

# Communicate to Facilities

|   | Name                      | Home Phone | Mobile Phone |
|---|---------------------------|------------|--------------|
| 1 | Jim Austin                |            |              |
| 2 | Ino Olivan                |            |              |
| 3 | Call Facilities Emergency |            |              |
|   | ph#                       |            |              |
|   |                           |            |              |

• Once one of the above is notified, they should notify all of ELT, in the following order:

| ELT          | Phone #1 | Phone #2 |  |
|--------------|----------|----------|--|
| Dr. Toda     |          |          |  |
|              |          |          |  |
| Robb Van     |          |          |  |
| Cleave       |          |          |  |
| Saundra      |          |          |  |
| Buchanan     |          |          |  |
| Karen Carter |          |          |  |
|              |          |          |  |
| Dan Spatz    |          |          |  |
|              |          |          |  |
| Susan Wolff  |          |          |  |
|              |          |          |  |

# 4.1.2 Power outage

- Determine what is providing power to the Data Center, the generator or APC system.
  - You can tell by hearing the generator running, and looking at the displays on the front of the APC units in the Data Center
    - Determine an expected recovery time frame
      - Determine what shutdown is needed
        - > Partial Shutdown (Section 6.1)
    - o Follow these steps if you have <u>over</u> 1 hour AND the Data Center temperature is over 85 degrees and not cooling.
      - Complete Graceful Shutdown (Section 6.2)
      - o Follow these steps if you have <u>under</u> 1 hour and over 15 minutes left of power OR the Data Center temperature is over 90 degrees and not cooling.
        - ➤ Emergency Quick Shutdown (Section 6.3)
      - o Follow these steps if you have 15 minutes or less power left OR the Data Center is over 95 degrees and not cooling.

# 4.1.3 Environmental Unit Failure (Heat)

- Get current data center temperature and idea of how fast it is raising
  - Determine an expected recovery time frame
    - Determine what shutdown is needed
      - Partial Shutdown (Section 6.1)
  - o If the Data Center temperature is over 85 degrees and not cooling.
    - Complete Graceful Shutdown (Section 6.2)
  - o If the Data Center temperature is over 90 degrees and not cooling
    - Emergency Quick Shutdown (Section 6.3)
    - o If the Data Center is over 95 degrees and not cooling

# **5.0 DATA CENTER SHUTDOWN PROCEDURES**

There are three different shutdown levels, Partial, Complete Graceful, and Complete Quick Emergency. Each is used for different circumstances.

Each shutdown procedure will reference similar terminology & server shutdown steps.

Terminology: Cabinets are the black units in the center part of the Data Center room. Racks are the open air units in the back right corner of the room.

# The Dalles Data Center

Identifying equipment locations. Cabinets are numbers by row & cabinet number. For example: Cabinet S1.2 is the second cabinet in row 1. The Racks are numbered 1.1 thru 1.3 The Lieberts are numbered 1.1 & 1.2

The floor plan with related numbering is shown below:

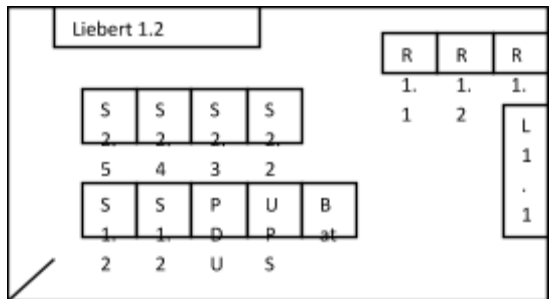

Steps for shutting downing servers

Servers are controlled by KVM units or through our VM virtual infrastructure. The servers are shutdown via one of these methods.

KVM usage:

KVM units utilize one keyboard & mouse to control multiple servers. KVM's are located in Cabinets S1.2, S2.3 & S2.5 To use the KVM slide out the keyboard/monitor & tilt up the monitor To select the server, press: Scroll-Lock, Scroll-Lock, Space-Bar Use the arrow keys to point to a server, and Enter to select the server Press Esc to remove the server list from the screen

> Virtual host access via vSphere Go to the vSphere KVM, select the vSphere Server Login using

> > When prompted by VSphere Select to use domain credentials

Enter the IP:

# Select the desired server by name

Right click on the server name, select Power, then select Issue guest shutdown

Or

Select the Console Tab to get to the server's desktop, then Follow the type of server shutdown procedures Login to that server (check IP table for Login information) Click on Start, Shutdown Netware Servers:

Close any major applications by displaying the application list (Press Alt-Esc), selecting the highest numbered application, then follow any onscreen instructions to Exit or Quit *There will be applications listed that cannot be closed, do not worry about those apps.* When you cannot close anything else, Get to the console screen by pressing Alt-Esc, and then selecting One At the console screen type DOWN Enter Y if prompted that there are open files. If the server does not shut down, then issue a power off from vSphere

Windows Servers:

With Windows servers, you can issue a "Shutdown Guest" from vSphere Power options. OR, Login to the desired server using Click on Start, then select Shut Down

Linux Servers:

With Linux servers, you can issue a "Shutdown Guest" from vSphere Power options. OR, Login to the desired server using local credentials then shutdown.
### **5.1 PARTIAL SHUTDOWN**

Follow these steps if you have over 1 hour AND the Data Center temperature is over 85 degrees and not cooling.

Perform a partial shutdown in the case of needing to lessen the heat generation in the Data Center.

| SERVER          | CABIN<br>ET | Virtual /<br>Physica<br>I | SOFTWARE TO CLOSE |  |  |
|-----------------|-------------|---------------------------|-------------------|--|--|
| NETWARE SERVERS |             |                           |                   |  |  |
| lsis            | S2.3        | Р                         | BackupExec        |  |  |
|                 |             |                           |                   |  |  |
|                 |             |                           |                   |  |  |

| WINDOWS SERVERS |      |   |                             |  |  |  |
|-----------------|------|---|-----------------------------|--|--|--|
| MtHood (Tape)   | S2.3 | Р | Turn off Tape drive unit    |  |  |  |
|                 |      |   | too!                        |  |  |  |
| CASAS           | S2.5 | Р |                             |  |  |  |
| EMeter          | S2.4 | Р |                             |  |  |  |
| Citrix3         | S2.4 | Р |                             |  |  |  |
| Citrix2         | S2.4 | Р |                             |  |  |  |
| Terabyte01 &    | S2.2 | Р | After server off – turn off |  |  |  |
| 02              |      |   | external drives             |  |  |  |

### **5.2 COMPLETE GRACEFUL SHUTDOWN**

Follow these steps if you have under 1 hour and over 15 minutes left of power OR the Data Center temperature is over 90 degrees and not cooling.

Graceful shutdown means that Data Center equipment is shutdown in an ordered process that helps assure best success for system startup and least possibility for data loss or corruption.

First notify users that the entire system will be shut down.

- Send a Novell message to all users attached to Apollo
  - o Right click on the red N in the taskbar
  - o Select Novell Utilities, Send Message, To Users
    - o Select the server Apollo, and click Select
  - o Click the checkbox to "Show only user objects in list"
  - o Type in the message that the system is shutting down

o Click on Send

• From any phone, follow these procedures:

0 .....

#### 5.2.1 Process the shutdown steps as outlined section 5.0 in the following order: SERVER SHUTDOWN ORDER

| SERVER       | CABIN<br>ET | Virtual<br>/<br>Physic<br>al | SOFTWARE TO CLOSE                                                                                                    |
|--------------|-------------|------------------------------|----------------------------------------------------------------------------------------------------|
|              | NET         | NARE SE                      | RVERS                                                                                                    |
|              |             |                              |                                                                                                    |
| Isis         | S2.3        | Р                            | BackupExec                                                                                                    |
| WebAcc       |             | V                            |                                                                                                    |
| Athena       |             | V                            | Grpwise Student PO                                                                                                    |
| GWIA         |             | V                            | Internet Agent &<br>MTA                                                                                                    |
| GWAVA- Linux |             | V                            | Special shutdown-><br>Go to gwava's vSphere<br>console<br>Click to enable the screen<br>Login using :<br>Type: shutdown now<br>(Exit will logout) |
| GrpWise2     |             | V                            | Admin PO                                                                                                    |
| GrpWise1     |             | V                            | MTA                                                                                                    |
| Zeus         |             | V                            |                                                                                                    |
| Apollo       |             | V                            |                                                                                                    |
|              |             |                              |                                                                                                    |

| SERVER          | CABIN | Virtual | SOFTWARE TO CLOSE                     |
|-----------------|-------|---------|---------------------------------------|
|                 | ET    | 1       |                                       |
|                 |       | Physic  |                                       |
|                 |       |         |                                       |
| Mtillood (Topo) | 60.0  |         | SERVERS                               |
| MitHood (Tape)  | 52.3  | Р       | >Turn off Tape drive unit too!        |
|                 | 60 E  | D       | >For startup, turn rape drive on ist  |
|                 | 52.5  |         |                                       |
| Elvieter        | 52.4  |         |                                       |
|                 | 52.4  |         |                                       |
| Terabyte01 &    | S2.2  | Р       | >After server off – turn off external |
| 02              |       |         | arive                                 |
|                 |       |         | >For startup, turn drive ON before    |
|                 |       |         |                                       |
| LINUXBase       |       | V       | LINUX                                 |
|                 |       | V       |                                       |
| REI_LIC_SRV     |       |         |                                       |
|                 |       |         |                                       |
| AMIX-DS         |       | V       |                                       |
| Zentac          |       |         |                                       |
| MIGMGR          |       | V       |                                       |
| HelpBox         |       | V       |                                       |
| Intranet        |       | V       | Linux                                 |
| Citrixlic2      |       | V       |                                       |
| Reg1            |       | V       |                                       |
| Reg2            |       | V       |                                       |
| Students        |       | V       |                                       |
| RNDev2          |       | V       |                                       |
| Layton          |       | V       |                                       |
| MtgMgr (AMX     |       | V       |                                       |
| remote mgmt)    |       |         |                                       |
|                 |       | V       |                                       |
| DFServer2       |       | V       |                                       |
| Docimg          |       | V       |                                       |
| K2Verity        |       | V       |                                       |
| Admin-1         |       | V       |                                       |
| Admin-2         |       | V       |                                       |
| McAfee          |       | V       |                                       |
| PrntSrvr        |       | V       | · · ·                                 |
| GWMobile        |       | V       | Linux                                 |
| Groupwise3      |       | V       | Server 2008                           |
| Calendar        |       | V       | Linux                                 |
| RogueNet        |       | V       |                                       |
| NetMon          |       | V       |                                       |
| RMS-TDC         |       | V       |                                       |
| RMS-HQ          |       | V       |                                       |
| Titan           |       | V       |                                       |
| vSphere3        |       | V       |                                       |

| Fundware                     |      | V |                     |
|------------------------------|------|---|---------------------|
| HVAC                         | S2.2 | Р |                     |
| TG2000                       | S2.2 | Р |                     |
| VideoSecurity                | S2.2 | Р |                     |
| Keyscan                      |      | V |                     |
| Citrixlic2                   |      | V |                     |
| Phone<br>System              |      |   | See NEXT page 6.1.2 |
| Shutdown                     |      |   |                     |
| Nm2                          |      | V |                     |
| Nm1                          |      | V |                     |
| RnDev                        | S2.3 | Р |                     |
| Admin-2                      |      | V |                     |
| Domain2<br>(domain &<br>dns) |      | V |                     |
| Domain1<br>(domain &<br>dns) |      | V |                     |
| vSphere2                     |      | V |                     |
| Citrix2                      | S2.4 | Р |                     |
| Hosts &<br>vSphere           |      | Р | See NEXT page 6.1.3 |
| SAN                          |      | Р | See NEXT page 6.1.4 |

#### 5.2.2 PHONE SYSTEM SHUTDOWN

1.) From the KVM in S2.5 select each of the following servers and follow the Windows

shutdown steps

a.) Cistera Convergence Server (Yellow Server) Depress and hold pwr button

b.) Unity –

a. You must be at the kvm console

b. Login using (User:

c. Type: Util system shutdown

c.) Cisco CM01 – Publisher (Phones are not connected to this one)

a. You must be at the kvm console

b. Login using (User:

c. Type: Util system shutdown

d.) Cisco CM02 – Subscriber (Phones are connected here – you will lose phone service at

this point)

a. You must be at the kvm console

b. Login using (User:

c. Type: Util system shutdown

#### 5.2.3 VMWARE SERVERS

VSphere client right click on the VM and select shutdown In vSphere, go to each host server, right-click and select to go Enter Maintenance Mode, Disaster Preparedness, Procedures & Recovery

| Then shul down. User on all is tool | Then | shut | down: | User | on | all | is | :root |
|-------------------------------------|------|------|-------|------|----|-----|----|-------|
|-------------------------------------|------|------|-------|------|----|-----|----|-------|

|           |      |   | PW |
|-----------|------|---|----|
| VMWare1   | S1.2 | Р |    |
| VMWare2   | S1.2 | Р |    |
| VMWare3   | S1.2 | Р |    |
| VMWare4   | S1.1 | Р |    |
| TDC-vSphe | S1.2 | Р |    |
| re        |      |   |    |

#### 5.2.4 SAN

Once all of the servers are shut down, you can shutdown the SAN 1.) POWER DOWN SAN (Storage Area Network) – Confirmed by Compellent Co-Pilot support

AT THE SAME TIME:

Depress and hold "Red" power button on Compellent SAN Controller #1, Depress and hold "Red" power button on Compellent SAN Controller#2,

Row 1, Rack2 (S1.2)

2.) Go to Back of Row1, Rack2 and turn off dual-pwr supplies on SAN Disk array, (2) on/off switches located on the left and right hand side of Disk Array

#### 5.2.5 APC SHUTDOWN

1.) Pull ON/Off lever in cabinet in order of: Q2, Q1, A

#### **5.2.6 LIEBERT UNITS**

1.) Blue ON/Off button on control panel on the front right side of each unit.

## 6.0 EMERGENCY (QUICK) SHUTDOWN

# Follow these steps if you have 15 minutes or less power left OR the Data Center is over 95 degrees and not cooling.

Emergency Server Room Shutdown Procedure – QUICK manual turn-off 09-30-09 (DRAFT) 2.) Depress and hold pwr button on server "vSphere ", Row1, Rack1

Note: saves vm database and health in current state

- 3.) Depress and hold pwr button on server "VMWare12", Row1, Rack1
- 4.) Depress and hold pwr button on server "VMWare13", Row1, Rack1
- 5.) Depress and hold pwr button on server "VMWare14", Row1, Rack1
- 6.) Depress and hold pwr button on server "VMWare15", Row1, Rack2
- 7.) Turn off DELL 132t Power Vault Tape Back-Up shelf, on/off switch located upper right corner

Row 2. Rack3

8.) Depress and hold pwr button on server "ISIS"

Row2, Rack3

Note: This now completes shutting down all server/ fc and iscsi volumes to SAN, therefore no more I/O to SAN

9.) POWER DOWN SAN (Storage Area Network) – Confirmed by Compellent Co-Pilot support

#### AT THE SAME TIME:

Depress and hold "Red" power button on Compellent SAN Controller #1, Depress and hold "Red" power button on Compellent SAN Controller#2,

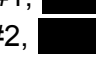

## Row 1, Rack2

- 10.) Go to Back of Row1, Rack2 and turn off dual-pwr supplies on SAN Disk array, (2) on/off switches located on the left and right hand side of Disk Array
  - 11.) Power Down Remaining Servers Manually

#### Row 2, Rack2

- a.) Reg1, Depress and hold pwr button
- b.) Titan, Depress and hold pwr button
- c.) RNDEV, Depress and hold pwr button
  - d.) Citrix, Depress and hold pwr button
- e.) Citrix3, Depress and hold pwr button
- 12.) Power Down Remaining Servers Manually

#### Row 2, Rack4

- a.) Artemis, Depress and hold pwr button
- b.) Video Server, Depress and hold pwr button
- c.) HVAC Server#1, Depress and hold pwr button
- d.) HVAC Server#2, Depress and hold pwr button

Disaster Preparedness, Procedures & Recovery

13.) Power Down Remaining Servers Manually "PHONE SERVERS"

Row2, Rack1

e.) Cistera Convergence Server (Yellow Server) Depress and hold pwr button

f.) Unity

g.) Cisco CM01 – Publisher (Phones are not connected to this one)

h.) Cisco CM02 – Subscriber (Phones are connected here – you may lose some phones at this

point)

NOW THAT ALL SERVERS HAVE BEEN TURNED OFF – OK to hit "RED" EPO (Emergency Power Off) switch on wall nearest the entry door. "THIS WILL SHUT DOWN EVERYTHING ELSE IN THE ROOM – Except the Liebert HVAC Units.

Systems: that will go offline

a.) APC – UPS, All Data Center Power

b.) All CGCC Networks and Internet

c.) All Phones

d.) Hood River Campus LAN, WAN and Internet

e.) All Analog Devices tied into our Analog Gateway

f.) Liebert Site-Link 4, note: (Except Liebert Units will continue to run)

CONFIRM THAT BOTH LIEBERT HVAC UNITS (1.1 AND 1.2) ARE IN THE "OFF" POSITION, UPPER RT. HAND CORNER

THE SERVER ROOM IS NOW "OFF" Estimated Time To Complete: About 5 Mins.

## 7.0 DATA CENTER STARTUP PROCEDURES

If the Data Center was completely shut down, follow these steps to bring it back up and running.

1. If the EPO switch was pressed, reset the EPO switch.

2. Verify the following:

- a. The APC system is ON, not showing any errors, and shows that it will supply power for at least 30 minutes
  - *i.* If the toggle switches are OFF turn them ON in the following order:

1. A, Q1, Q2

b. The core switches are up and running

3. Turn on the SAN system

a. Switch on the Disk array – wait 1 minute for drives to come up to speed

b. Switch on Controller

- c. Switch on Controller no need to wait for
  - d. Wait until the system appears to be up and stable
- 4. Startup systems in the reverse order of the shutdown order

# 7.1 Process the STARTUP steps as outlined section 6.0 in the following order:

| SERVER       |            | Virtual     | SOFTWARE TO CLOSE                                                                  |
|--------------|------------|-------------|------------------------------------------------------------------------------------|
|              | <b>E</b> 1 | /<br>Physic |                                                                                    |
|              |            | al          |                                                                                    |
| SAN          |            | P           | See NEXT page XXX                                                                  |
| Hosts &      |            | Р           | See NEXT page XXX                                                                  |
| vSphere      |            |             | , ,                                                                                |
| VMWare12     | S1.2       | Р           |                                                                                    |
| VMWare13     | S1.2       | Р           |                                                                                    |
| VMWare14     | S1.2       | Р           |                                                                                    |
| VMWare15     | S1.2       | Р           |                                                                                    |
| vSphere2     | S1.2       | Р           |                                                                                    |
|              |            |             |                                                                                    |
| Domain1      |            | V           |                                                                                    |
| (domain &    |            |             |                                                                                    |
| dns)         |            |             |                                                                                    |
| Domain2      |            | V           |                                                                                    |
| (domain &    |            |             |                                                                                    |
| dns)         |            |             |                                                                                    |
| Admin-2      |            | V           |                                                                                    |
|              |            |             |                                                                                    |
| Nm1          |            | V           |                                                                                    |
| Nm2          |            | V           |                                                                                    |
| CMC          |            | V           |                                                                                    |
| RnDev        | S2.3       | Р           |                                                                                    |
| Phone        |            |             | See NEXT page xxx                                                                  |
| System       |            |             |                                                                                    |
| Startup      |            |             |                                                                                    |
|              |            |             |                                                                                    |
|              | NET        | WARE SE     | RVERS                                                                              |
| Zeus         |            | V           |                                                                                    |
| Apollo       |            | V           |                                                                                    |
| GrpWise1     |            | V           | ΜΤΑ                                                                                |
| GrpWise2     |            | V           | Admin PO                                                                           |
| Athena       |            | V           | Grpwise Student PO                                                                 |
| GWIA         |            | V           | Internet Agent &<br>MTA                                                            |
| GWAVA- Linux |            | V           | Special shutdown ->                                                                |
| WebAcc       |            | V           |                                                                                    |
| Isis         | S2.3       | Р           | BackupExec<br>*NOTE* Also Turn off the<br>PowerVault Tape Unit,<br>located in S2.3 |
| 1            | 1          | 1           |                                                                                    |

#### SERVER STARTUP ORDER

| Disaster Preparedness, Procedures & Recovery |       |         |                              |  |  |
|----------------------------------------------|-------|---------|------------------------------|--|--|
| SERVER                                       | CABIN | Virtual | SOFTWARE TO CLOSE            |  |  |
|                                              | ET    | 1       |                              |  |  |
|                                              |       | Physic  |                              |  |  |
|                                              |       | al      |                              |  |  |
|                                              | WINI  | DOWS SE | RVERS                        |  |  |
| GWMobile                                     |       | V       |                              |  |  |
| Titan                                        |       | V       |                              |  |  |
| RogueNet                                     |       | V       |                              |  |  |
| Reg1                                         |       | V       |                              |  |  |
| Reg2                                         |       | V       |                              |  |  |
| Citrixlic2                                   |       | V       |                              |  |  |
| Citrix3                                      | S2.5  | Р       |                              |  |  |
| Citrix2                                      | S2.5  | Р       |                              |  |  |
| McAfee                                       |       | V       |                              |  |  |
| VideoSecurity                                | S2.3  | Р       |                              |  |  |
| HVAC                                         | S2.3  | Р       |                              |  |  |
| TG2000                                       | S2.3  | Р       |                              |  |  |
| CASAS                                        | S2.5  | Р       |                              |  |  |
| EMeter                                       | S2.5  | Р       |                              |  |  |
| Terabyte01 &                                 |       | Р       | >After server off – turn off |  |  |
| 02                                           |       |         | external drive               |  |  |
|                                              |       |         | >For startup, turn drive ON  |  |  |
|                                              |       |         | before starting the server   |  |  |
| PrntSrvr                                     |       | V       |                              |  |  |
| RNDev2                                       |       | V       |                              |  |  |
| Layton                                       |       | V       | IT support                   |  |  |
| HelpBox                                      |       | V       | IT support                   |  |  |
| Xymon                                        |       | V       |                              |  |  |
| ZenTDC                                       |       | V       |                              |  |  |
|                                              |       |         |                              |  |  |

| Layton                                                  |      | V | IT support                                                                   |  |  |
|---------------------------------------------------------|------|---|------------------------------------------------------------------------------|--|--|
| HelpBox                                                 |      | V | IT support                                                                   |  |  |
| Xymon                                                   |      | V |                                                                              |  |  |
| ZenTDC                                                  |      | V |                                                                              |  |  |
| vSphere3                                                |      | V |                                                                              |  |  |
| MtgMgr                                                  |      |   | Meeting Manager ?                                                            |  |  |
| RMSServer<br>(AMX remote mgmt)                          |      | V |                                                                              |  |  |
| MtHood (Tape)                                           | S2.3 | Ρ | >Turn off Tape drive unit<br>too!<br>>For startup, turn Tape<br>drive on 1st |  |  |
| DocImg                                                  |      | V |                                                                              |  |  |
| K2Verity                                                |      | V |                                                                              |  |  |
| NetMon                                                  |      | V |                                                                              |  |  |
| Intranet                                                |      | V | Linux                                                                        |  |  |
| Students                                                |      | V |                                                                              |  |  |
| DFServer2                                               |      | V |                                                                              |  |  |
| Admin-1                                                 |      | V |                                                                              |  |  |
| Admin-2                                                 |      | V |                                                                              |  |  |
| FundWare                                                |      | V |                                                                              |  |  |
| KeyScan                                                 |      | V |                                                                              |  |  |
| RMS-TDC                                                 |      | V |                                                                              |  |  |
| Secure Document Disaster Procedures and Recovery Manual |      |   |                                                                              |  |  |

Disaster Preparedness, Procedures & Recovery

| RMS-HQ      | V |                            |
|-------------|---|----------------------------|
| Altera      | V | Must login WS only & leave |
|             |   | logged in.                 |
| AMX_DS      | V |                            |
| Calendar    | V |                            |
| McAfee_WSU  | V |                            |
| S           |   |                            |
| RET_LIC_SRV | V |                            |
| R           |   |                            |

## 8.0 Hood River Indian Creek Campus –Startup & Shutdown

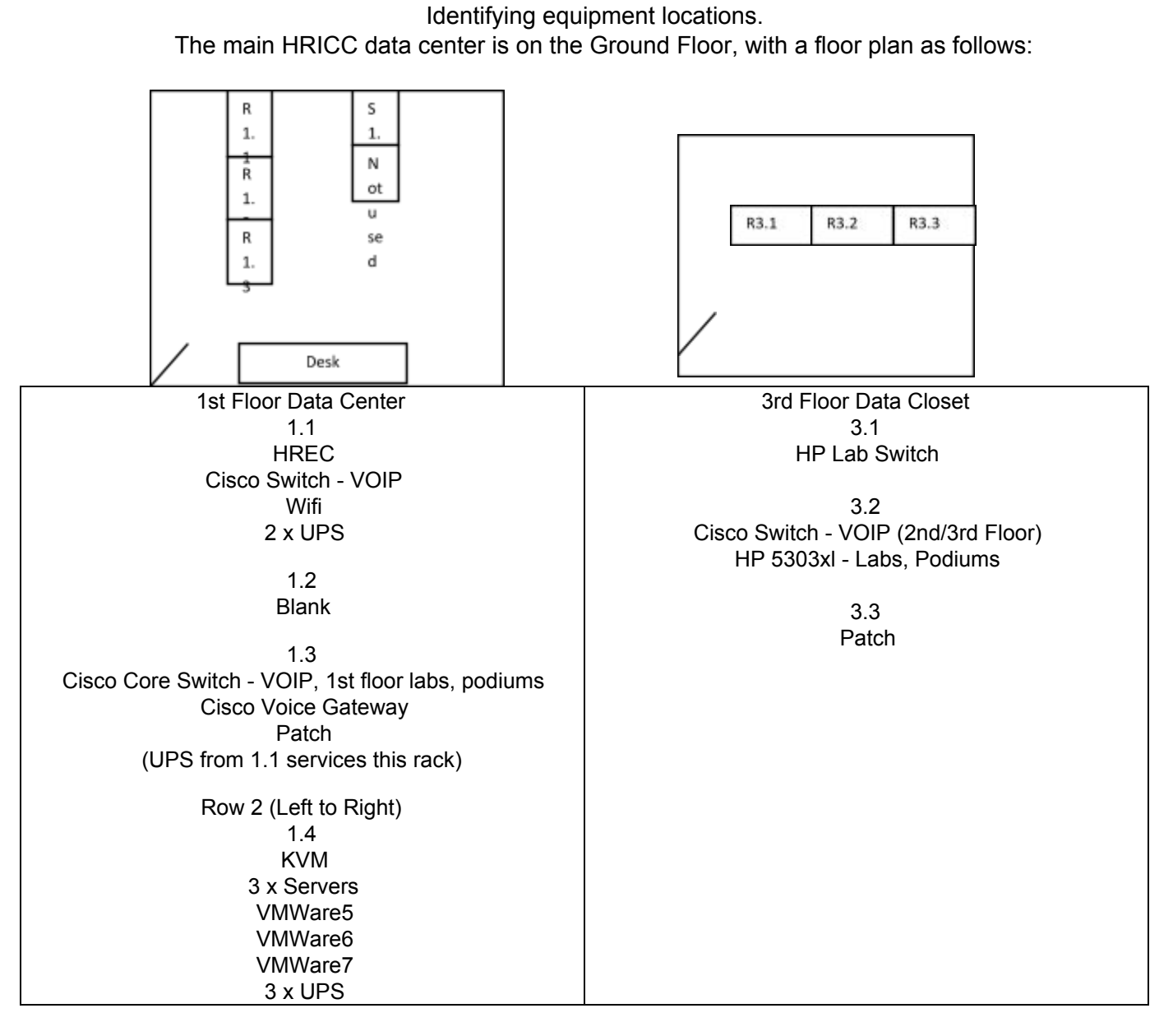

#### Overview of Shutdown / Startup Procedures

| Shutdown                | StartUp                 |
|-------------------------|-------------------------|
| Guest Servers           | UPS's                   |
| vSphere Services        | WAN Switches            |
| Host Servers – physical | LAN Switches            |
| Phone Gateway           | Phone Gateway           |
| LAN Switches            | Host Servers – physical |
| WAN Switches            | vSphere Services        |
| UPS's                   | Guest Servers           |
|                         | SHUTDOWN DETAILS        |

Steps for Downing Servers Servers are controlled by through our VM virtual infrastructure. The servers are shutdown via one of these methods.

> Virtual host access: Go to the VSphere KVM, select the VSphere Server LocalAdmin – (See the IP table for login information) Select the desired server by name Select the Console Tab Follow the type of server shutdown procedures

Login to that server (check IP table for Login information) Click on Start, Shutdown (If you select Turn Off from VSphere, does it do a windows shutdown (no)???) Use VSphere client go to console of the VM (Guest Menu Ctrl+Alt+Delete) Login, Click on Start, Shutdown Server Shutdown Order: 5-3-10 Zenhrc HRC-RMS HRC-DC HRC1 (Netware) Use VSphere client to log into VMWare7 (10.2.1.15) Shutdown HRC vSphere

VMWare Host shutdown order: Can be shut down via vSphere (10.2.1.150) VMWare5 (10.2.1.12) VMWare6 (10.2.1.13) VMWare7 (10.2.1.15) (recommended individually for shutting down vSphere server here and then the host since vSphere is virtualized)

Netware Servers:

Close any major applications by displaying the application list (Press Alt-Esc), selecting the highest numbered application, then follow any onscreen instructions to Exit or Quit *There will be applications listed that cannot be closed, do not worry about those apps.* When you cannot close anything else, Get to the console screen by pressing Alt-Esc, and then selecting One At the console screen type DOWN Enter Y if prompted that there are open files.

> Windows Servers: Login to the desires server Click on Start, then select ShutDown

Turn off Shoretel Phone Gateway to The Dalles [Location ....] Turn off third floor UPS's Turn off first floor UPS's – This will shutdown the LAN & WAN switches

#### STARTUP DETAILS

Physically turn ON UPS's The WAN & LAN switches & phone Gateway will automatically startup Turn ON Shoretel Gateway to The Dalles [Location ....]

> Turn ON the Virtual Host server(s): Vmware5 Vmware6 Vmware7

Virtual host access: Go to the vSphere KVM, select the vSphere Server (See the IP table for login information) Select the desired server by name and select to turn it ON Server startup order: Using the vSphere Client, directly connect to VMWare7 (10.2.1.15) username: root p: (see ip table) (recommended since vSphere is virtualized) Rt. Click on the HR-vSphere guest VM and select power "on" Wait about 5 mins. to let vSphere server fully boot Using the VSphere Client, connect to Hood River vSphere (10.2.1.150) HRC1 – power on HRC-DC – power on HRC-RMS – power on Zenhrc – power on

Login to that server (check IP table for Login information) to verify it is running correctly. Netware Servers:

Once turned on via the vSphere, view the server console from the vSphere Console option to verify the server is up and running correctly, alternatively you can use ADREM.

## 9.0 DISASTER RECOVERY

This section differs from the mid-disaster, in that it describes procedures for after an event.

5.1 Tape Restore 5.2 Snapshot Restore 5.3 VM Guest recovery 5.4 Access to the SAN disaster recovery unit 5.5 Any disaster that renders the Data Center inoperable & inaccessible, but the rest of the College intact.

# **10.0 DOCUMENT MODIFICATION LOG**

| DATE     | WHO | WHAT                                                                           |
|----------|-----|--------------------------------------------------------------------------------|
|          |     |                                                                                |
| 7/19/13  | WSB | Added information on the newly implemented off-site backup system              |
|          |     | CrashPlanPro                                                                   |
| 5/8/13   | WSB | RMS SQL backup strategy and copies of batch files added                        |
|          |     | Archive backup schedule added – full only                                      |
| 5/6/13   | WSB | RMS password & vendor phone number                                             |
| 07/15/11 | WSB | Added a table for server startup, to be used instead of reverse shutdown       |
|          |     | order. Done due to when shutting down, key servers may be shutdown first,      |
|          |     | whereas when starting they may be restarted first. Ie: priority in shutdown is |
|          |     | different than priority in startup.                                            |
| 4/02/12  | AG  | Updated contact lists. Updated server list and priority. Updated index.        |
| 11/22/17 | AG  | Updating most of the document to reflect changes of systems and contacts       |

Modifications made to this document.